# ASUS Tablet

# Електронно ръководство

#### **BG10044**

Януари 2015 Първо издание

#### ИНФОРМАЦИЯ ЗА АВТОРСКИТЕ ПРАВА

Никоя част от това ръководство, включително описаните продуктите и софтуер, не могат да бъдат размножавани, предавани, записвани, съхранявани в друга система или превеждани на други езици под каквато и да било форма и начин, с изключение на документите, които купувачът е съхранил с цел поддръжка, без писменото разрешение ASUSTeK COMPUTER INC. ("ASUS").

ASUS ПРЕДОСТАВЯ ТОВА РЪКОВОДСТВО В НАСТОЯЩИЯ МУ ВИД БЕЗ КАКВИТО И ДА БИЛО ГАРАНЦИИ, ПРЕКИ ИЛИ КОСВЕНИ, ВКЛЮЧИТЕЛНО, НО НЕ САМО, КОСВЕНИ ГАРАНЦИИ ИЛИ УСЛОВИЯ ЗА ПРОДАВАЕМОСТ ИЛИ ПРИГОДЕНОСТ ЗА ДАДЕНА ЦЕЛ. ПРИ НИКАКВИ ОБСТОЯТЕЛСТВА ASUS, НЕГОВИТЕ ДИРЕКТОРИ, СЛУЖИТЕЛИ ИЛИ АГЕНТИ НЕ НОСЯТ ОТГОВОРНОСТ ЗА КОСВЕНИ, СПЕЦИАЛНИ, СЛУЧАЙНИ ИЛИ ПРОИЗТИЧАЩИ ОТ ИЗПОЛЗВАНЕТО НА ПРОДУКТА ЩЕТИ (ВКЛЮЧИТЕЛНО ПРОПУСНАТИ ПЕЧАЛБИ, ЗАГУБЕНИ КЛИЕНТИ, ДАННИ, ПРЕУСТАНОВЯВАНЕ НА ДЕЙНОСТ И ДР.), ДОРИ и АКО ASUS СА БИЛИ ИНФОРМИРАНИ, ЧЕ ТАКИВА ПОВРЕДИ ПРОИЗЛИЗАЩИ ОТ ДЕФЕКТ ИЛИ ГРЕШКА В ТОВА РЪКОВОДСТВО ИЛИ ПРОДУКТА, СА ВЪЗМОЖНИ

Продуктите и фирмените имена, посочени в това ръководство, може да са или да не са регистрирани търговски марки или авторски права на съответните им фирми и се използват само за идентифициране или обяснение в полза на притежателите без никакво намерение за нарушение.

ТЕХНИЧЕСКИТЕ ХАРАКТЕРИСТИКИ И ИНФОРМАЦИЯТА В ТОВА РЪКОВОДСТВО СА ПРЕДОСТАВЕНИ ЗА ВАШЕ СВЕДЕНИЕ И СА ОБЕКТ НА ПРОМЯНА ПО ВСЯКО ВРЕМЕ БЕЗ ПРЕДУПРЕЖДЕНИЕ. ТЕ НЕ ТРЯБВА ДА СЕ ТЪЛКУВАТ КАТО ЗАДЪЛЖЕНИЕ НА ASUS. ASUS НЕ НОСИ ОТГОВОРНОСТ ЗА ГРЕШКИ ИЛИ НЕТОЧНОСТИ, КОИТО МОГАТ ДА СЕ ПОЯВЯТ В РЪКОВОДСТВОТО, ВКЛЮЧИТЕЛНО ОПИСАНИЕТО НА ПРОДУКТИТЕ И СОФТУЕРА В НЕГО.

Copyright © 2015 ASUSTeK COMPUTER INC. Всички права запазени.

#### ОГРАНИЧЕНИЕ НА ОТГОВОРНОСТТА

Възможно е да се наложи да замените част от ASUS или да възникнат други гаранционни условия, при които имате право на обезщетение от ASUS. В такъв случай, независимо от правата, които Ви дават право на обещетение от ASUS, ASUS покрива наранявания (включително и смърт) и щети на недвижимо имущество и собственост, други директни щети в резултат от пропуск или неизпълнение на задълженията според тази Гаранция, не по-големи от договорената цена за всеки продукт.

ASUS носи отговорност или Ви компенсира само за загуба, вреди или искове, основани на договор, непозволено увреждане или нарушение съгласно условията на настоящата гаранция.

Това ограничение се отнася и до доставчиците и търговците на ASUS. То е максимумът, за който ASUS, неговите доставчици и Вашият дистрибутор са колективно отговорни.

ПРИ НИКАКВИ ОБСТОЯТЕЛСТВА ASUS НЕ НОСИ ОТГОВОРНОСТ ЗА КОИТО И ДА БИЛО ОТ СЛЕДНИТЕ НЕЩА: (1) ИСКОВЕ НА ТРЕТИ СТРАНИ КЪМ ВАС ПОРАДИ ЩЕТИ; (2) ЗАГУБИ ИЛИ ПОВРЕДА НА АРХИВИТЕ ИЛИ ДАННИТЕ ВИ; (3) СПЕЦИАЛНИ, СЛУЧАЙНИ ИЛИ КОСВЕНИ ЩЕТИ ИЛИ ПРОИСТИЧАЩИ ОТ ИЗПОЛЗВАНЕТО НА ПРОДУКТА ЩЕТИ (ВКЛЮЧИТЕЛНО ЗАГУБЕНИ ПЕЧАЛБИ ИЛИ СПЕСТЯВАНИЯ), ДОРИ И В СЛУЧАЙ, ЧЕ ASUS, ДОСТАВЧИЦИТЕ ИЛИ ТЪРГОВЦИТЕ СА ИНФОРМИРАНИ ЗА ВЪЗМОЖНОСТТА ТАКИВА ДА ВЪЗНИКНАТ.

#### СЕРВИЗ И ПОДДРЪЖКА

Посетете страницата ни <u>http://support.asus.com</u>, която е преведена на много езици.

## Съдържание

| Символи, използвани в това ръководство | 7 |
|----------------------------------------|---|
| Грижа и безопасност                    | 7 |

#### 1 Основни сведения

| Добре дошли!                  | 9  |
|-------------------------------|----|
| Употреба за пръв път          | 10 |
| Използване на сензорния екран | 12 |

## 2 Няма друго място като у дота

| Функции на Zen Home                           | 15 |
|-----------------------------------------------|----|
| Начален екран                                 | 15 |
| Персонализиране на Начален екран              |    |
| Преки пътища до приложения                    | 17 |
| Приспособления                                | 18 |
| Тапети                                        | 19 |
| Разширен начален екран                        | 20 |
| Настройване на дата и час                     | 21 |
| Настройка на мелодия и звук за предупреждение | 21 |
| Бързи настройки                               | 22 |
| Използване на Системни известия               | 23 |
| Заключен екран                                |    |
| Персонализиране на заключения екрана          | 24 |
| Персонализиране на бутоните за бърз достъп    | 25 |

## 3 Поддържане на връзка

| Повиквания със стил (само за избрани модели) 2 | 9  |
|------------------------------------------------|----|
| Функция за две SIM карти2                      | 29 |
| Осъществяване на повиквания3                   | 31 |
| Получаване на повикванияЗ                      | 35 |
| Управление на регистъра на повиквания3         | 35 |
| Други опции за повикване3                      | 37 |
| Управление на няколко повиквания3              | 88 |
| Запис на повиквания4                           | 1  |
| Управление на контакти 4                       | 2  |
| Стартиране на приложението Контакти4           | 2  |
| Настройки на контактите4                       | 2  |
| Конфигуриране на Вашия профил4                 | 2  |
| Добавяне на контакти4                          | 13 |
| Настройка на VIP контакти4                     | 15 |
| Маркиране на предпочитани контакти4            | 8  |
| Импортиране на контакти4                       | 19 |
| Експортиране на контакти4                      | 19 |
| Управление на списък за блокиране5             | 50 |
| Социални мрежи с Вашите контакти5              | 50 |
| Архивиране/възстановяване на регистъра         |    |
| на повиквания (само за избрани модели)5        | 51 |

| Изпращайте съобщения и много други | . 53 |
|------------------------------------|------|
| Съобщения (само за избрани модели) | 53   |
| Omlet Chat                         | 55   |

#### 4 Вашите ценни моменти

| Заснемане на моменти                                                 |
|----------------------------------------------------------------------|
| Стартирайте приложението Камера65                                    |
| Използване на Камера за първи път66                                  |
| Разширени функции на камерата70                                      |
| Използване на Галерия75                                              |
| Преглед на файлове от Вашата социална мрежа или съхранение в облак75 |
| Преглед на местоположението на снимка76                              |
| Споделяне на файлове от галерията77                                  |
| Изтриване на файлове от галерията77                                  |
| Редактиране на изображение77                                         |
| Използване на MicroFilm79                                            |

## 5 Работете много, забавлявайте се още повече

| Браузър                                                              | 81      |
|----------------------------------------------------------------------|---------|
| Стартиране на приложение Браузър                                     | 81      |
| Споделяне на страница                                                | 82      |
| Четене на страници по-късно                                          | 82      |
| Добавяне на нов раздел                                               | 82      |
| Поставяне на маркери в страниците                                    | 82      |
| Четете интелигентно онлайн                                           | 83      |
| Изчистване на кеш паметта на браузъра                                | 84      |
| Имейл                                                                | 84      |
| Настройка на имейл акаунт                                            | 84      |
| Добавяне на имейл акаунти                                            | 85      |
| Настройка на Gmail акаунт                                            | 85      |
| Календар                                                             | 86      |
| Създаване на събития                                                 |         |
| Добавяне на акаунт към Календар                                      |         |
| Създаване на събитие от Вашия акаунт                                 |         |
| Разрешаване на предупреждения с напомняния за събития                | 87      |
| Какво следва                                                         | 88      |
| Получаване на напомняния за събитие                                  |         |
| Приемане или отказване на покани за събития                          |         |
| Получаване на предупреждения относно събития                         | 90      |
| Получаване на актуализация на прогноза за времето                    | 92      |
| Показване на 7-дневна прогноза за времето                            |         |
| По-късно                                                             | 94      |
| Добавяне на предстоящи задачи                                        | 94      |
| Приоритети на предстоящи задачи                                      | 94      |
| Обратно обаждане сега (само за избрани модели)                       | 95      |
| Catching up on my online reading now (Наваксване с четенето онлайн с | ега) 95 |
| Replying now (Отговор сега) (само за избрани модели)                 | 95      |
| Изтриване на предстоящи задачи                                       | 95      |
|                                                                      |         |

| SuperNote                                         |    |
|---------------------------------------------------|----|
| Създаване на нов бележник                         | 97 |
| Споделяне на бележник в облака                    | 97 |
| Споделяне на бележка в облака                     | 97 |
| Диспечер на файлове                               |    |
| Достъп до вътрешната памет                        |    |
| Отстраняване на вътрешно устройство за съхранение |    |
| Достъп до Съхранение в облака                     |    |
| Облакът                                           |    |
| ASUS WebStorage                                   |    |
| Прехвърляне на данни                              |    |
|                                                   |    |

## 6 Забавление

| Използване на слушалки                                     |  |
|------------------------------------------------------------|--|
| Свързване на аудио жак                                     |  |
| Рlay Игри                                                  |  |
| Използване на Игри                                         |  |
| Музика                                                     |  |
| Стартиране на Музика                                       |  |
| Възпроизвеждане на песни                                   |  |
| Поточно предаване на музика в облак                        |  |
| Създаване на списък за възпроизвеждане                     |  |
| PlayTo other devices (Възпроизвеждане на други устройства) |  |

## 7 Поддържайте връзка

| Мобилна мрежа (само за избрани модели)                 | 106 |
|--------------------------------------------------------|-----|
| Разрешаване на мобилната мрежа                         |     |
| Wi-Fi                                                  |     |
| Разрешаване на Wi-Fi                                   |     |
| Свързване към Wi-Fi мрежа                              |     |
| Изключване на функцията на Wi-Fi                       |     |
| Bluetooth <sup>®</sup>                                 | 107 |
| Разрешаване на Bluetooth®                              |     |
| Сдвояване на Вашия ASUS таблет с Bluetooth® устройство |     |
| Премахване на сдвояването на Вашия ASUS таблет         |     |
| с Bluetooth® устройство                                |     |
| Tethering (Тетъринг)                                   | 109 |
| Wi-Fi точка за достъп                                  |     |
| Bluetooth тетъринг                                     | 110 |
| Ріауто                                                 |     |
| Стартиране на РІауТо                                   | 111 |
|                                                        |     |

## 8 Пътувания и карти

| Времето                            | 112 |
|------------------------------------|-----|
| Стартиране на приложението Времето | 112 |
| Начален екран на Времето           | 113 |
| Часовник                           |     |
| Световен часовник                  | 114 |

| Будилник   | 115 |
|------------|-----|
| Хронометър | 115 |
| Таймер     | 116 |

## 9 ZenLink

| Запознаване със ZenLink |  |
|-------------------------|--|
| Party Link              |  |
| Share Link              |  |
| PC Link                 |  |
| Remote Link             |  |
|                         |  |

## 10 Zen навсякъде

| Специални Zen инструменти       |     |
|---------------------------------|-----|
| Калкулатор                      |     |
| Quick Memo                      |     |
| Запис на звук                   |     |
| AudioWizard (Съветник за аудио) | 131 |
| Splendid                        |     |
| Икономия на енергията           |     |

## 11 Поддържане на Вашия Zen

| Поддържане на устройството актуализирано |     |
|------------------------------------------|-----|
| Актуализиране на Вашата система          |     |
| Съхранение                               |     |
| Резервни копия и нулиране                |     |
| Защита на Вашия ASUS Tablet              | 137 |

#### Символи, използвани в това ръководство

С цел подчертаване на ключова информация в това ръководство, съобщенията са показани както следва:

ВАЖНО! Това съобщение съдържа много важна информация, която трябва да се следва, за да се завърши дадена задача.

ЗАБЕЛЕЖКА: Това съобщение съдържа допълнителна информация и съвети, които могат да Ви помогнат да завършите дадена задача.

ВНИМАНИЕ! Това съобщение съдържа важна информация, която трябва да се спазва, за да сте в безопасност докато извършвате определени задача и за да се предотврати повреда на данните и компонентите на Вашия ASUS таблет.

#### Грижа и безопасност

#### Указания

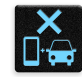

Безопасността по пътищата е на първо място. Горещо препоръчваме да не се използва устройството по време на шофиране или работа с какъвто и да било вид превозно средство.

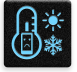

Препоръчва се това устройство да се използва само при температура на околната среда от 0°С (32°F) до 35°С (95°F).

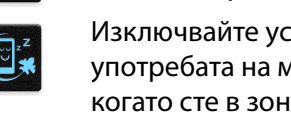

Изключвайте устройството си в зона с ограничения, където е забранена употребата на мобилни устройства. Винаги спазвайте правилата и разпоредбите, когато сте в зони с ограничения, като например в самолети, кина, болници или в близост до друго медицинско оборудване, близо до газ или гориво, строителни площадки, взривни площадки и други области.

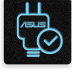

Използвайте само променливотокови адаптери и кабели, одобрени от ASUS за употреба с това устройство. Вижте етикета на долната страна на Вашето устройство и се уверете, че Вашият адаптер отговаря на изискванията.

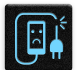

Не използвайте повредени захранващи кабели, аксесоари или други периферни устройства с Вашето устройство.

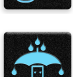

Устройството трябва да бъде сухо. Не използвайте и не излагайте Вашето устройство в близост до течности, дъжд или влага.

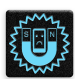

Можете да пускате устройството си през рентгенови машини (като тези на багажните ленти за сигурност на летищата), но не излагайте устройството на магнитни детектори и металдетекторни палки.

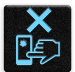

Екранът на устройството е от стъкло. Ако стъклото се счупи, спрете да използвате устройството и не докосвайте парчетата счупено стъкло. Незабавно изпратете устройството за поправка до квалифициран сервизен персонал на ASUS.

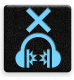

За да предотвратите слухови увреждания, не слушайте силен звук продължително време.

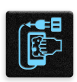

Изключете променливотоковото захранване, преди да почистите устройството. Използвайте само целулозна гъба или гюдерия, когато почиствате екрана на устройството.

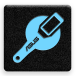

Изпратете устройството за поправка до квалифициран сервизен персонал на ASUS.

#### Правилно изхвърляне на продукта

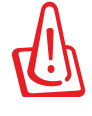

Има риск от експлозия ако използвате грешен тип батерии. Изхвърлете използваните батерии според инструкциите.

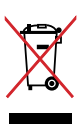

НЕ изхвърляйте ASUS таблета с домакинските отпадъци. Този продукт е създаден така, че да могат частите му да се рециклират. Този символ на зачеркната с кръст кофа за отпадъци на колелца означава, че продуктът (електрическо, електронно устройство и съдържаща живак клетъчна батерия) не трябва да се изхвърля заедно с останалите битови отпадъци. Направете справка с местните разпоредби за изхвърляне на електронни продукти.

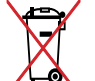

НЕ хвърляйте батерията в огъня. Символът на зачеркната кофа за боклук показва, че батерията не трябва да се изхвърля заедно с битовите отпадъци.

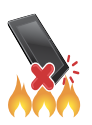

НЕ хвърляйте ASUS таблет в огъня. НЕ давайте на късо контактите. НЕ разглобявайте ASUS таблет.

## Основни сведения

#### Добре дошли!

#### Запознайте се с интуитивната простота на ASUS Zen UI!

ASUS Zen UI е чаровен и интуитивен интерфейс специално за таблети ASUS. Той съдържа специални приложения, интегрирани в или с други приложения, отговарящи на индивидуалните Ви нужди и улесняващи живота, а същевременно осигуряват забавление с ASUS таблет.

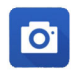

#### <u>Камера</u>

С технологията PixelMaster, запечатвайте ценните моменти в ярки снимки или видеоклипове с високо качество.

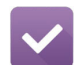

#### Do It Later

Получавате и използвате важни имейли, SMS съобщения, интересни уеб сайтове и други важни задачи, когато Ви е удобно да направите това.

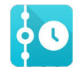

#### What's Next (Какво следва)

Преглед на детайли от срещи, имейли и напомняне за други събития или известия направо от Начален екран, Заключен екран или приложението What's Next (Какво следва).

| ( Contraction of the local data | Contra ang |
|---------------------------------|------------|
| @                               | a          |
| 5                               | Same I     |
|                                 | 1999/11    |
|                                 |            |
|                                 |            |

#### <u>ZenLink</u>

Имате максимална производителност от ZenLink, включващ приложенията Remote Link, Share Link, PC Link и Party Link. Използвайте някои от тези приложения, за да се свържете с други устройства за споделяне и получаване на файлове.

**ЗАБЕЛЕЖКА:** Достъпността на приложенията ZenLink е различна за различните модели ASUS таблети.

**ЗАБЕЛЕЖКА:** Достъпът до приложенията ASUS Zen UI е различен за различните региони и модели ASUS таблети. Чукнете на **В** от Начален екран, за да проверите приложенията, достъпни на Вашия таблет ASUS.

## Употреба за пръв път

Когато включите ASUS Tablet за пръв път, Setup Wizard (Съветник за инсталиране) ще Ви помогне в процеса на инсталиране. Следвайте инструкциите на екрана, за да изберете езика, метода на въвеждане, да конфигурирате своята мобилна мрежа и Wi-Fi, да синхронизирате акаунтите и да конфигурирате услугите за местоположение.

Използвайте Google или ASUS акаунти, за да настроите своето устройство. Ако все още нямате Google или ASUS акаунт, създайте такъв.

#### Google акаунт

Използването на Google акаунт Ви позволява да използвате всички тези функции на Android OS:

- Организирайте и вижте цялата си информация, независимо къде се намирате.
- Автоматично архивирайте всичките си данни.
- Използвайте Google услуги удобно и навсякъде.

#### ASUS акаунт

Ако имате ASUS акаунт, ще можете да се насладите на следните плюсове:

- Персонализирана услуга за поддръжка на ASUS и удължаване на гаранцията за регистрирани продукти.
- Свободна 5 GB памет в облак.
- Получавайте най-новите актуализации на устройства и фърмуер.

**ЗАБЕЛЕЖКА:** Можете да използвате Setup Wizard (Съветник за инсталиране), за да конфигурирате своето устройство отново - по всяко време за Ваше удобство. От **Начален екран**, отидете в **Више** > **Setup Wizard (Съветник за инсталиране)**.

#### Съвети за икономия на енергията на батерията

Зареждането на батерията е от съществено значение за Вашия ASUS Tablet. По-долу ще видите съвети за икономия на енергията на батерията, които ще Ви помогнат да намалите консумацията на енергията на батерията на ASUS Tablet.

- Когато не използвате устройството, натиснете бутона на захранването, за да поставите устройството в спящ режим.
- Активирайте интелигентен запис в приложението за икономия на енергия.
- Конфигурирайте звука за икономичен режим.
- Намалете яркостта на дисплея.
- Намалете нивото на звука на високоговорителя.
- Изключете Wi-Fi функцията.
- Изключете Bluetooth функцията.
- Изключете PlayTo функцията.
- Изключете GPS.
- Изключете функцията за автоматично завъртане на екрана.
- Изключете всички функции за автоматично синхронизиране на Вашето устройство.

#### Използване на сензорния екран

Използвайте тези жестове на сензорния екран, за да стартирате приложения, да получавате достъп до настройки и да навигирате във Вашия ASUS таблет.

#### Стартиране на приложения или избор на елементи

Изберете една от следните опции:

- За да стартирате приложение, натиснете го.
- За да изберете елемент, като например приложението Диспечер на файлове, просто го натиснете.

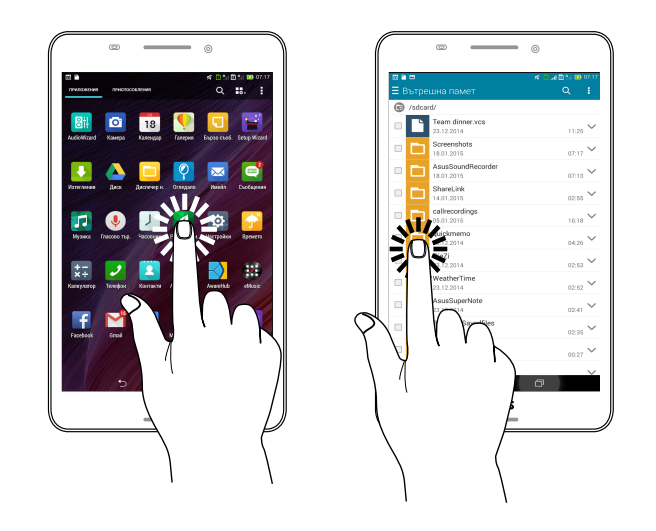

#### Преместване или изтриване на елементи

Изберете една от следните опции:

- За да преместите приложението или изпълнимия модул, натиснете и задръжте, след което го плъзнете, където искате да бъде.
- За да изтриете приложението или изпълнимия модул от началния екран, натиснете и задръжте, след което го плъзнете нагоре до Х Премахване.

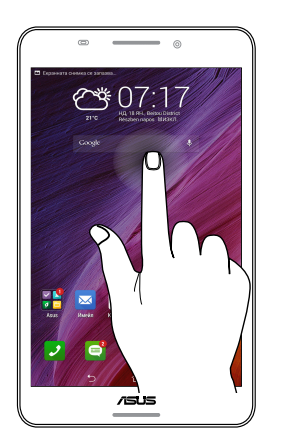

#### Движение през страници или екрани

Изберете една от следните опции:

- Плъзнете пръста си наляво или надясно, за да превключите между екрани или за да прелистите Галерия с изображения.
- Превъртете пръста си нагоре или надолу, за да превъртите уеб страници или списъци с елементи.

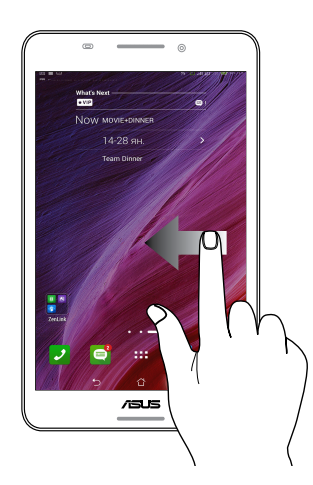

#### Увеличаване

Разделете два пръста върху сензорния панел, за да увеличите изображения в Галерия или Карти.

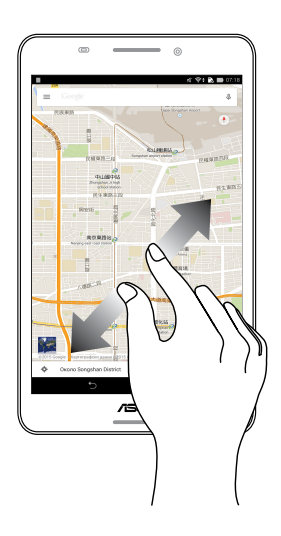

#### Намаляване

Съберете два пръста върху сензорния панел, за да намалите изображения в Галерия или Карти.

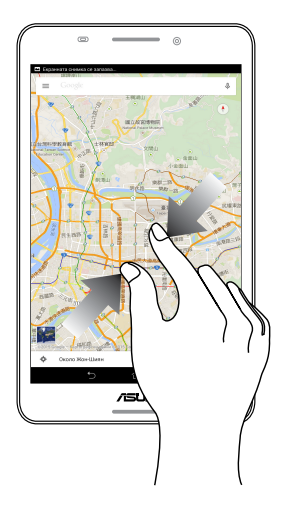

## Няма друго място като у дота

**ЗАБЕЛЕЖКА:** Действителните приложения, показани на екрана, се различават в зависимост от модела. Следните снимки на екраните са само за справка.

## Функции на Zen Home

#### Начален екран

Получавайте напомняния за важни събития, приложения и системни актуализации, прогноза за времето и текстови съобщения от хора, които са наистина важни за Вас, направо в началния екран.

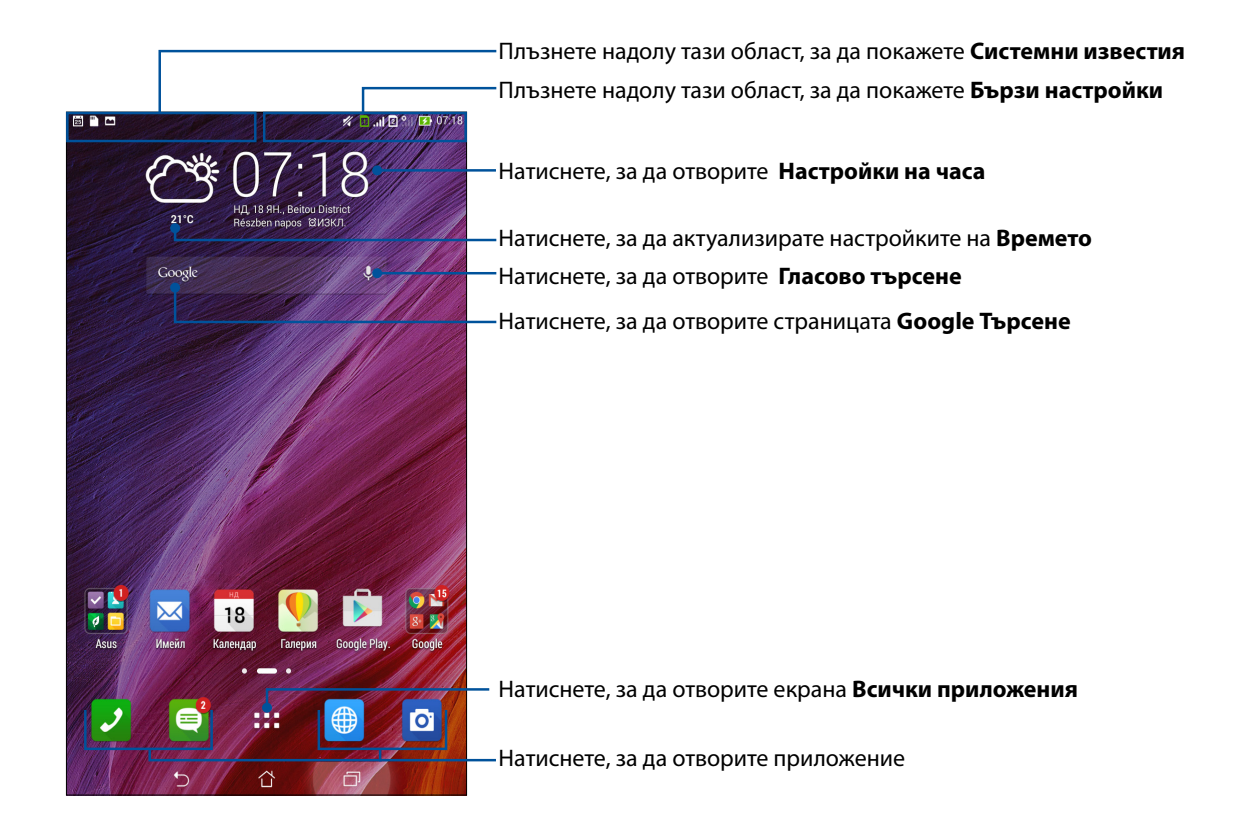

Плъзнете Начален екран наляво или надясно, за да покажете разширен Начален екран

**ЗАБЕЛЕЖКА:** За добавяне на още страници към Начален екран, вижте <u>Extended Home screen</u> (<u>Разширен начален екран</u>).

#### Значение на иконите

Тези икони са показани в лентата на състоянието и ще Ви помогнат за текущия статус на Вашия ASUS Tablet.

|            | Мобилна мрежа                                                                                            |
|------------|----------------------------------------------------------------------------------------------------|
|            | Показва силата на сигнала на Вашата мобилна мрежа.                                                       |
| 1          | Місто SIM карта 1                                                                                        |
|            | Показва, че тисто SIM карта е поставена в гнездото за тисто SIM карта 1.                                 |
| 2          | Micro SIM карта 2<br>Показва, но micro SIM карта о поставона в гноавото за micro SIM карта 2             |
|            |                                                                                                    |
|            | ЗАБЕЛЕЖКА: Ако иконата на SIM картата е зелена, това означава, че е зададена като предпочитана мрежа.    |
|            | Съобщения                                                                                                |
|            | Показва, че имате непрочетено съобщение.                                                                 |
| ŝ          | Wi-Fi                                                                                                    |
| -          | Тази икона показва силата на сигнала на Вашата Wi-Fi връзка.                                             |
| <b>5</b> 1 | Живот на батерията                                                                                       |
|            | Тази икона показва статуса на батерията на Вашия ASUS Tablet.                                            |
|            | microSD карта                                                                                            |
|            | Тази икона показва, че microSD картата е поставена във Вашия ASUS Tablet.                                |
|            | <b>Снимки на екраните</b><br>Тази икона показва, че сте направили снимки на екрана на Вашия ASUS Tablet. |
| <b>~</b>   | Самолетен режим                                                                                          |
|            | Тази икона показва, че Вашият ASUS Tablet е в Самолетен режим.                                           |
| ିଛ         | Wi-Fi точка за достъп                                                                                    |
|            | Тази икона показва, че Wi-Fi точката за достъп на Вашия ASUS Tablet е разрешена.                         |
| <u>ار</u>  | Режим за интелигентен запис                                                                              |
|            | Тази икона показва, че е активиран smart saving mode (икономичен режим).                                 |
|            | ЗАБЕЛЕЖКА: За повече информация, вижте <u>Power Saver (Режим за икономия на</u><br>енергия).             |
| <b>1</b> 4 | Mute mode (Режим "Без звук")                                                                             |
|            | Тази икона показва, че е активиран Silent mode (Тих режим).                                              |
| սՈր        | Vibrate mode (Режим с вибрация)                                                                          |
|            | Показва, че е разрешен Vibrate mode (Режим с вибрация).                                                  |
|            | Статус на изтегляне                                                                                      |
|            | Тази икона показва статуса на изтегляне на приложение или файл.                                          |
| ÓÔ         | Режим четене                                                                                             |
|            | Показва, че е разрешен Режим четене.                                                                     |
|            | ЗАБЕЛЕЖКА: За повече информация, вижте Reading mode (Режим за четене).                                   |
|            |                                                                                                    |

## Персонализиране на Начален екран

Подчертайте индивидуалността си чрез Вашия Начален екран. Изберете атрактивен дизайн като тапет, добавете преки пътищата за бърз достъп до любимите Ви приложения и добавете изпълними модули за бърз преглед на важна информация. Можете също така да добавите още страници, така че да добавяте и да получавате бърз достъп или да преглеждате още приложения или изпълними модули на Вашия Начален екран.

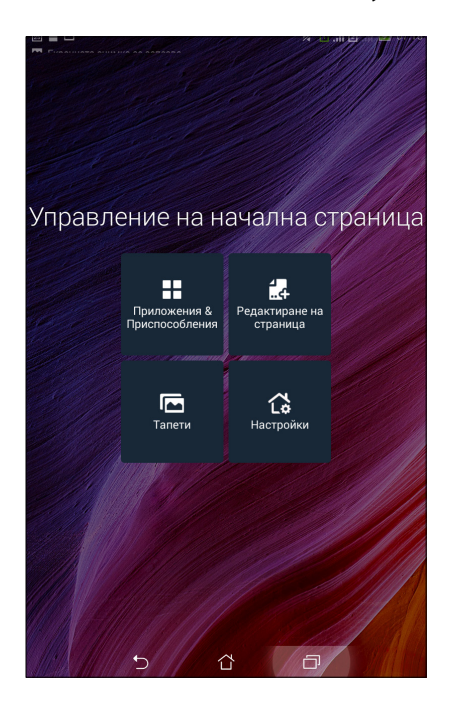

#### Преки пътища до приложения

Преките пътища към приложения улесняват бързия достъп до често използвани или предпочитани приложения от Начален екран. Можете да добавите, премахнете или групирате приложения в една папка.

#### Добавяне на пряк път до приложение:

Добавете преки пътища за бърз достъп до често използвани приложения направо от Начален екран.

- 1. Натиснете и задръжте празно място в Начален екран и изберете **Приложения**.
- 2. От Всички приложения натиснете и задръжте приложение, след което го плъзнете до празна област на Вашия Начален екран.

#### Премахване на пряк път до приложение:

От Начален екран натиснете и задръжте приложение, след което го плъзнете до **X Премахване** в горната част на Вашия екран. Приложенията, изтрити от Начален екран остават на екрана Всички приложения.

#### Групиране на преки пътища към приложения в папка

Създаване папки за организиране на преките пътища до приложения на Начален екран.

- 1. В екран Начален екран натиснете и плъзнете едно приложение към друго приложение и ще се появи папка.
- 2. Чукнете на новата папка и натиснете **Unnamed Folder (Папка без име)**, за да преименувате папката.

#### Приспособления

Можете да поставите изпълними модули. Това са малки динамични приложения в Начален екран. Изпълнимите модули дават бърз преглед на прогнози за времето, информация за календарни събития, състояние на батерията и други.

#### Добавяне на изпълними модули

Добавяне на изпълним модул:

- 1. Натиснете и задръжте празно място в Начален екран и изберете **Приспособления**.
- 2. От **Приспособления** натиснете и задръжте изпълними модули, след което го плъзнете до празна област на Вашия Начален екран.

#### Премахване на пряк път до приложение:

От Начален екран натиснете и задръжте приложение, след което го плъзнете до **Х Премахване** в горната част на Вашия екран.

ЗАБЕЛЕЖКА: Можете също така да натиснете **В В В** В Начален екран, за да видите Всички приложения и Приспособления.

#### Тапети

Поставете своите приложения, икони и други Zen елементи в атрактивно декориран тапет. Можете да добавите прозрачен оттенък на задния фон към Вашия тапет за по-голяма четливост и яснота. Винаги можете да изберете анимиран тапет, за да накарате екрана си да оживее.

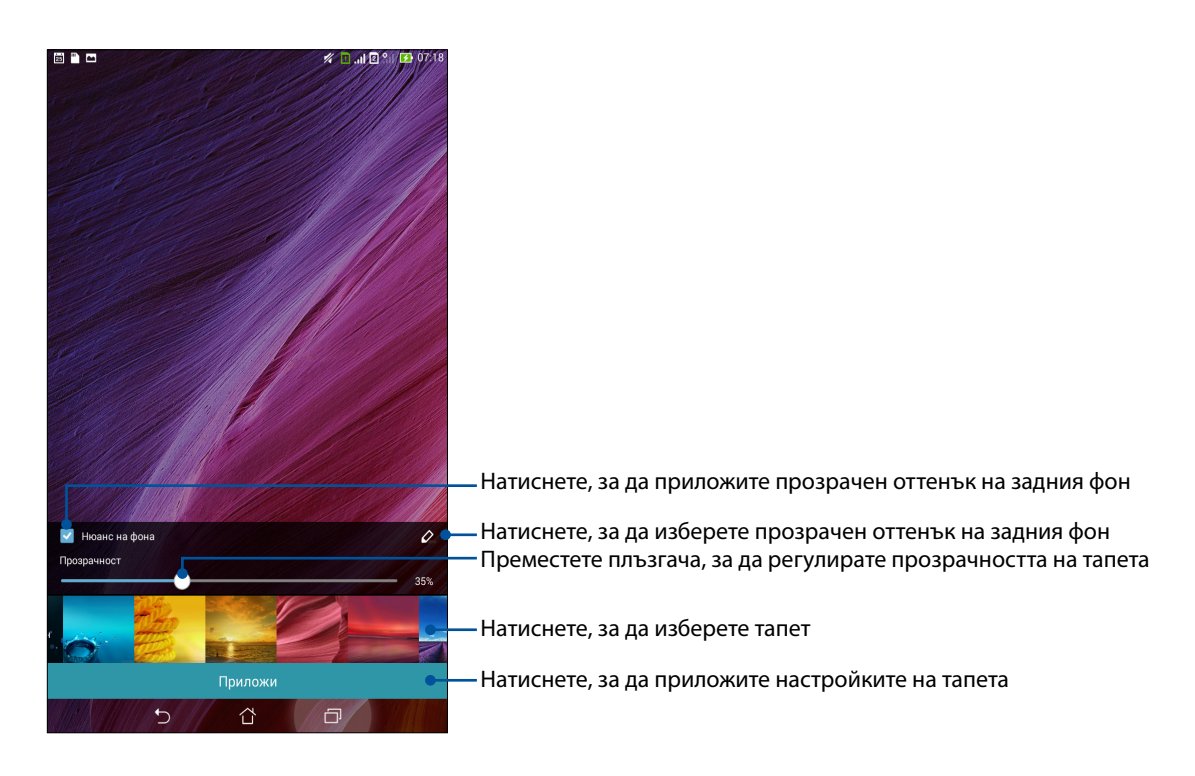

#### Прилагане на оттенък на тапета и задния фон

Прилагане на оттенък на тапета и задния фон:

- 1. Натиснете и задръжте празно място в Начален екран и изберете Тапети.
- Изберете къде да поставите своя тапет: на Вашия Начален екран, Заключен екран или Начален екран и Заключен екран. Ако не искате да добавите оттенък на задния фон към Вашия тапет, отидете на стъпка 5.
- 3. Поставете отметка в Нюанс на фона, след което регулирайте прозрачността на нивото.
- 4. Натиснете 🖉 , след което изберете цвят.
- 5. Изберете тапет, след което натиснете Приложи.

**ЗАБЕЛЕЖКИ:** Оттенък на задния фон може да се приложи върху **Начален екран** или върху **Начален екран и Заключен екран**.

#### Прилагане на анимиран тапет

Прилагане на анимиран тапет:

- 1. Натиснете и задръжте празно място в Начален екран и изберете Тапети.
- 2. Изберете къде да поставите своя тапет: на Вашия **Начален екран** или на **Начален екран** и **Заключен екран**.
- 3. Изберете анимиран тапет, след което натиснете Приложи.

ЗАБЕЛЕЖКА: Можете също така да конфигурирате настройките на тапета от **В В В > Настройки** > **Дисплей**.

#### Разширен начален екран

#### Разширяване на Начален екран

Можете да добавите още страници, за да разширите Вашия Начален екран и да поставите още преки пътища и приложения в него.

- 1. Натиснете и задръжте празно място на Начален екран и изберете **Редактиране на страница.**
- 2. Чукнете на 🕂 за добавяне на нова страница. Ако искате да изтриете разширен Начален екран, изберете го, плъзнете и го пуснете в 🗰.

#### Настройване на дата и час

По подразбиране датата и часът, показани на Начален екран, се синхронизират автоматично с настройките на мобилния оператор.

Промяна на настройките на дата и час:

- 1. Стартирайте екрана Настройки като направите следното:
  - Стартирайте Бързи настройки и натиснете 🥸.
  - Чукнете на Настройки.
- 2. Превъртете надолу екрана Настройки и изберете Date & time (Дата и час).
- 3. Премахнете отметката на Automatic date & time (Автоматични дата и час) и Automatic time zone (Автоматична часова зона).
- 4. Изберете часовата зона и ръчно променете датата и часа.
- 5. Можете да изберете 24-часов формат, ако предпочитате.
- 6. Изберете формат на датата, който искате да виждате.

ЗАБЕЛЕЖКА: Вижте също така <u>Clock (Часовник)</u>.

#### Настройка на мелодия и звук за предупреждение

Настройте звука и мелодиите за звънене на телефона, известия за текстови съобщения, имейли и напомняне за събития. Можете да изберете да разрешите или забраните звука при набиране от клавиатурата, при докосване, при заключване на екрана или да изберете вибрация на таблета ASUS при чукване.

Задаване на звукови настройки:

- 1. Стартирайте екрана Настройки като направите следното:
  - Стартирайте Бързи настройки и натиснете 🥸.
  - Чукнете на Настройки.
- 2. Превъртете надолу екрана Настройки и изберете Sound (Звук).
- 3. Задайте предпочитаните звукови настройки.

## Бързи настройки

Quick settings Notification Panel (Панел за известия на Бързи настройки) за достъп с едно натискане до безжичните функции и настройки на Вашия ASUS Tablet. Всяка от тези функции е представена от бутон.

За стартиране на панела Бързи настройки, плъзнете надолу горния десен ъгъл на таблета ASUS.

**ЗАБЕЛЕЖКА:** Синият бутон показва, че функцията в момента е активирана, а сивият бутон показва забранена функция. Зелените бутони се отнасят до отделни помощни програми, до които имате бърз достъп чрез Quick Settings Notification Panel (Панел за известяване "Бързи настройки").

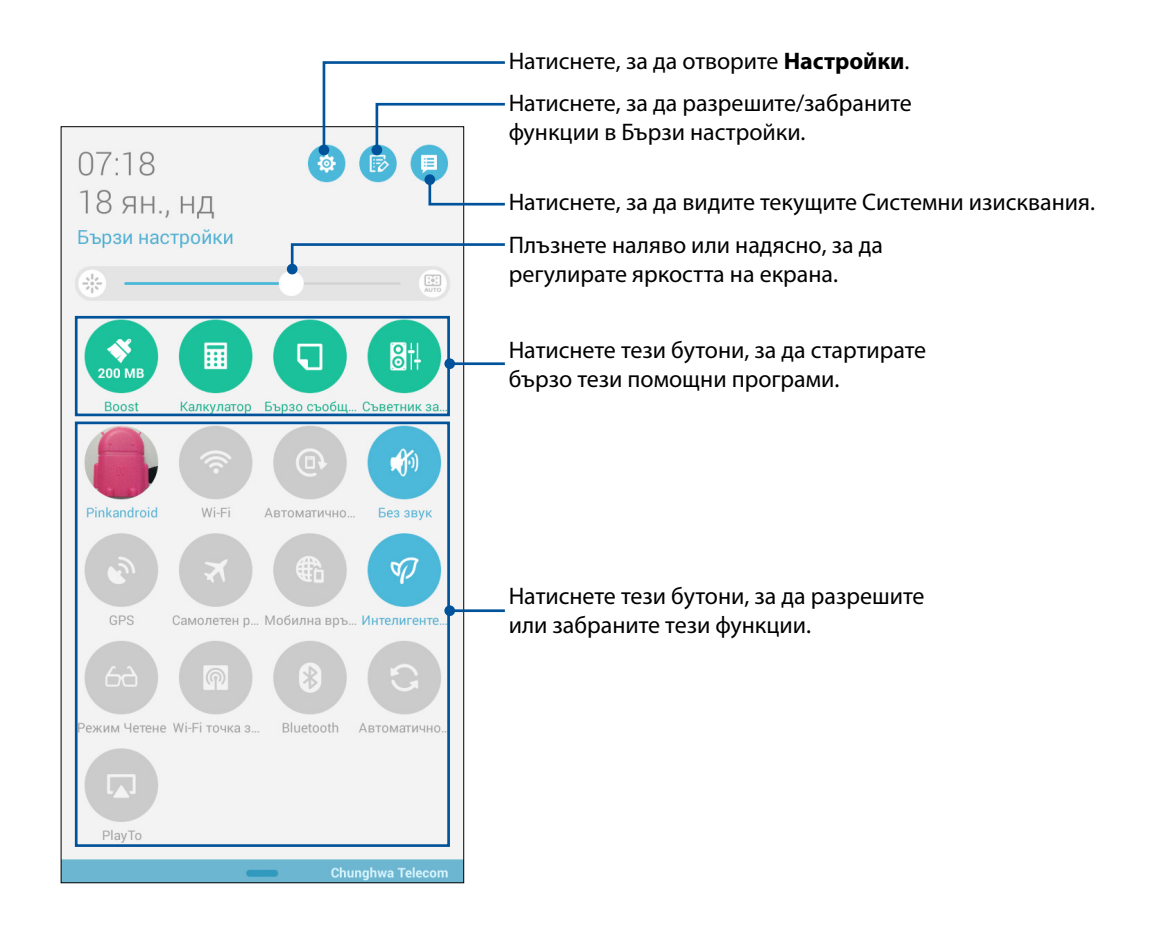

#### Добавяне или премахване на бутони

За да добавите и премахнете съществуващи бутони от ASUS Quick Setting Notification Panel (Панел за известия на бързи настройки):

- 1. Стартирайте Бързи настройки, след което натиснете 🕟.
- 2. Натиснете кутийката до функцията, за да я добавите или премахнете от ASUS Quick Setting Notification Panel (Панел за известия на бързи настройки).

ЗАБЕЛЕЖКА: Кутийка с отметка показва, че бутонът на функцията е достъпен чрез ASUS Quick Setting Notification Panel (Панел за известия на бързи настройки), а кутийка без отметка означава точно обратното.

3. Натиснете , за да се върнете назад и да видите текущия ASUS Quick Setting Notification Panel (Панел за известия на бързи настройки).

#### Използване на Системни известия

В Системни известия можете да видите последните направени актуализации и направените промени в ASUS Tablet.

За стартиране на панела Системни известия, плъзнете надолу горния ляв ъгъл на таблета ASUS.

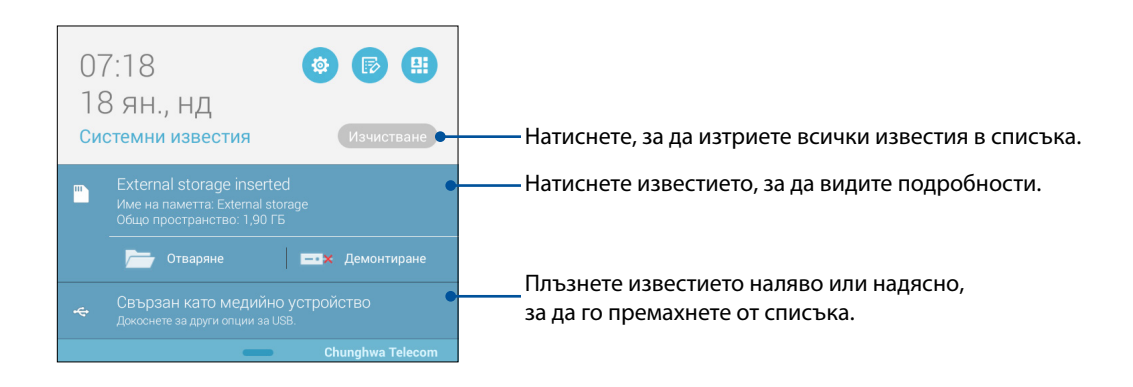

## Заключен екран

По подразбиране заключеният екран се появява след включване на устройството, докато го събуждате от спящ режим. От заключения екран можете да продължите до системата Android® на Вашето устройство чрез плъзгане на сензорния екран.

Заключеният екран на Вашето устройство може да се персонализира, за да се регулира достъпът до Вашите мобилни данни и приложения.

#### Персонализиране на заключения екрана

Ако искате да промените настройките на Вашия заключен екран от опцията по подразбиране **Плъзгане**, вижте следните стъпки:

- 1. Стартирайте Бързи настройки, след което натиснете 🄯
- 2. Превъртете надолу екрана Настройки и изберете Lock screen.

| <b>n</b>                    | 🚀 🚺 "II 🖻 🐂 🚺 07:18 |
|-----------------------------|---------------------|
| Настройки                   |                     |
| Приложения                  |                     |
| Power management            |                     |
| ASUS customized settings    |                     |
| лични                       |                     |
| Местоположение              | вкл                 |
| 😢 Сигурност                 |                     |
| Lock screen                 |                     |
| А Език и въвеждане          |                     |
| 💿 Резервни копия и нулиране |                     |
| Профили                     |                     |
| 8 Coogle                    |                     |

3. В следващия екран натиснете Заключване на екрана.

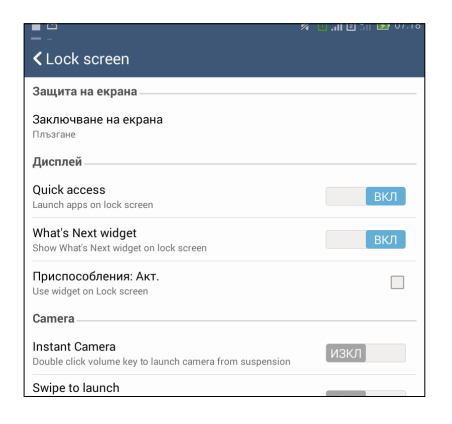

4. Натиснете опцията за заключване на екрана, която искате да използвате.

ЗАБЕЛЕЖКА: За повече информация, вижте <u>Securing your ASUS Tablet.</u>

#### Персонализиране на бутоните за бърз достъп

По подразбиране заключеният екран включва бутони за бърз достъп до следните приложения: Телефон, Съобщения и Камера. Променете тази настройка по подразбиране и задайте за тези бутони да стартират други приложения при заключен екран, като използвате следните стъпки:

- 1. Стартирайте Бързи настройки, след което натиснете 🤹.
- 2. Превъртете надолу екрана Настройки и изберете Lock screen.
- 3. В Display (Дисплей), плъзнете лентата от ИЗКЛ. към ВКЛ. зад Quick Access (Бърз достъп), за да разрешите тази функция.
- 4. Чукнете на Quick Access (Бърз достъп).
- 5. В екрана Quick Access (Бърз достъп), изберете бутон да пренастройване.

| 🖿 Екранната снимка се запазва. |  |
|--------------------------------|--|
| Quick access                   |  |
| 🖸 Камера                       |  |
| 🗾 Телефон                      |  |
| Контакти                       |  |
|                                |  |

6. Чукнете на приложението, което да зададете за избрания бутон за бърз достъп.

**ЗАБЕЛЕЖКА:** Превъртете нагоре или надолу, за да видите текущия списък от приложения, които можете да задавате.

| 🖴 Екранната снимка се запазва                                        |  |
|----------------------------------------------------------------------|--|
| Select App as shortcut                                               |  |
| Do It Later                                                          |  |
| 👽 Галерия                                                            |  |
| 🗾 Телефон                                                            |  |
| Контакти                                                             |  |
| Музика                                                               |  |
| Диспечер на файлове                                                  |  |
| Setup Wizard                                                         |  |
| Часовник                                                             |  |
| Съобщения                                                            |  |
| Имейл                                                                |  |
| Браузър                                                              |  |
| 25 Календар                                                          |  |
| <b>★</b><br><b>★</b><br><b>★</b><br><b>★</b><br><b>★</b><br><b>★</b> |  |
| Share Link                                                           |  |
| Огледало                                                             |  |
|                                                                      |  |

#### Гласово търсене

Подавайте гласови команди на Baшия ASUS Tablet, след което вижте как той ще изпълни действието чрез приложението Гласово търсене. С помощта на Гласово търсене можете да изпълнявате гласови команди, за да постигнете следното:

- Да търсите данни и информация онлайн или на Вашия ASUS Tablet
- Да стартирате приложения във Вашия ASUS Tablet
- Да получавате упътвания, когато отивате някъде

**ВАЖНО!** Вашият ASUS Tablet трябва да бъде свързан към интернет, за да може да използва тази функция.

#### Стартиране на Гласово търсене

- 1. Стартирайте приложението Гласово търсене по следния начин:
  - Чукнете на 🖲 в лентата за търсене на Google.
  - Натиснете > Гласово търсене.
- 2. Когато иконата на микрофона стане червена, просто кажете гласовата команда.

| Google<br>Говорете сега |                   | # @: B = 07.19 |
|-------------------------|-------------------|----------------|
|                         | Svenska (Sverige) |                |

**ЗАБЕЛЕЖКА:** Говорете ясно и използвайте точни фрази, когато говорите на ASUS Tablet. Добре е също да започвате своите команди с глагол, свързан с функцията на ASUS Tablet, която искате да използвате.

## Персонализиране на резултатите от гласовото търсене на групата за търсене на таблета

Ако искате да зададете параметри за резултатите от гласовото търсене, събрани от Вашия Google акаунт и данните на Вашия ASUS Tablet, можете да направите това с помощта на следните стъпки:

- 1. В началния екран на Вашия ASUS Tablet натиснете -> Гласово търсене.
- 2. Натиснете > Настройки.

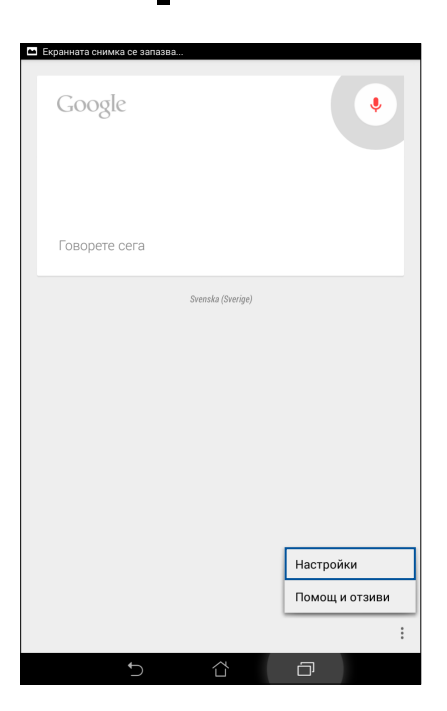

3. Натиснете Търсене в таблета.

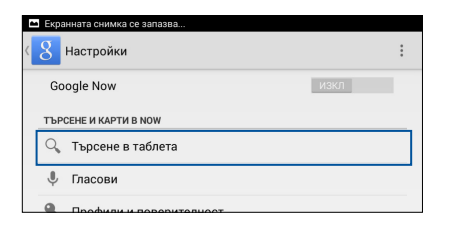

4. Поставете отметка в кутийката на групите за търсене, които искате да включите като източник, когато използвате **Гласово търсене**.

| 🖿 Екран | ната снимка се запазва                             |   |
|---------|----------------------------------------------------|---|
| < 8 т   | ърсене в таблета                                   |   |
| Ó       | Chrome<br>Отметки и посетени сайтове               | < |
|         | Google Play Книги<br>Търсене на книги              | < |
| 0       | Google Play Музика<br>Изпълнители, албуми и записи | < |
|         | Рlay Филми<br>Филми в библиотеката ви              |   |
|         | Контакти<br>Всички данни за контактите ви          | < |
|         | Приложения<br>Имена на инсталирани приложения      |   |
|         |                                                    |   |
|         |                                                    |   |
|         |                                                    |   |
|         |                                                    |   |
|         |                                                    |   |
|         |                                                    |   |
|         |                                                    |   |
|         |                                                    |   |
|         |                                                    |   |
|         |                                                    |   |
|         |                                                    |   |
|         | 5 6 0                                              |   |

## Поддържане на връзка

# 3

## Повиквания със стил (само за избрани модели)

#### Функция за две SIM карти

Функцията за две SIM карти на таблет ASUS Ви позволява да управлявате настройките на инсталираните micro SIM карти. С една функция можете да активирате/деактивирате micro SIM картите, да зададете имена на SIM картите или да зададете предпочитана мрежа.

|                                                                             | 🚀 🔟 . 🖬 🖻 😭 🚺 07:19              |
|-----------------------------------------------------------------------------|----------------------------------|
| Настройки на две SIM кар                                                    | ги                               |
|                                                                             |                                  |
|                                                                             |                                  |
| SIM 1<br>Достълно                                                           | SIM 2<br>Достъпно                |
| Информация за SIM карта                                                     |                                  |
| Име на SIM1: SIM 1<br>Chunghwa Telecom<br>Непознат номер                    |                                  |
| Име на SIM2: SIM 2<br>Непознат оператор<br>Непознат номер                   |                                  |
| Предпочитана SIM карта                                                      |                                  |
| Гласово повикване<br>SIM 1 (Достълно)                                       |                                  |
| Мрежа за услуги за данни<br>SIM 1 (Достъпно)                                |                                  |
| General Settings                                                            |                                  |
| Dual SIM call forwarding<br>When each SIM card is unavailable, transferring | incomong call to other SIM card. |
|                                                                             |                                  |
|                                                                             |                                  |
|                                                                             |                                  |
|                                                                             |                                  |
| 亡<br>(1)                                                                    |                                  |

#### Преименуване на micro SIM карти

Преименувайте micro SIM картите на Вашия таблет ASUS, така лесно ще можете да ги различавате.

За промяна имената на micro SIM картите чукнете на **Име на SIM1: SIM1** или **Име на SIM2: SIM2** и въведете имената на micro SIM картите.

**ЗАБЕЛЕЖКА:** Ако SIM картите са на различни мобилни оператори, препоръчваме Ви да използвате имената на операторите за имена на SIM картите. Ако и двете SIM карти са на един и същ мобилен оператор, препоръчваме Ви да използвате номера като име на SIM картата.

#### Определяне на предпочитана micro SIM карта

Задайте micro SIM карта като предпочитана SIM карта за гласови съобщения и услуги за данни.

#### SIM карта за гласови повиквания

Когато се обаждате, Вашият таблет ASUS автоматично използва предпочитаната micro SIM карта за свързване.

За задаване на micro SIM карта за гласови повиквания натиснете **Гласово повикване** и натиснете SIM картата, която да използвате.

| Гласово повикване |   |
|-------------------|---|
| SIM 1 (Достъпно)  | ۲ |
| SIM 2 (Достъпно)  |   |
| Питай винаги      |   |
| Отказ             |   |

ВАЖНО! Можете да използвате тази функция, ако избирате от списъка с Ваши контакти.

#### SIM карта за услуги за данни

За да зададете micro SIM карта за услуги за данни, натиснете **Мрежа за услуги за данни** и изберете **SIM1** или **SIM2**.

| Мрежа за услуги за данни |   |
|--------------------------|---|
| SIM 1 (Достъпно)         | ۲ |
| SIM 2 (Достъпно)         |   |
| Отказ                    |   |

#### Осъществяване на повиквания

Вашият таблет ASUS Ви предлага много начини за осъществяване на повикване. Обадете се на приятелите си от списъка с контакти, използвайте интелигентно набиране за бързи повиквания или въведете номер за бързо набиране, за да се обадите на контакт, който избирате често.

**ЗАБЕЛЕЖКА:** Организирайте своите контакти в приложението Контакти. За повече подробности вижте <u>Managing contacts (Управление на контакти)</u>.

#### Стартиране на приложението Телефон

В Начален екран стартирайте приложение Телефон по следния начин.

- Чукнете на 🛃
- Чукнете на **Телефон.**

#### Набиране на телефонен номер

Използвайте приложението Телефон за директно избиране на номер.

- 1. В Начален екран, натиснете **Asus > Контакти** и натиснете клавишите с цифри.
- 2. Изберете бутон SIM1 или SIM2, за да наберете номера.

**ЗАБЕЛЕЖКА:** Етикетите на бутоните за повикване могат да зависят от настройката, която сте задали за micro SIM картите. За повече подробности вижте <u>Dual SIM feature (Функция за две SIM карти</u>).

#### Набиране на вътрешен номер

Когато набирате вътрешен номер, с някоя от следните стъпки можете да избегнете гласовите подкани.

#### Подкана за потвърждение на вътрешен номер

Можете да въведете подкана за потвърждение за вътрешен номер след избиране на основния номер.

- 1. Въведете основния номер от приложението Телефон.
- 2. Натиснете и задръжте #, за да въведете подкана за потвърждение, която е означена с точка и запетая (;).
- 3. Изберете бутон за повикване SIM1 или SIM2, за да осъществите повикването.
- 4. При подкана за потвърждение натиснете Да, за да потвърдите вътрешния номер.

#### Автоматично набиране на вътрешен номер

Можете да въведете кратка или дълга пауза след избиране на основния номер и вътрешният номер ще бъде избран автоматично.

- 1. Въведете основния номер от приложението Телефон.
- 2. Натиснете и задръжте \*, за да въведете пауза, която се означава със запетая (,).

ЗАБЕЛЕЖКА: Ако искате по-дълга пауза, натиснете и задръжте \* отново.

- 3. Въведете вътрешния номер.
- 4. Изберете бутон за повикване SIM1 или SIM2, за да осъществите повикването.
- 5. Чукнете на 😱, за да прекратите повикването.

#### Интелигентно набиране на контакти

След като въведете първите няколко цифри или букви на името на контакта, Smart Dial (Интелигентно набиране) филтрира списъка с контакти и хронологията на повикванията и посочва възможни съвпадения. Можете да проверите дали желаният контакт е в списъка с възможни съвпадения и бързо да осъществите повикването.

- 1. Стартирайте приложение Телефон и въведете номера или името на контакта.
- 2. В списъка с възможни съвпадения натиснете контакта, с който искате да се свържете. Ако контактът не е в списъка, въведете пълния номер или пълното име.
- 3. Изберете бутон за повикване SIM1 или SIM2, за да осъществите повикването.

**ЗАБЕЛЕЖКА:** Етикетите на бутоните за повикване зависят от настройките на micro SIM картите. За повече подробности вижте <u>Dual SIM feature (Функция за две SIM карти)</u>.

#### Бързо набиране на контакти

Определете клавиши за бързо набиране за бързо свързване с често търсени контакти с едно натискане на цифра в приложение Телефон.

**ЗАБЕЛЕЖКА:** По подразбиране цифрата **1** е запазена за гласови съобщения. Можете да изслушате гласовите съобщения като натиснете клавиш **1**, ако сте абонирани за услугата при мобилния оператор.

#### Задаване на запис за бързо набиране

Създайте записи за бързо набиране за цифрите от 2 до 9 за контактите, които търсите често.

- 1. От приложението Телефон изберете един от следните варианти:
  - Натиснете и задръжте цифра от **2** до **9** и натиснете **ОК** в екрана за потвърждение на Speed Dial (Бързо набиране).
  - Чукнете на > Speed dial (Бързо набиране), за да стартирате екрана Speed Dial (Бързо набиране).
- 3. Изберете контакт от списъка с контакти. Този запис за бързо набиране ще бъде записан в екрана Speed Dial (Бързо набиране).

#### Изтриване на запис за бързо набиране

За изтриване на запис за бързо набиране:

- 1. От приложението Телефон натиснете > Speed dial (Бързо набиране), за да стартирате екрана Speed Dial (Бързо набиране).
- 2. Натиснете и задръжте запис за бързо набиране, след като натиснете **Remove (Премахни)**.
- 3. Чукнете на ОК в съобщението за потвърждение.

#### Смяна на запис за бързо набиране

Можете да заместите с друг контакт номера, приписан на клавиш за бързо набиране.

- 1. От приложението Телефон натиснете > Speed dial (Бързо набиране), за да стартирате екрана Speed Dial (Бързо набиране).
- 2. Натиснете и задръжте записа за бързо набиране, след като натиснете **Replace (Замести)**.
- 3. Изберете контакт от списъка с контакти.
- 4. Чукнете на ОК в съобщението за потвърждение.

#### Набиране на местна мрежа

Когато сте в чужбина с разрешаване и конфигуриране на тези настройки се улеснява набирането в местната мрежа.

**ЗАБЕЛЕЖКА:** Използването на роуминг е свързано с допълнителни такси. Свържете се с мобилния си оператор преди да използвате роуминг услугата.

- 1. Стартирайте екрана Настройки като направите следното:
  - Стартирайте Бързи настройки и натиснете 🔯.
  - Чукнете на Настройки.
- 2. Чукнете на Call settings (Настройки на повикване) > Home dialing (Набиране на местна мрежа).
- 3. Поставете отметка в Home dialing (Набиране на местна мрежа).
- 4. Чукнете на **Home dialing settings (Настройки за набиране на местна мрежа)**, изберете настройките и натиснете **OK**, когато сте готови.

**ЗАБЕЛЕЖКА:** За информация относно други настройки на повикванията вижте <u>Call Settings</u> (<u>Настройки на повикване</u>).

#### Набиране от приложение Контакти

Използвайте приложението Контакти, за да осъществите повикване от списъка с контакти.

- 1. Стартирайте приложението Контакти.
- 2. Чукнете на името на контакта и натиснете номера, който искате да наберете.
- 3. Ако са инсталирани две SIM, натиснете SIM картата, с която да осъществите повикването.
- 4. Чукнете на 😐, за да прекратите повикването.

ЗАБЕЛЕЖКА: За преглед на всички контакти от всички акаунти за контакти, отворете падащия списък Contacts to display (Контакти за показване) и поставете отметка за всички контакти.

#### Набиране на предпочитани контакти

Когато добавите контакт към списъка Favorites (Предпочитани), можете бързо да се обадите на този контакт от приложението Телефон.

- 1. Стартирайте приложението Контакти или приложението Телефон.
- 2. Чукнете на 📩, за да покажете списъка Favorites (Предпочитани) и натиснете предпочитания контакт, на когото да се обадите.
- 3. Чукнете на 🔼, за да прекратите повикването.

#### Получаване на повиквания

Сензорният екран на таблет ASUS светва, когато има входящо повикване. Дисплеят при входящо повикване изглежда различно в зависимост от състоянието на таблет ASUS.

#### Приемане на повиквания

Има два начина за приемане на повикване в зависимост от състоянието на таблет ASUS.

- Ако устройството е текущо, натиснете Answer (Отговори) или откажете повикването с Decline (Отклони).
- Ако устройството е заключено, плъзнете О към S за отговор или към S за отказване на повикването.

#### Настройка на обратно обаждане за входящи повиквания

Когато не можете да отговорите веднага на входящо повикване от мобилен номер, можете да го зададете като задача за по-късно набиране. Можете да извикате и пуснете тази задача в удобен момент с приложение Do It Later.

- 1. По време на входящо повикване от мобилен номер плъзнете нагоре от долната част на екрана.
- 2. Чукнете на **Can't talk now, will call you later (Не мога да говоря сега, ще ти се обадя покъсно.)**. Този, който Ви е търсил, ще получи SMS съобщение.
- 3. За да върнете повикването, натиснете **Asus** > **Do It Later** от Начален екран.

**ЗАБЕЛЕЖКА:** За подробности относно обратното обаждане вижте <u>Calling back now (Обратно обаждане сега)</u>.

#### Управление на регистъра на повиквания

От регистъра на повиквания можете да върнете пропуснати повиквания, да запишете повиквания в списъка с контакти или да наберете отново наскоро набран номер или контакт.

#### Настройка на обратно обаждане при пропуснати повиквания

Можете да зададете пропуснато повикване като задача за по-късно набиране. Можете да извикате и извършите обратно обаждане при пропуснато повикване с приложение Do It Later.

- 1. В приложението Телефон натиснете, за да видите записаните повиквания.
- 2. Изберете запис и натиснете > Call later (Повикване по-късно).
- 3. За да върнете повикването, натиснете **Asus** > **Do It Later** от Начален екран.

**ЗАБЕЛЕЖКА:** За подробности относно обратното обаждане вижте <u>Calling back now (Обратно</u> <u>обаждане сега)</u>.

#### Блокиране на повиквания

Можете да добавите номер или повикване от регистъра на повиквания към списъка блокирани.

- 1. В приложението Телефон натиснете , за да видите записаните повиквания.
- 2. Изберете номера, който искате да блокирате, натиснете > Add to block list (Добавяне към списък блокирани) и натиснете ОК.

#### Записване на повиквания в Контакти

Можете да добавите повикване от регистъра на повиквания към списъка с контакти.

- 1. В приложението Телефон натиснете , за да видите записаните повиквания.
- 2. Натиснете и задръжте повикване от регистъра на с повиквания и натиснете Add to contacts (Добави към контакти).
- 3. Чукнете на **Create new contact (Създаване на нов контакт)**, за да добавите новия запис към списъка с контакти.

Чукнете на **Add to existing contact (Добавяне към съществуващ контакт)**, изберете контакт и натиснете **OK**, ако искате да запишете новия номер вместо предишния.

#### Повторно набиране на последния набран номер

Повторно набиране на последния набран номер:

- 1. В приложението Телефон натиснете , за да видите записаните повиквания.
- 2. Чукнете на **Call (Повикване)**, за да видите последния набран номер и натиснете **Call** (**Повикване**) отново за повторно набиране на номера.
- 3. Чукнете на 👝, за да прекратите повикването.
# Други опции за повикване

По време на текущо повикване натиснете (Ш) и натиснете произволна опция за набиране, докато протича повикването.

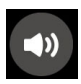

#### Microphone (Микрофон)

Включва или изключва микрофона за текущото повикване. Когато микрофонът е изключен или е в режим без звук, Вие чувате събеседника, но той не Ви чува.

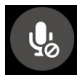

#### Speakerphone (Високоговорител)

Включва или изключва високоговорителя.

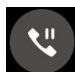

#### Call on hold (Задържане на повикване)

Поставя текущо повикване в режим на задържане.

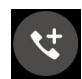

#### Conference call (Конферентен разговор)

Когато сте абонирани за конферентни разговори при мобилния оператор, тази икона дава възможност да добавите контакт или контакти към текущо повикване.

#### ЗАБЕЛЕЖКИ:

- Броят участници в конферентния разговор зависи от абонамента за конфенретни разговори. Свържете се с мобилния оператор за повече информация относно тази услуга.
- За повече подробности относно конферентните разговори вижте <u>Managing multiple</u> <u>calls (Управление на няколко повиквания)</u>.

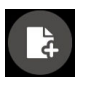

#### SuperNote

Стартира приложението SuperNote, което Ви позволява да водите бележки по време на текущо повикване.

ЗАБЕЛЕЖКА: За повече информация, вижте SuperNote.

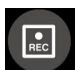

#### Record (Запис)

Записва текущо повикване.

**ВАЖНО!** Преди да запишете повикване, според закона в повечето страни трябва да поискате разрешение от другото лице или другите лица.

ЗАБЕЛЕЖКА: За повече информация, вижте раздел Записване на повиквания.

## Управление на няколко повиквания

Вашият таблет ASUS Ви дава възможност да осъществяване или приемате две повиквания. Също така можете да конфигурирате конферентен разговор, който е подходящ за бизнес срещи, паралелни телефони или други групови разговори.

## Приемане на друго повикване

Докато разговаряте по Вашия таблет ASUS, може да чуете сигнал за второ входящо повикване. Чукнете на **Answer (Отговори)** на сензорния екран, за да приемете второто обаждане, докато първото е текущо.

#### Превключване на повикванията

За превключване на повикванията натиснете 🕥 на сензорния екран.

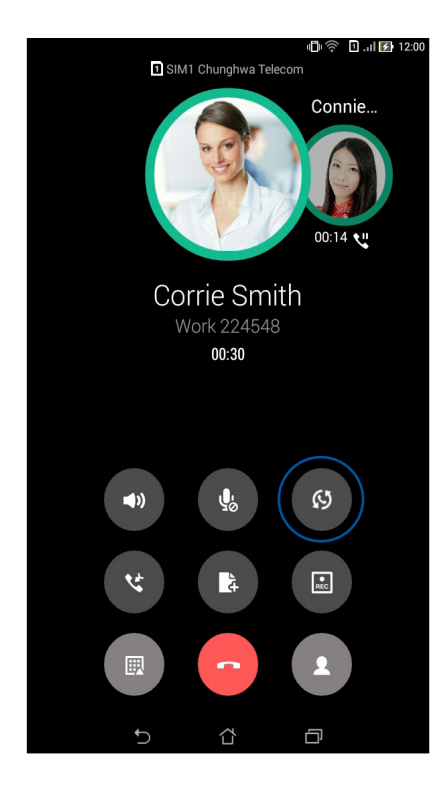

# Настройка на конферентен разговор

Вашият таблет ASUS и неговата GSM функция позволяват настройка на конферентен разговор с до пет (5) лица. По време на повикване можете да добавяте още контакти или да слеете всички повиквания в един конферентен разговор.

- 1. Обадете се на контакт или наберете номер. Изчакайте да приемат повикването.
- 2. След като Ви отговорят, натиснете 🧐 и изберете контакт или наберете номера, който искате да включите във конферентен разговор.
- 3. Чукнете на 🧐, за да свържете двете повиквания в конферентен разговор.

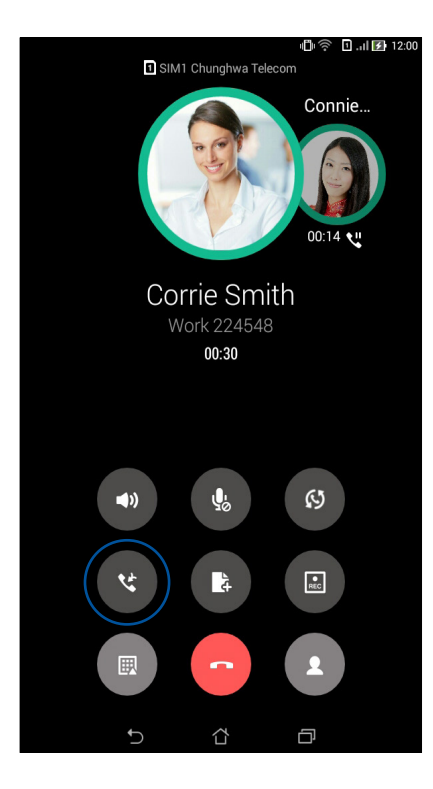

4. Чукнете на (С), за да добавите друг контакт и натиснете (С), за да включите повикването в конферентния разговор. Повторете тази стъпка, за да добавите още контакти към конферентния разговор.

## Управление на конферентен разговор

По време на конферентен разговор можете да отделите контакт от конферентната група за личен разговор или да изключите даден контакт от конферентния разговор.

1. В екрана Conference call (Конферентен разговор) натиснете **Manage conference** call (Управление на конферентен разговор), за да отворите списъка с контакти в конферентния разговор.

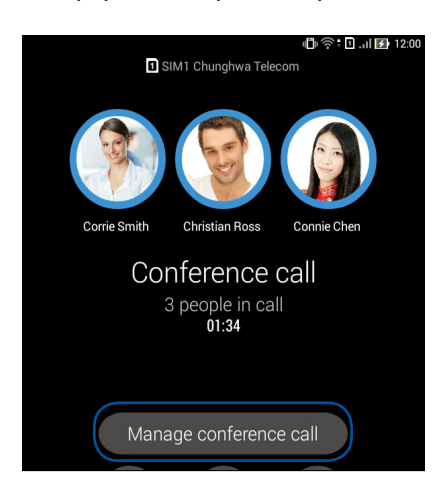

2. За изваждане на контакт от конферентния разговор натиснете **С**. За изключване на контакт от конферентния разговор натиснете **С**.

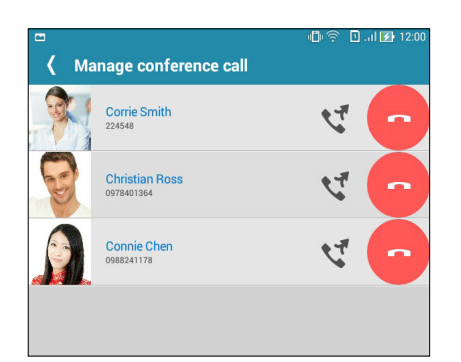

3. Чукнете на 🧹, за да се върнете назад към екрана Conference call (Конферентен разговор).

# Запис на повиквания

Вашият таблет ASUS Ви дава възможност да запишете разговор за бъдеща справка или за информация.

- 1. Обадете се на контакт или наберете номер.
- 2. Чукнете на 💷, за да запишете повикването.

**ВАЖНО!** Преди да запишете повикването, трябва да поискате разрешение за записването от другата страна или страни.

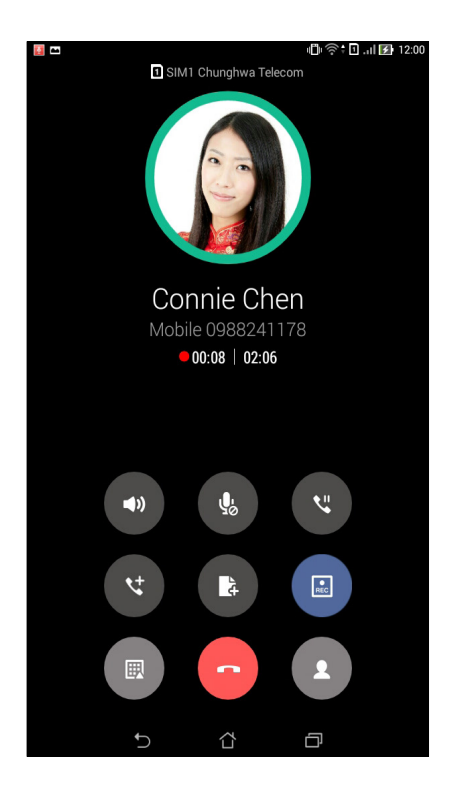

- 3. За спиране на записа натиснете 🔝. Тази икона 💼 се появява в лентата за системни известия.
- 4. Плъзнете надолу горния ляв ъгъл на екрана и натиснете известието **Call recording saved** (Записът на повикването е запазен), за да видите записания разговор.

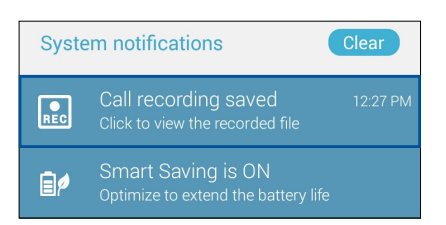

# Управление на контакти

Организирайте контактите си и лесно поддържайте връзка с тях чрез повиквания, SMS съобщения, имейли или социални мрежи. Групирайте контактите си като Favorites (Предпочитани) за бърз достъп до тях или като VIP, за да бъдете уведомявани за предстоящи събития, пропуснати повиквания или непрочетени съобщения.

Можете също да синхронизирате контактите с имейл акаунти или акаунти в социални мрежи, да свързвате информация за контактите за лесен достъп от едно място или да филтрирате контактите, с които искате да поддържате връзка.

# Стартиране на приложението Контакти

От Начален екран, направете следното, за да стартирате приложението Контакти:

- Чукнете на Asus > Контакти
- Чукнете на

# Настройки на контактите

Изберете как да се показват Вашите контакти от Contacts settings (Настройки на контактите). Опциите за показване включват показване на контакти с телефон, сортиране по собствено/ фамилно име или преглед на имената с показване първо на собственото/фамилното име. Можете да изберете кои раздели да се виждат в екран Контакти: **Favorites (Предпочитани)**, **Groups (Групи)**, **VIP**.

За да конфигурирате Contacts settings (Настройки на контактите), натиснете **- Настройки** от приложението Контакти.

# Конфигуриране на Вашия профил

Направете таблета ASUS истински свой и конфигурирайте информацията във Вашия профил.

1. Стартирайте приложението Контакти и натиснете Set up my profile (Настройка на моя профил) или ME (АЗ).

ЗАБЕЛЕЖКА: ME (A3) се появява, когато сте задали своя Google акаунт на таблета ASUS.

- 2. Въведете своите данни като мобилен или домашен номер. За добавяне на друга информация натиснете Add another field (Добавяне на друго поле).
- 3. Когато завършите въвеждането на данни, натиснете **Done (Готово)**. За да видите информацията във Вашия профил, плъзнете надолу от горния десен ъгъл на екрана за стартиране на панел Бързи настройки и натиснете бутона с Вашето име.

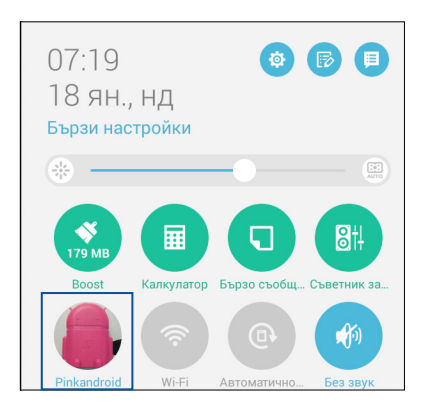

# Добавяне на контакти

Добавете контакти към Вашето устройство, корпоративни, Google или други имейл акаунти и попълнете още важна информация за контакт, като например номера за контакт, имейл адреси, важни събития за VIP и други.

- 1. Стартирайте приложението Контакти и натиснете 🕂.
- 2. Изберете Device (Устройство).

#### ЗАБЕЛЕЖКИ:

- Можете да запишете контакт във SIM карта или в имейл акаунт.
- Ако нямате имейл акаунт, натиснете Добавяне на акаунт, след което създайте такъв.
- 3. Въведете необходимата информация, като мобилен или домашен номер, имейл адрес или група, в която искате да включите контакта.
- 4. Ако след въвеждане на информацията искате да добавите други номера за контакт или имейл адреси, натиснете **New (Нов)**.
- 5. Ако искате да добавите още информация, натиснете Add another field (Добавяне на друго поле).
- 6. Когато сте готови с въвеждането на данните, натиснете **Done (Готово)**.

## Добавяне на вътрешен номер към номер за контакт

Можете да добавите вътрешен номер към контакт, за да избегнете подкани по време на повикване.

- 1. Попълнете необходимите полета в екрана Добавяне на контакт.
- 2. В полето Телефон въведете номера на централата, натиснете , или ; и добавете вътрешния номер.

| - 🗎 🖿                        | 🗖 🧭 🕅 🖬 😭 07:20               |      |        |        | 👫 🚺 🚺 07:20 |
|------------------------------|-------------------------------|------|--------|--------|-------------|
| Добавя                       | Добавяне на контакт Отказ Гот |      |        |        |             |
| Устройство контакт<br>Device |                               |      |        |        | ~ 🛙         |
| Whitesno                     | w                             |      |        | ~      |             |
| Добавяне                     | на организ                    | ация |        |        |             |
| Телефон —                    |                               |      |        |        |             |
| 09289434                     | 47,081999                     |      |        | Мобиле | • 🗸 🗡       |
| Добави но                    | )B                            |      |        |        |             |
| Имейл                        |                               |      |        |        |             |
|                              |                               |      |        | Домаше | н 🗸         |
| Адрес                        |                               |      |        |        |             |
| Адрес Домашен 🗸              |                               |      |        |        | ** ~        |
| +                            | 1                             | 2    | 3      | ,      | -           |
| (                            | 4                             | 5    | 6      | ;      | /           |
| )                            | 7                             | 8    | 9      | ×      |             |
|                              | *                             | 0    | #      | Напред |             |
|                              | $\sim$                        | í    | ۲<br>۲ | ð      |             |

#### ЗАБЕЛЕЖКИ:

- Използвайте, като разделител на номератора и вътрешния номер, ако искате да избегнете гласовите подкани.
- Използвайте ; като разделител на номера на централата и вътрешния номер, когато искате да потвърдите вътрешния номер преди да продължите повикването.
- 3. Чукнете на **Done (Готово)**, за да запишете номера.

## Персонализиране на профила на контакт

Редактирайте данните на контакта, добавете снимка, задайте мелодия, направете снимка като корица на профила на контакта.

- 1. Стартирайте приложението Контакти и изберете контакта, чиито данни или профил искате да редактирате или пренастроите.
- 2. Направете промени от страницата с профила на контакта.

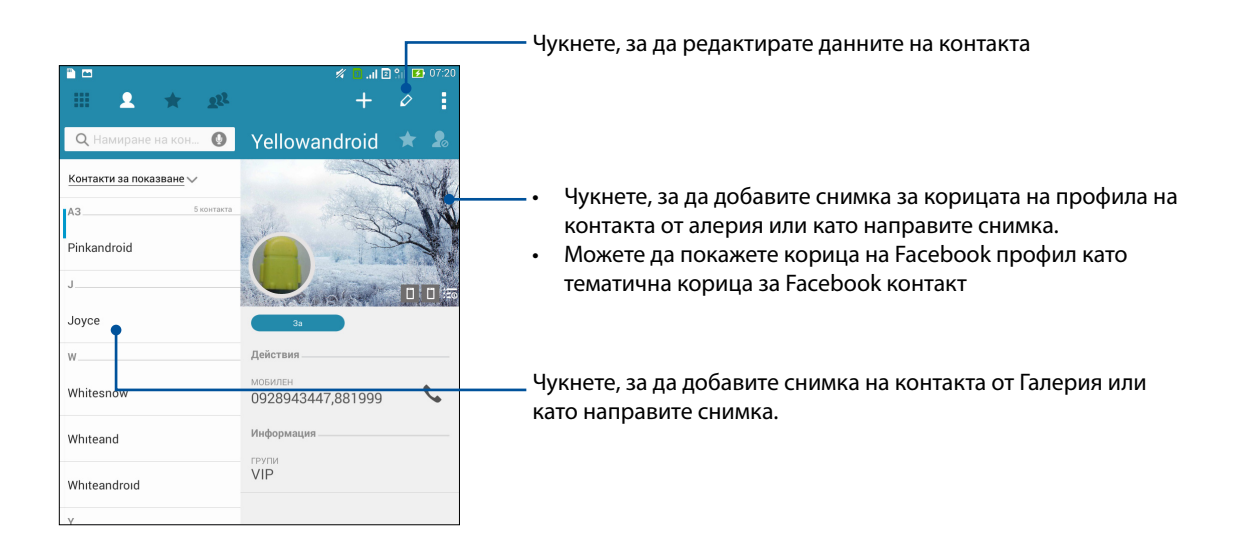

# Настройка на VIР контакти

Групирайте своите контакти като VIP, за да получавате известия за предстоящи годишнини, рождени дни и други важни събития. Също така ще получавате предупреждения за непрочетени съобщения, имейли или пропуснати повиквания от Вашите VIP контакти. Ще получавате всички тези известия под формата на предупреждения What's Next (Какво следва) и напомняния.

ЗАБЕЛЕЖКА: За повече информация, вижте <u>What's Next</u>.

#### Задайте VIP от екрана за информация за контакти

Задаване на VIP от екрана за информация за контакти:

- 1. Стартирайте приложението Контакти, натиснете контакта, който искате да настроите като VIP и натиснете 🤽.
- 2. В екрана с избрания контакт изберете VIP в полето Group (Група).
- 3. Когато завършите, натиснете **Done (Готово)**. Контактът е добавен към VIP списък.

# Настройка на VIP от VIP екрана

Настройка на VIP от VIP екрана:

- 1. Стартирайте приложението Контакти.
- Чукнете на 2 > VIP.
- 3. Във VIP екрана натиснете 🕰.
- 4. Изберете контакт или контакти, които искате да групирате като VIP контакти и натиснете **Add (Добави)**. Контактът или контактите са добавени към VIP списък.

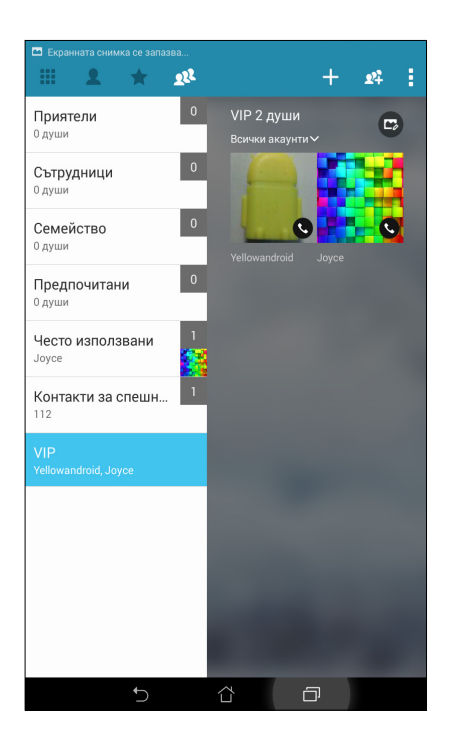

# Добавяне на събитие към VIP контакт

Можете да добавите събитие към VIP контакт, като например годишнина, рожден ден и други важни събития.

- 1. Стартирайте приложението Контакти, натиснете контакта, към който искате да добавите събитие и натиснете 🖉.
- 2. За екрана за информация за контакта, натиснете Добавяне на друго поле > Събития.

| 🥗 🖹 🖿 🥢 🎢 🚺 🔐 🚺 07:20 |          |            |             |        | °n 🚺 07:20 |
|-----------------------|----------|------------|-------------|--------|------------|
| Редакти               | иране на | контакт    |             |        |            |
| Yellowandroid         |          |            |             | `      |            |
| у Фонети              | чно име  |            |             |        | ۵          |
| Имейл                 |          |            |             |        |            |
| IM                    |          |            |             |        | 1          |
| Адрес                 |          | я          |             |        |            |
| Бележки               |          |            |             |        |            |
| Псевдоним             |          |            |             |        |            |
| Уеб сай               | Уеб сайт |            |             |        |            |
| Интернет повикване    |          |            |             |        |            |
| Събития               |          |            |             | Ŷ      |            |
|                       |          | Добавяне н | а друго пол | e      |            |
| +                     | 1        | 2          | 3           | ,      |            |
| (                     | 4        | 5          | 6           | ;      | /          |
| )                     | 7        | 8          | 9           | ×      |            |
|                       | *        | 0          | #           | Напред |            |
|                       | $\sim$   | í          | ζ           | ð      |            |

- 3. Изберете датата на събитието и натиснете Set (Задай).
- 4. Уверете се, че сте избрали **VIP** в полето Group (Група). Когато сте готови, натиснете **Готово**.
- Специалното събитие за контакта ще се появи в календара със събития. Ако искате да получите предупреждение за събитие, настройте време за напомнянето в приложението Календар.

#### ЗАБЕЛЕЖКИ:

- Задайте време за напомняне за събития в <u>Calendar (Календар)</u>, за да получите предупреждения или напомняния от типа <u>What's Next (Какво следва)</u>.
- Освен получаване на напомняния за предстоящи събития, ще получавате известия за нови имейли/SMS съобщения и пропуснати повиквания от What's Next (Какво следва). За повече подробности вижте <u>What's Next (Какво следва)</u>.

## Маркиране на предпочитани контакти

Задайте контактите, които набирате често като предпочитани контакти, за да можете да ги набирате бързо от приложението Телефон.

- 1. Стартирайте приложението Контакти като направите следното:
  - а. В Начален екран, натиснете **Asus > Контакти**.
  - б. В екрана Всички приложения натиснете приложението Контакти.
- 2. В екрана на приложението Контакти чукнете 🛧 и натиснете 🕂.
- 3. Поставете отметка в кутийките с контакти, които искате да добавите към Favorites (Предпочитани).

|             |                              | 🚿 🗖 .il 🛛 🕯 | 🚺 07:20  |
|-------------|------------------------------|-------------|----------|
| <b>く</b> До | бавяне на контакти в групата | Отказ       | Добавяне |
| QH          | амиране на контакти          |             |          |
| W           |                              |             | - 1      |
| 1           | Whitesnow                    |             |          |
|             | Whiteand                     |             |          |
|             | Whiteandroid                 |             |          |
|             |                              |             |          |
|             |                              |             |          |

4. Когато сте готови, натиснете **Добавяне**. Всички контакти, които сте добавили, се появяват на екрана Favorites (Предпочитани).

#### ЗАБЕЛЕЖКИ:

- За да видите списъка Favorites (Предпочитани), натиснете 🗾 в Начален екран и натиснете
- За повече информация вижте раздел Набиране на предпочитани контакти.
- Можете да зададете предпочитан контакт като VIP. За повече информация вижте раздел Настройка на VIP контакти.

# Импортиране на контакти

Импортирайте своите контакти и данните им от един източник на контакти на Baшия ASUS таблет, имейл акаунт или micro SIM карта.

- 1. Чукнете на Asus > Контакти и натиснете > Управление на контактие.
- 2. Натиснете **Импортиране/експортиране**, след което изберете една от следните опции за импортиране:
  - а. Импортиране от SIM картата 1/Импортиране от SIM картата 2
  - б. Импортиране от памет
- 3. Натиснете акаунта, в който искате да импортирате своите контакти:
  - а. Имейл акаунт
  - б. Устройство
  - c. SIM 1/SIM 2
- 4. Поставете отметка, за да изберете контактите, които искате да импортирате. Когато сте готови, натиснете **Импортиране**.

## Експортиране на контакти

Експортирайте своите контакти до произволни акаунти за памет във Вашия ASUS Tablet.

- 1. Чукнете на Asus > Контакти и натиснете > Управление на контактие.
- 2. Натиснете **Импортиране/експортиране**, след което изберете една от следните опции за експортиране:
  - а. Експортиране в SIM картата 1/Експортиране в SIM картата 2
  - б. Експортиране в памет
- 3. Натиснете, за да изберете контакти от следните акаунти:
  - а. Всички контакти
  - б. Имейл акаунт
  - с. Устройство
  - г. SIM 1/SIM 2
- 4. Поставете отметка в контактите, които искате да експортирате.
- 5. Когато сте готови, натиснете **Експортиране**.

# Управление на списък за блокиране

## Блокирани контакти или номера

Създайте списък с блокирани контакти или номера, за да избегнете получаването на нежелани повиквания или съобщения. Блокираните повиквания и съобщения ще бъдат записани в архива Block List (Списък блокирани).

- 1. Чукнете на Asus > Контакти и натиснете > Управление на контактие > Blocked list (Списък блокирани).
- 2. Чукнете на 🕂 и направете следното:
  - За да блокирате контакт натиснете **Choose from contacts (Избор от контакти)** и изберете контакта, който искате да блокирате от списъка с контакти.
  - За да блокирате номер, натиснете Enter a number (Въвеждане на номер) и въведете номера, който искате да блокирате.
- 3. Когато сте готови, натиснете ОК.

## Разблокиране на контакти или номера

Можете да премахнете блокиран контакт или номер от списъка и отново ще получавате повиквания или съобщения от контакта или номера.

- 1. Чукнете на Asus > Контакти и натиснете > Управление на контактие > Blocked list (Списък блокирани).
- 2. Чукнете на > Remove blocked item (Премахване на блокиран елемент).
- 3. Изберете контакт или номер, който искате да разблокирате, натиснете **Remove from** block list (Премахване от списък за блокиране) и натиснете OK.

# Социални мрежи с Вашите контакти

Интегриране на акаунтите в социални мрежи на Вашите контакти улеснява разглеждането на техните профили, новини и социални информационни потоци. Бъдете в крак с дейностите на Вашите контакти в реално време.

**ВАЖНО!** Преди да интегрирате акаунтите в социални мрежи на Вашите контакти, трябва да влезете във Вашия акаунт в социална мрежа и да синхронизирате настройките си.

## Синхронизиране на Вашия акаунт в социална мрежа

Синхронизирайте своя акаунт в социална мрежа, за да добавите акаунтите в социални мрежи на Вашите контакти на Вашия таблет ASUS.

- 1. Стартирайте екрана Настройки като направите следното:
  - Стартирайте Бързи настройки и натиснете 🥸.
  - Чукнете на Настройки.
- 2. От екрана Настройки, натиснете своя акаунт в социална мрежа в раздел Accounts (Акаунти).
- 3. Поставете отметка в **Контакти**, за да синхронизирате акаунтите в социални мрежи на Вашите контакти.

- 4. Стартирайте приложението Контакти, за да видите списъка с контакти.
- За да виждате само Вашите контакти с акаунти в социални мрежи, натиснете Contacts to display (Контакти за показване) и премахнете другите източници на контакти, като оставите отметката пред името на социалната мрежа.
- 6. Когато сте готови, натиснете Ⴢ или произволно място на екрана.

# Архивиране/възстановяване на регистъра на повиквания (само за избрани модели)

Чрез регистъра на повиквания, съхранен във Вашия таблет ASUS, можете да проследите получени, осъществени или пропуснати повиквания. Можете също така да изпратите записания регистър на повиквания към Вашия акаунт за онлайн съхранение или чрез имейл приложение към Вашия таблет ASUS.

#### Създаване на архивно копие на регистъра на повиквания

- 1. В Начален екран натиснете **Телефон** и натиснете 📖, за да скриете клавиатурата.
- 2. Чукнете на и натиснете Backup call log (Архивиране на регистъра на повиквания).
- 3. Чукнете на Backup call log to device (Архивиране на регистъра на повиквания към устройство), за да запишете копието във Вашия таблет ASUS. За да изпратите архива на регистъра на повиквания, натиснете Backup call log to device and send out (Архивиране регистъра на повиквания на устройството и изпращане).
- 4. Въведете име на архивен файл и натиснете **ОК**. При успешно архивиране натиснете **ОК**.

#### Възстановяване на архиви на регистъра на повиквания

- 1. В Начален екран натиснете **Телефон** и натиснете 🕮, за да скриете клавиатурата.
- 2. Чукнете на и натиснете Restore call log (Възстановяване на регистъра на повикванията).
- 3. Изберете архива на регистъра, който искате да възстановите и натиснете **ОК**.
- 4. При успешно възстановяване на регистъра натиснете **ОК**. Чукнете на **С**, за да видите възстановения регистъра на повиквания.

# Настройки на повикване (само за избрани модели)

Конфигурирайте настройките за Вашите входящи или изходящи повиквания, ограничаване на повиквания, набиране в местната мрежа и др.

- 1. Стартирайте екрана Настройки като направите следното:
  - Стартирайте Бързи настройки и натиснете 🥸.
  - Чукнете на Настройки.
- 2. Чукнете на **Call settings (Настройки на повикване)** и изберете тези настройки, които искате да конфигурирате.

| Настройки на входящи повиквания                |                                                                                                    |  |  |  |  |
|------------------------------------------------|----------------------------------------------------------------------------------------------------|--|--|--|--|
| Мелодия на звънене на<br>телефона              | Задайте мелодия за SIM 1 или SIM 2.                                                                                                    |  |  |  |  |
| Вибрация при звънене                           | Поставете отметка, когато искате Вашият таблет ASUS да вибрира,<br>когато звъни.                                                                                                    |  |  |  |  |
| Пренасочване на<br>повиквания                  | Използвайте тази функция, ако искате да изпращате повиквания<br>към друг номер при някое от следните условия: Always forward<br>(Пренасочване винаги), Forward when busy (Пренасочване при<br>заето), Forward when unanswered (Пренасочване при липса<br>на отговор) и Forward when unreachable (Пренасочване при<br>недостъпен номер). |  |  |  |  |
| Съобщение за<br>отхвърляне на<br>повикване     | Изберете или създайте съобщението, което искате да изпратите,<br>когато не можете да отговорите на входящо повикване.                                                                                                    |  |  |  |  |
| Настройки на телефона<br>за входящи повиквания | Когато свържете Bluetooth слушалки или слушалки с кабел към Вашия<br>таблет ASUS, можете изберете автоматичен отговор или да зададете<br>време за изчакване за входящи повиквания.                                                                                                    |  |  |  |  |
| Настройки на изходящи                          | повиквания                                                                                                    |  |  |  |  |
| Тонове при докосване на<br>клавишите           | Поставете отметка или премахнете отметката, за да разрешите<br>или забранете звука при докосване на клавишите в приложението<br>Телефон.                                                                                                    |  |  |  |  |
| Настройки на<br>предупреждения за<br>връзката  | Включете или изключете вибрацията за настройките за предупреждения за връзка.                                                                                                    |  |  |  |  |
| Номера за фиксирано<br>набиране (FDN)          | Задайте тези настройки, когато искате да ограничите изходящите<br>повиквания само до номерата във Вашия FDN списък или към<br>номерата, започващи с определени цифри. Поискайте информация от<br>мобилния оператор относно предоставянето на FDN услуга за Вашата<br>SIM карта.                                                         |  |  |  |  |
| Набиране на местна<br>мрежа                    | Разрешете и конфигурирайте своите настройки Home dialing<br>(Набиране на местна мрежа). За повече подробности вижте <u>Home</u><br><u>dialing (Набиране на местна мрежа)</u> .                                                                                                    |  |  |  |  |
| Други настройки                                |                                                                                                    |  |  |  |  |
| Продължителност на<br>повикване                | Покажете продължителността на повикванията между двете<br>страни. Продължителността на повикването се измерва различно в<br>зависимост от мобилния оператор.                                                                                                    |  |  |  |  |
| Гласова поща                                   | Конфигурирайте настройките на гласовата поща, ако сте абонирани за услуга за гласова поща при мобилния оператор.                                                                                                    |  |  |  |  |
| Допълнителни настройки                         |                                                                                                    |  |  |  |  |
| ТТҮ режим                                      | Активирайте или деактивирайте TTY режим (режим Телетекст/Текстов телефон), който представлява комуникационен инструмент за хора с увреден слух.                                                                                                    |  |  |  |  |
| Настройки за интернет повиквания               |                                                                                                    |  |  |  |  |
| SIP акаунти                                    | Конфигурирайте своя SIP акаунт за видеоповиквания през интернет.<br>Поискайте информация от мобилния оператор относно абонирането<br>за SIP акаунт.                                                                                                    |  |  |  |  |
| Използване на интернет повикване               | Конфигурирайте как да се използват видеоповиквания през интернет.                                                                                                    |  |  |  |  |

# Изпращайте съобщения и много други

# Съобщения (само за избрани модели)

Съобщения Ви позволява да изпращате, бързо да отговаряте или да отговаряте по-късно на важни съобщения от Вашите контакти от някоя от SIM картите, инсталирани на Вашето устройство. Можете също така да изпращате потоци със съобщения или разговори като имейл до други хора, за да ги държите в течение.

# Стартиране на приложението Съобщения

От Начален екран, направете следното, за да стартирате приложението Съобщения.

- Чукнете на 🚍
- Чукнете на

## Изпращане на съобщения

- 1. Стартирайте приложението Съобщения и натиснете 🕂 .
- 2. В полето До въведете номера или натиснете 🕂 , за да изберете контакт от списъка.
- 3. Започнете да пишете съобщението си в полето Въведете съобщение.
- 4. Когато сте готови, изберете SIM акаунт, от който ще изпратите своето съобщение.

## Отговор на съобщения

- 1. Чукнете на предупреждението за съобщения в Начален екран или Заключен екран.
- 2. Започнете да пишете съобщението си в полето Въведете съобщение.
- 3. Когато сте готови, изберете SIM акаунт, от който ще изпратите отговор.

## Блокирани съобщения

Блокиране на спам съобщения като рекламни съобщения или съобщения от нежелани изпращачи.

- 1. В **Начален екран**, натиснете 🗮 и чукнете адреса на изпращача, от който не искате да получавате съобщения.
- 2. Чукнете на > Blocked messages (Блокирани съобщения) и натиснете Add to block list (Добавяне към списък блокирани).
- 3. Чукнете на ОК, за да потвърдите.

# Препращане на низ със съобщения

Можете да препратите поток със съобщения или разговори на други и да зададете аларма, за да можете да отговорите на важно съобщение в удобно време.

- 1. В Начален екран, натиснете 🚍.
- 2. Чукнете на низа със съобщения и натиснете > Forward SMS conversation (Препращане на SMS разговор).
- Натиснете Въбрацъ усе или някои от съобщенията в потока, след което натиснете Наперад.
- 4. В полето До, натиснете 🕂, за да изберете имейл адреса на контакта или мобилен номер.
- 5. Когато сте готови, изберете SIM акаунт, от който ще изпратите своето съобщение. Разговорът ще бъде препратен като MMS (Multimedia Messaging Service) съобщение.

#### ЗАБЕЛЕЖКИ:

- Уверете се, че имате MMS абонамент при Вашия мобилен оператор.
- Тарифите за мобилни данни и съобщения се прилагат при препращане на разговори на други.

## Съобщения по-късно

Можете да зададете важно съобщение като задача за отговор по-късно и да отговорите покъсно от приложението Do It Later.

- 1. В екрана със съобщението натиснете .
- 2. Натиснете **Отговори по-късно**. Съобщението се добавя към Вашите **Do It Later**.
- 3. За да отворите и отговорите на имейл, натиснете Asus > Do It Later от Начален екран.

**ЗАБЕЛЕЖКА:** За информация относно отговаряне на отложени съобщения вижте <u>Replying now</u> (<u>Отговор сега</u>).

# Други опции за съобщения

Когато сте в низ с активни съобщения или при писане на съобщения, можете да натиснете и да изберете някоя от другите опции по-долу.

| Добави тема                     | Чукнете, за да добавите заглавие за Вашето съобщение.                   |
|---------------------------------|-------------------------------------------------------------------------|
| Вмъкване на<br>емотикон         | Вмъкнете емотикон или емоция във Вашето съобщение.                      |
| Вмъкване на<br>текстови шаблони | Вмъкнете готов отговор в съобщение.                                     |
| Изтриване на<br>съобщения       | Чукнете на тази опция и изберете съобщенията, които искате да изтриете. |
| Настройки                       | Чукнете на тази опция, за да конфигурирате настройките на<br>съобщения. |

# **Omlet Chat**

Omlet Chat е отворено приложение за съобщения и мобилно споделяне, което Ви дава възможност за разговор с приятели на мига. То също дава възможност да управлявате данните си като ги съхранявате на сигурно място в личните си акаунти на облак.

#### ЗАБЕЛЕЖКА:

- Приложението Omlet Chat може да е налично само в някои държави.
- При първо използване трябва да посетите Play Store, за да актуализирате Omlet Chat. Трябва да активирате Google акаунт преди да актуализирате Omlet Chat.

# Регистриране в Omlet Chat

Регистрирайте Omlet Chat с някой от следните акаунти:

- Номер на мобилен телефон
- Имейл акаунт
- Акаунт в Gmail
- Facebook акаунт

## Регистриране на Вашия мобилен номер

Регистриране на Вашия мобилен номер:

- 1. Натиснете , след което натиснете приложението **Omlet Chat**.
- 2. В екрана с въведението в Omlet натиснете **Skip (Пропусни)**, ако искате да пропуснете въведението или да плъзнете екрана наляво, за да прочетете маркираните функции в приложението Omlet Chat.
- 3. В страницата Sign Up (Регистрация) изберете държавата и въведете мобилния номер, след което натиснете **Next (Напред)**. Приложението Omlet Chat изпраща текстово съобщение с ПИН код за следващите стъпки на регистрацията.
- 4. Въведете ПИН кода, след което натиснете Next (Напред).
- 5. Въведете своето име и натиснете Get Started (Начало).

 Ако искате Omlet Chat автоматично да актуализира Вашите приятели от Вашия списък с контакти, натиснете Okay! Let's do it! (Добре. Да го направим! Ако искате да добавите приятели ръчно, натиснете No thanks. (Не, благодаря.)

**ЗАБЕЛЕЖКА:** Вашите Omlet контакти се интегрират автоматично с списъка с контакти в приложението Контакти. Вижте раздела <u>Преглед на Omlet контакти от приложението Contacts</u> (Контакти) за повече информация.

## Използване на Google™ акаунт

Регистриране чрез Google™ акаунт:

- 1. Натиснете **—**, след което натиснете приложението **Omlet Chat**.
- 2. В екрана Sign Up (Регистриране), натиснете **Connect a different account here (Свържи различен акаунт тук)** и натиснете **Google**.
- 3. Чукнете на **OK** за използване на Google акаунт, който сте регистрирали от Вашето устройство.
- 4. Въведете своето име и натиснете **Get Started (Начало)**.
- 5. Ако искате Omlet Chat автоматично да актуализира Вашите приятели от Вашия списък с контакти, натиснете **Okay! Let's do it! (Добре. Да го направим!** Ако искате да добавите приятели ръчно, натиснете **No thanks. (Не, благодаря.)**

**ЗАБЕЛЕЖКА:** Вашите Omlet контакти се интегрират автоматично с списъка с контакти в приложението Контакти. Вижте раздела <u>Преглед на Omlet контакти от приложението Contacts</u> (Контакти) за повече информация.

6. Чукнете на 📃, за да отворите менюто Omlet Chat.

#### Използване на имейл акаунт

Регистриране чрез Вашия имейл акаунт:

- 1. Натиснете , след което натиснете приложението **Omlet Chat**.
- 2. В екрана Sign Up (Регистриране), натиснете **Connect a different account here (Свържи** различен акаунт тук) и натиснете **Email**.
- 3. Въведете имейл акаунта си и натиснете **Next (Напред)**. Приложението Omlet Chat ще изпрати имейл за потвърждение на Вашия имейл акаунт.
- 4. От имейл акаунта отворете имейла за потвърждение от Omlet и натиснете връзката, за да активирате своя акаунт.
- 5. Въведете своето име и натиснете Get Started (Начало).
- Ако искате Omlet Chat автоматично да актуализира Вашите приятели от Вашия списък с контакти, натиснете Okay! Let's do it! (Добре. Да го направим! Ако искате да добавите приятели ръчно, натиснете No thanks. (Не, благодаря.)

**ЗАБЕЛЕЖКА:** Вашите Omlet контакти се интегрират автоматично с списъка с контакти в приложението Контакти. Вижте раздела <u>Преглед на Omlet контакти от приложението Contacts</u> (Контакти) за повече информация.

7. Чукнете на 😑 , за да отворите менюто Omlet Chat.

## Използване на Facebook® акаунт

Регистриране чрез Facebook акаунт:

- 1. Натиснете **Delta**, след което натиснете приложението **Omlet Chat**.
- 2. В екрана Sign Up (Регистриране), натиснете **Connect a different account here (Свържи различен акаунт тук)** и натиснете **Facebook**. Приложението Omlet Chat ще Ви отведе до Facebook екрана, за да влезете в своя Facebook акаунт.
- 3. Влезте във Facebook акаунта си и натиснете ОК.
- 4. Въведете своето име и натиснете Get Started (Начало).
- 5. Ако искате Omlet Chat автоматично да актуализира Вашите приятели от Вашия списък с контакти, натиснете **Okay! Let's do it! (Добре. Да го направим!** Ако искате да добавите приятели ръчно, натиснете **No thanks. (Не, благодаря.)**

**ЗАБЕЛЕЖКА:** Вашите Omlet контакти се интегрират автоматично с списъка с контакти в приложението Контакти. Вижте раздела <u>Преглед на Omlet контакти от приложението Contacts</u> (Контакти) за повече информация.

6. Чукнете на 📃, за да отворите менюто Omlet Chat.

## Изпращане на покани за Omlet

Поканете приятелите си да използват Omlet Chat, като изпратите покани за Omlet до техните имейл или Facebook акаунти.

#### Изпращане на Omlet покани чрез Facebook

Изпращане на Omlet покани чрез Facebook:

- 1. В екрана Omlet Chat натиснете  $\Xi$ , за да отворите менюто Omlet Chat.
- 2. Чукнете на Контакти и натиснете Add/Invite friends (Добави/покани приятели).
- 3. В екрана Add contacts (Добавяне на контакти), натиснете Invite Facebook friends (Покани Facebook приятели).
- 4. Влезте в своя Facebook акаунт и натиснете **ОК**, за да позволите на Omlet Chat да получи достъп до Вашия акаунт.
- 5. Чукнете на +, за да изберете контакти и натиснете Send (Изпрати).

#### Изпращане на Omlet покани по имейл

- 1. В екрана Omlet Chat натиснете  $\equiv$ , за да отворите менюто Omlet Chat.
- 2. Чукнете на Контакти и натиснете Add/Invite friends (Добави/покани приятели).
- 3. В екрана Add contacts (Добавяне на контакти), натиснете Invite address book friends (Покани приятели от адресния указател).
- 4. Поставете отметка, за да изберете контактите и натиснете 🧹.

# Използване на Omlet chat

Изпращайте текстови и мултимедийни съобщения за забавен, креативен и интерактивен разговор.

Стартиране на разговор:

- 1. В екрана Omlet Chat натиснете = за показване на менюто на Omlet Chat и натиснете Контакти.
- 2. Чукнете на контакта, с който искате да говорите и натиснете 🤛

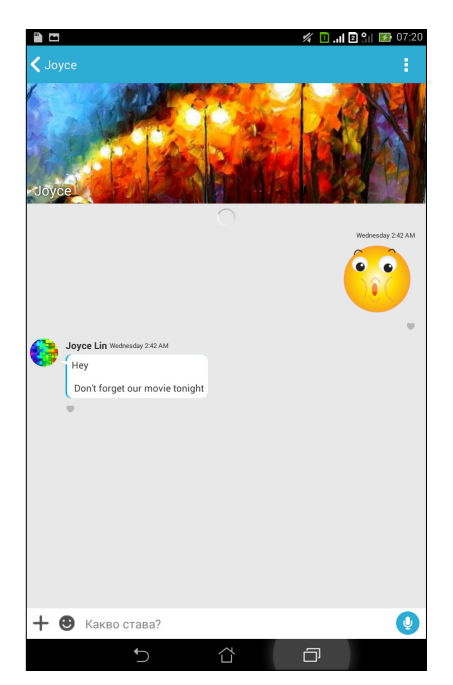

#### Изпращане на чат съобщение

За да изпратите чат съобщение, въведете съобщението си в полето **What's up (Какво става)**, след което натиснете 🥢.

#### Изпращане на гласово съобщение

За изпращане на гласово съобщение натиснете и задръжте од което казвате съобщението, след което освободете за изпращане.

#### Изпращане на виртуален стикер

За изпращане на виртуален стикер натиснете  $\mathfrak{C}$ , след което изберете от наличните виртуални стикери.

**ЗАБЕЛЕЖКА:** Можете да изтеглите още виртуални стикери от Sticker Store. За изтегляне на виртуални стикери натиснете 🙂 > 🕂, след което натиснете 🕕.

## Използване на drawer приложения

Omlet Chat разполага с ценни drawer приложения, които дават възможност да споделяте мултимедийни съобщения за повече забавление и лично отношение.

За да използвате тези drawer приложения, натиснете + от низа с чат и изберете приложение от списъка с drawer приложения, за да изпратите определено мултимедийно съобщение.

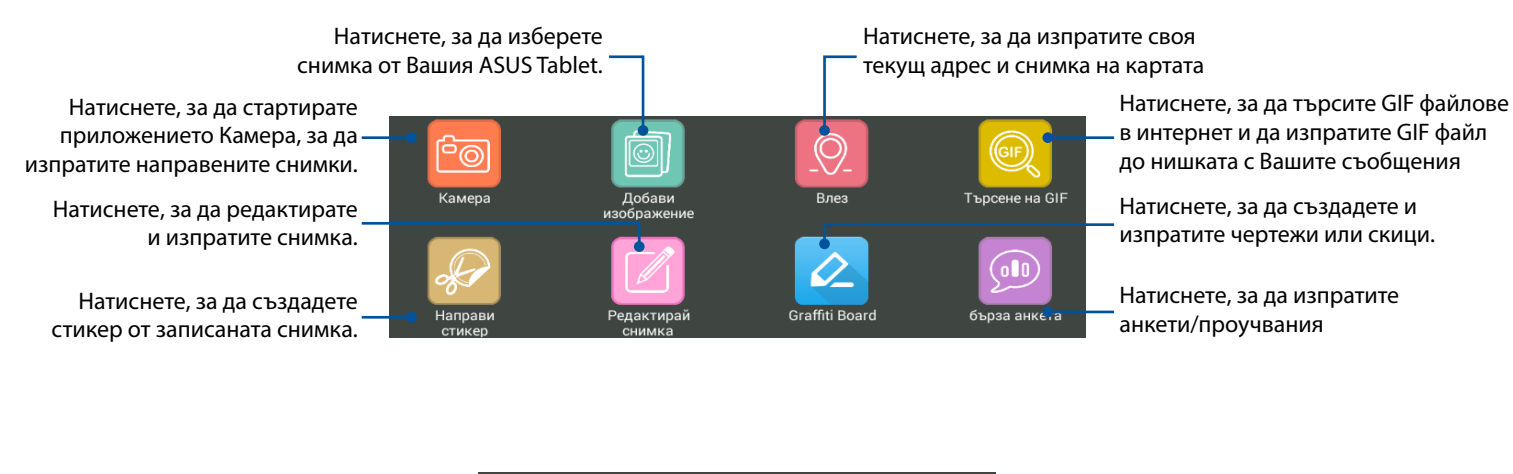

Натиснете, за да търсите и изпратите видеоклипове от YouTube™.

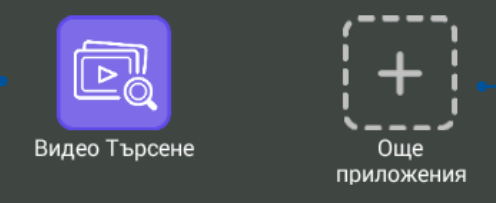

Чукнете, за да използвате или - добавите още drawer приложения към списъка с drawer приложения.

## Още drawer приложения

Освен от приложенията по подразбиране в списъка с drawer приложения има и други приложения, описани в Omlet Chat приложението, които можете да използвате. Просто натиснете + в низа с чат и натиснете + за да видите още drawer приложения.

#### Използване на други drawer приложения

За да използвате други drawer приложения, натиснете + и чукнете на приложение, за да го стартирате.

#### Добавяне на още drawer приложения към списъка с drawer приложения

Чукнете на + за преглед на още приложения, натиснете и задръжте приложението и натиснете **Pin it! (Закачи!)** 

ЗАБЕЛЕЖКА: Drawer приложенията могат да варират в зависимост от местоположението.

## Преглед на споделени снимки в приложение "Галерия"

Снимките, които Вие и Вашите приятели сте споделили в чат стаята на приложението Omlet Chat се записват веднага на Вашето устройство. Можете да видите споделените снимки с приложението Галерия.

Преглед на споделените снимки:

- 1. Стартирайте приложението Галерия като направите следното:
  - а. В Начален екран, натиснете Asus > Галерия.
  - б. В екрана Всички приложения натиснете Галерия.
- 2. В основния екран на Галерия натиснете и изберете една от следните опции:
  - а. Добавяне на споделени снимки
  - б. Място за чат
  - в. Участник

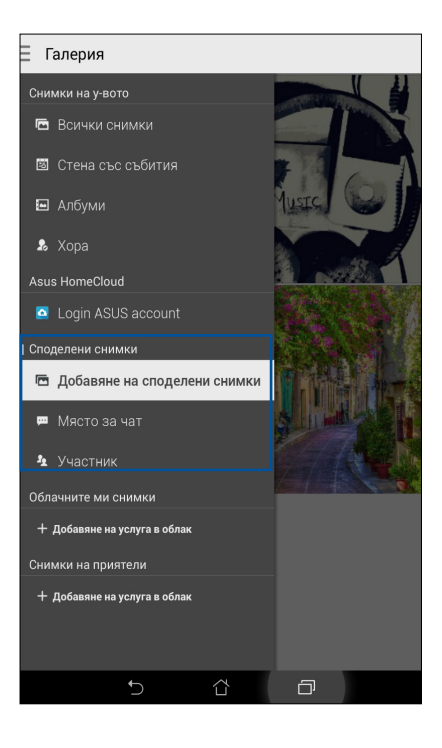

## Преглед на всички споделени снимки

Натиснете **Добавяне на споделени снимки**, за да видите всички снимки, споделени от Вас и Вашите Omlet Chat контакти.

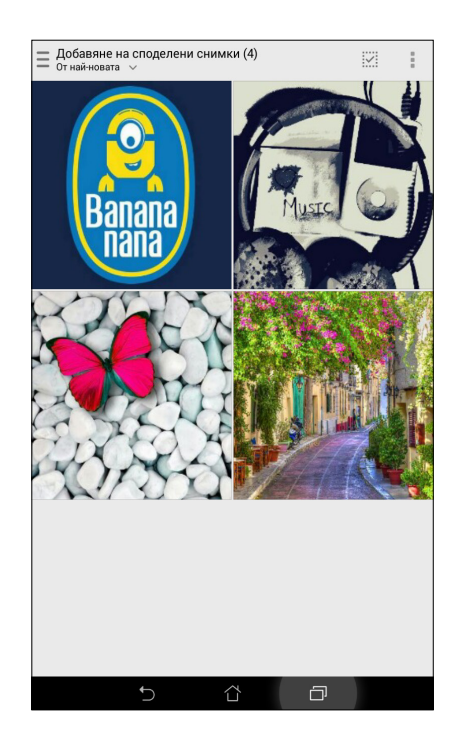

## Преглед на споделени снимки в чат стая

Чукнете на **Място за чат**, за да видите снимките, споделени в чат стаята или social hotspot.

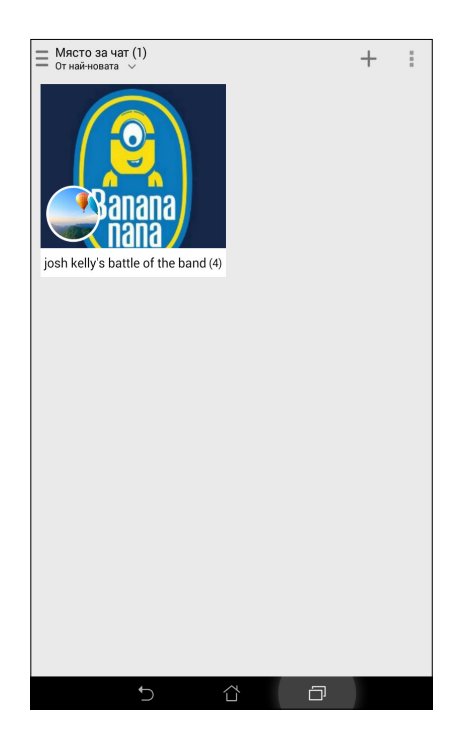

## Преглед на снимките, споделени с sharer (участник)

Чукнете на Участник, за да видите снимките, споделени от този Omlet Chat контакт.

| Участник (2)<br>Сортиране по име ~ | :                  |
|------------------------------------|--------------------|
|                                    | <b>Restaurante</b> |
| Моето споделяне (0)                | J. L (4)           |
|                                    |                    |
|                                    |                    |
|                                    |                    |
|                                    |                    |
| t)                                 |                    |

## Преглед на Вашите Omlet контакти от приложението Контакти

Освен връзката с Вашите Omlet контакти в приложението Omlet Chat, можете също така да разглеждате и водите чат с други Omlet контакти като използвате приложението Контакти. Интегрирането на Вашите Omlet контакти с приложението Контакти улеснява търсенето и чата с Вашите Omlet контакти дори без да се налага да стартирате приложението Omlet Chat.

Преглед на Omlet Contacts (Omlet контакти) в приложението Контакти:

- 1. Стартирайте приложението Контакти като направите следното:
  - а. В Начален екран, натиснете **Asus > Контакти**.
  - б. В Начален екран, натиснете **Телефон** и натиснете **Д**.
  - в. В екрана Всички приложения натиснете приложението Контакти.

2. Чукнете на падащия списък Контакти за показване, за да видите групи с контакти.

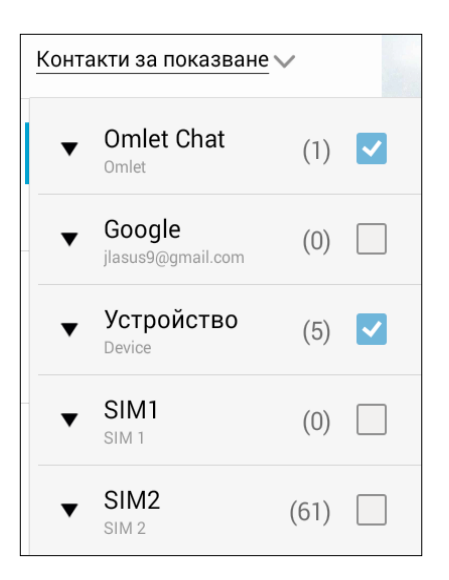

- 3. Махнете отметките от всички групи с контакти освен **Omlet Chat** и натиснете на произволно място. Екранът Контакти ще покаже всички Omlet контакти.
- 4. Чукнете на Omlet контакт, за да изберете и разгледате детайли за контакта или да отворите чат с него.

| 🔤 Екранната снимка се запаз | ва      |                     |      |    |                    |
|-----------------------------|---------|---------------------|------|----|--------------------|
| Ⅲ 2 ★                       | 222     |                     | +    |    |                    |
| Q Намиране на кон           | 0       | Joyce               |      |    | ۶                  |
| Контакти за показване 🗸     |         |                     | 2    | 14 | X                  |
| A3                          | онтакта | A. 3                | A    | A  |                    |
| Pinkandroid                 |         |                     | 1    | 22 | A State            |
| J                           |         |                     | hour |    | <mark></mark> :::0 |
| Joyce                       |         | 3a                  |      |    |                    |
| w                           |         | Действия            |      |    |                    |
| Whitesnow                   |         | мобилен<br>0939 755 | 9    | C. | Q                  |
| Whiteand                    |         | Chat now            |      |    | 9                  |
| Whiteandroid                |         | View profile        |      |    | 9                  |
| Υ                           |         | Информация          |      |    |                    |
| Yellowandroid               |         | групи<br>VIP        |      |    |                    |
|                             |         |                     |      |    |                    |
|                             |         |                     |      |    |                    |
|                             |         |                     |      |    |                    |
| Ð                           |         | <u>ර</u> ර          | J    |    |                    |

# Синхронизиране на Omlet Chat с облак

Ако имате акаунт в Dropbox<sup>®</sup>, Box<sup>®</sup> или Baidu PCS облак, приложението Omlet Chat веднага ще качи по защитен начин личните Ви разговори и регистъра на чатове.

Преди приложението Omlet Chat да качи данните Ви, първо трябва да синхронизирате своя акаунт в облак с приложението Omlet Chat. За да направите това:

- 1. В менюто на Omlet Chat натиснете Настройки.
- 2. Чукнете на **Cloud Storage (Съхранение в облак)** и изберете между следните услуги в облака:
  - a. Dropbox
  - б. Вох
  - в. Baidu PCS
- 3. Въведете своето потребителско име и парола, за да въведете своя акаунт в облак. Следвайте инструкциите на екрана, за да синхронизирате своя акаунт в облак с приложението Omlet Chat.

# Вашите ценни моменти

ЗАБЕЛЕЖКА: Следните снимки на екраните са само за справка.

# Заснемане на моменти

## Стартирайте приложението Камера

Снимайте изображения и запишете видеоклипове с приложението Камера на ASUS Tablet. Вижте стъпките по-долу, за да отворите приложението Камера.

## От заключения екран

Плъзнете надолу 💽 , докато се стартира приложението Камера.

#### Използване на изпълнимия модул за камерата

От заключен екран плъзнете наляво, за да стартирате изпълнимото приложение Камера, което автоматично отваря приложението Камера.

#### От началния екран

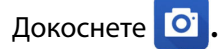

#### Използване на клавиша за силата на звука

Baшият ASUS Tablet е в спящ режим. Щракнете двукратно върху клавиша за силата на звука, за да го събудите и веднага да стартирате приложението Камера.

ЗАБЕЛЕЖКА: Преди да използвате клавиша за силата на звука, за да стартирате приложението Камера, разрешете тази функция от Настройки > Lock screen (Заключен екран), след което плъзнете Instant camera (Моментна камера) на ВКЛ.

# Използване на Камера за първи път

След стартиране на камерата за първи път се появяват две поредни функции, за да Ви помогнат да започнете: Tutorial (Въвеждащ курс) и Image locations (Местоположения на изображението).

## Въвеждащ курс

Ако използвате камерата на Baшия ASUS Tablet за пръв път, ще видите следния екран с въвеждащ курс, след като стартирате приложението **Камера**. Вижте следните стъпки, за да излезете от този екран.

- 1. В екрана на Въвеждащ курс натиснете **Пропусни**, ако искате да прекъснете гледането, или **Старт**, за да гледате основния въвеждащ курс за Камера.
- 2. След натискане на една от тези опции ще отидете в екрана Image Locations (Местоположения на изображението).

## Image Locations (Местоположения на изображението)

След като разгледате екрана Tutorial (Въвеждащ курс), ще се появи екранът Remember Photo Locations (Запомни местоположението на снимките), за да Ви помогне автоматично да създадете етикети за местоположението на Вашите изображения. Вижте следните стъпки, за да излезете от този екран:

- 1. В екрана Remember Photo Locations (Запомни местоположението на снимките) натиснете **Не, благодаря**, за да отидете в екрана с камерата или **Да**, за да настроите етикетите за местоположението на Вашите изображения.
- 2. Плъзнете **Местоположение** в положение **ВКЛ**, за да разрешите функцията за отбелязване на местоположения.
- 3. Натиснете **Приемам** в следващия екран, за да разрешите цялата функция и да продължите към екрана Камера.

## Начален екран Камера

Камерата на Вашия таблет ASUS е оборудвана с функции за автоматично откриване на сцени и автоматично стабилизиране на изображението. Тя има също функция за стабилизация на видео, която предотвратява трептене по време на запис.

Натиснете иконите, за да започнете да използвате Вашата камера и да разгледате функциите за изображения и видео на Вашия ASUS Tablet.

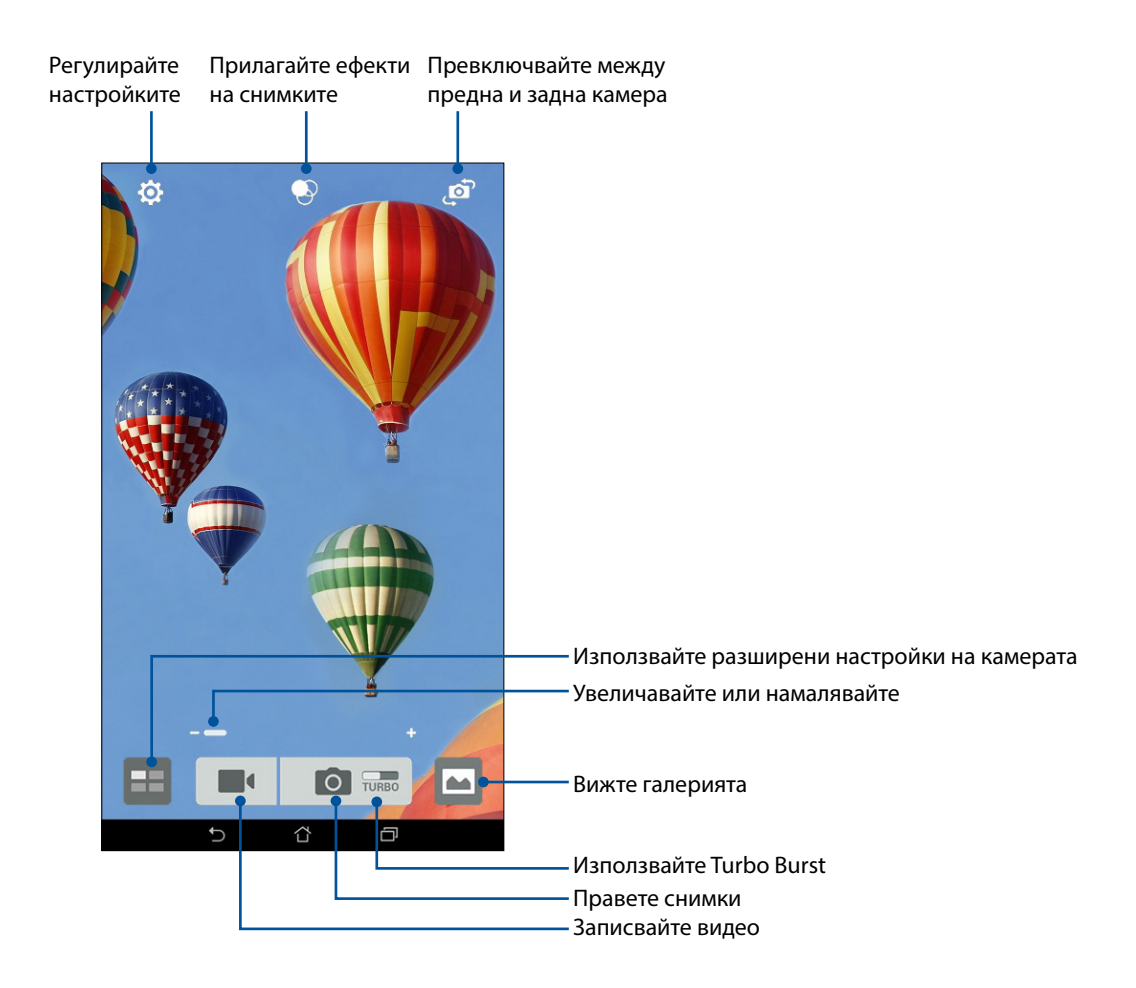

## Настройки на изображението

Регулирайте изгледа на заснетите изображения чрез конфигуриране на настройките на камерата с помощта на стъпките по-долу.

ВАЖНО! Приложете настройките, преди да направите снимките.

- 1. В началния екран на камерата натиснете 😟 > 👩.
- 2. Превъртете надолу и конфигурирайте наличните опции.

#### Изображение

Конфигурирайте качеството на изображението с помощта на тези опции.

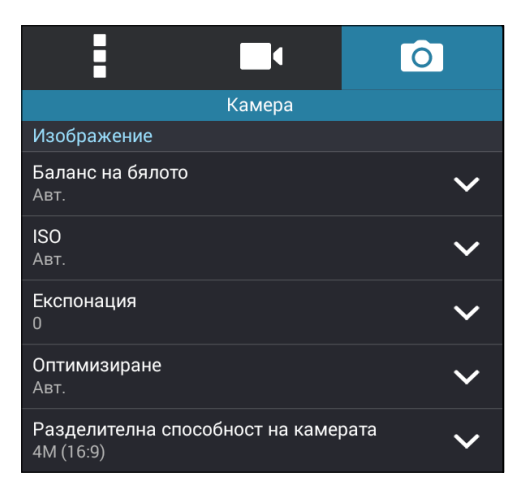

#### Режим на снимане

Задайте скоростта на затвора в режим Самоснимачка или променете скоростта на Серийно снимане под тази опция.

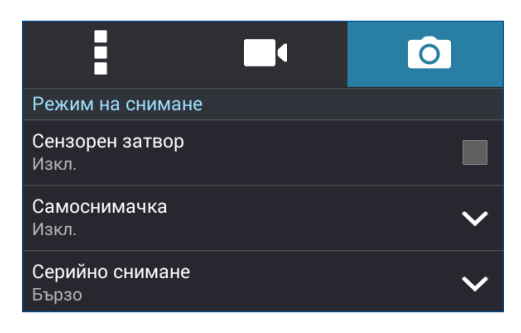

#### Експозиция

Разрешете Сензорна автоматична експозиция или Откриване на лица под тази опция.

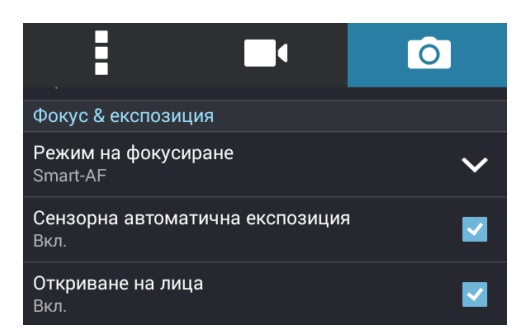

68 Глава 4: Вашите ценни моменти

# Видеонастройки

Регулирайте изгледа на заснетите видеоклипове чрез конфигуриране на настройките на камерата с помощта на стъпките по-долу.

ВАЖНО! Приложете настройките, преди да направите снимките.

- 1. В началния екран на камерата натиснете 🔅 > 🗖
- 2. Превъртете надолу и конфигурирайте наличните опции.

#### Изображение

Конфигурирайте видеокачеството с помощта на тези опции.

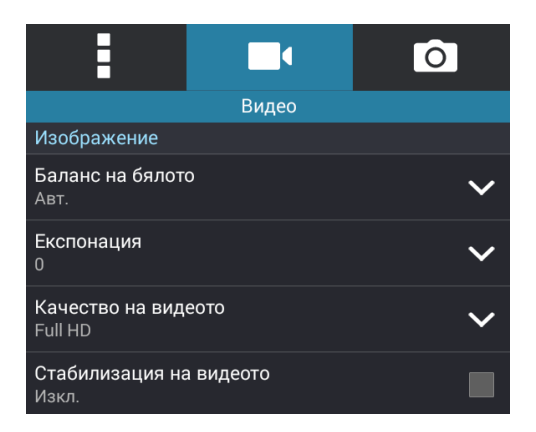

#### Експозиция

Разрешете Сензорна автоматична експозиция под тази опция.

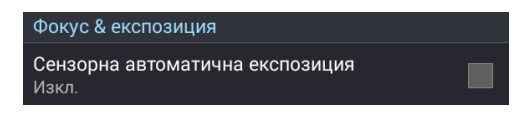

# Разширени функции на камерата

Разгледайте нови начини за заснемане на изображения и видео и запечатайте специалните моменти с помощта на разширените функции на камерата на Вашия ASUS Tablet.

**ВАЖНО!** Приложете настройките, преди да направите снимките. Наличните функции може да варират според модела.

## Връщане на времето

След като изберете **Връщане на времето**, затворът започва да прави серийни снимки две секунди преди действителното натискане на бутона на затвора. В резултат на това получавате времева линия от изображения, откъдето можете да изберете най-добрите и да ги запазите във Вашата Галерия.

ЗАБЕЛЕЖКА: Функцията Връщане на времето може да се използва само със задната камера.

#### Правене на снимки с Връщане на времето

- 1. В началния екран на приложението Камера натиснете
- 2. Натиснете > Връщане на времето.
- 3. Натиснете 🖸 или клавиша за силата на звука, за да започнете да снимате.

#### Използване на визуализатор за Връщане на времето

1. След натискане на затвора визуализаторът Връщане на времето се появява на екрана в дясно на направената снимка. Завъртете бутона на визуализатора, за да прегледате снимките, които току-що направихте.

**ЗАБЕЛЕЖКА:** Натиснете **Най-добри**, за да видите предложения с най-добрите снимки от времевата линия.

2. Изберете снимка, след което натиснете Готово, за да я запазите в Галерия.

#### HDR

Функцията High-dynamic-range (HDR) Ви позволява да правите детайлни снимки при слаба осветеност и сцени със силен контраст. HDR се препоръчва при правене на снимки на ярко осветени места и помага да се балансират цветовете на заснетото изображение.

#### Правене на HDR снимки

- 1. В началния екран на приложението Камера натиснете
- 2. Натиснете **О** > **HDR**.
- 3. Натиснете Нов или клавиша за силата на звука, за да започнете да правите HDR снимки.

# Панорама

Снимайте от различни ъгли с помощта на Панорама. Изображенията, заснети с широк ъгъл, автоматично се "пришиват" чрез тази функция.

## Панорамни снимки

- 1. В началния екран на приложението Камера натиснете
- 2. Натиснете 🔿 > Панорама.
- 3. Натиснете 📷 или клавиша за силата на звука, след което използвайте панорамната функция на Вашия ASUS Tablet наляво или надясно, за да заснемете пейзажа.

**ЗАБЕЛЕЖКА**: При използване на панорамната функция на Вашия ASUS Tablet в долната част на екрана се появява времева лента с миниатюри, докато се заснема пейзажът.

4. Когато сте готови, натиснете 🧭.

## Нощни

Правете добре осветени снимки дори и през нощта или при слаба светлина чрез функцията Нощни на Вашия ASUS Tablet.

**ЗАБЕЛЕЖКА:** Ръцете Ви трябва да са стабилни преди и докато ASUS Tablet снима, за да се предотврати размазване.

#### Нощни снимки

- 1. В началния екран на приложението Камера натиснете
- 2. Натиснете **О** > **Нощни**.
- 3. Натиснете 🕻 или клавиша за силата на звука за нощни снимки.

# Автопортрет

Възползвайте се от многото мегапиксели на задната камера, без да се тревожите за натискането на бутона на затвора. С помощта на функцията за откриване на лица можете да конфигурирате своя ASUS Tablet да открива до четири лица със задната камера и после автоматично да заснеме автопортрет или групов автопортрет ("селфи").

#### Снимане на автопортрети

- 1. От екрана на приложението Камера натиснете
- 2. Натиснете 🖸 > Автопортрет.
- 3. Натиснете 🎇, за да изберете колко души да бъдат включени в снимката.
- 4. Използвайте задната камера, за да откриете лица, и изчакайте ASUS Tablet да започне да издава звукови сигнали за обратно броене, докато не направи снимката.
- Визуализаторът Връщане на времето се появява в горната част на направената снимка. Завъртете бутона на визуализатора, за да прегледате снимките, които току-що направихте.
- 6. Изберете снимка, след което натиснете **Готово**, за да я запазите в Галерия.

#### Интелигентно премахване

Елиминирайте нежеланите детайли веднага след като направите снимката чрез функцията Интелигентно премахване.

#### Снимки със Интелигентно премахване

- 1. От екрана на приложението Камера натиснете
- 2. Натиснете > Интелигентно премахване.
- 3. Натиснете 🧔 или клавиша за силата на звука, за да направите снимки, които могат да се редактират чрез Интелигентно премахване.
- 4. Следният екран показва снимката, която сте направили, и обектите, които могат да бъдат премахнати от нея.
- 5. Натиснете 🐼, за да премахнете откритите обекти, или 🛞, за да изтриете снимката и да се върнете на приложението Камера.
#### Всички усмивки

Запечатайте идеалната усмивка или най-ексцентричното изражение от набор от снимки чрез функцията Всички усмивки Тази функция Ви позволява да направите пет поредни снимки след натискане на бутона на затвора и автоматично да откриете лицата в снимката за сравнение.

#### Снимки с Всички усмивки

- 1. В началния екран на приложението Камера натиснете
- 2. Натиснете > Всички усмивки.
- 3. Натиснете 😧 или клавиша за силата на звука, за да направите снимки, които могат да се редактират чрез Всички усмивки.
- 4. Следвайте инструкциите на екрана, за да изберете своите най-добри снимки.

#### Разкрасяване

Забавлявайте се, докато и след като снимате семейството и приятелите си, с функцията Разкрасяване на Вашия ASUS Tablet. Когато е разрешена, тази функция Ви дава възможност да правите подобрения върху лицето на обекта, преди да натиснете бутона на затвора.

#### Снимане с Разкрасяване

- 1. В началния екран на приложението Камера натиснете
- 2. Натиснете > Разкрасяване.
- 3. Натиснете , за да правите снимки, които могат да се редактират с функциите за Разкрасяване.

#### GIF анимация

Създавайте GIF (Graphics Interchange Format) изображения направо с камерата на Вашия ASUS Tablet, като използвате функцията за GIF анимация.

#### Снимане на GIF анимация

- 1. В началния екран на приложението Камера натиснете
- 2. Натиснете **О** > **GIF анимация**.
- 3. Натиснете GIF, за да правите снимки, които могат да бъдат превърнати в GIF анимация.

# Интервал

Видеофункцията time lapse на Вашия ASUS Tablet Ви дава възможност да правите снимки за автоматично time lapse възпроизвеждане. Събитията се движат с висока скорост, въпреки че в действителност са се случили и са били заснети през дълги интервали.

#### Запис на Интервал видео

- 1. В началния екран на приложението Камера натиснете
- 2. Натиснете 🚺 > Интервал.
- 3. Натиснете 🖄 🕻 за да заснемете Time lapse видео.

# Използване на Галерия

Разглеждайте изображения и възпроизвежайте видеа в ASUS таблет като използвате приложението Галерия.

Това приложение Ви позволява да редактирате, споделяте или изтривате изображения и видеофайлове, записани във Вашия ASUS таблет. От Галерия можете да показвате изображения в слайдшоу или да натиснете за преглед на избраното изображение или видеофайл.

За да стартирате Галерия, натиснете **Галерия**.

# Преглед на файлове от Вашата социална мрежа или съхранение в облак

По подразбиране Галерия показва всички файлове на Вашия ASUS Tablet по папките на албумите.

За преглед на файлове от други местоположения, до които имате достъп от Вашия ASUS Tablet:

- 1. В основния екран натиснете —.
- 2. Натиснете произволно местоположение на източник, за да видите съответните файлове.

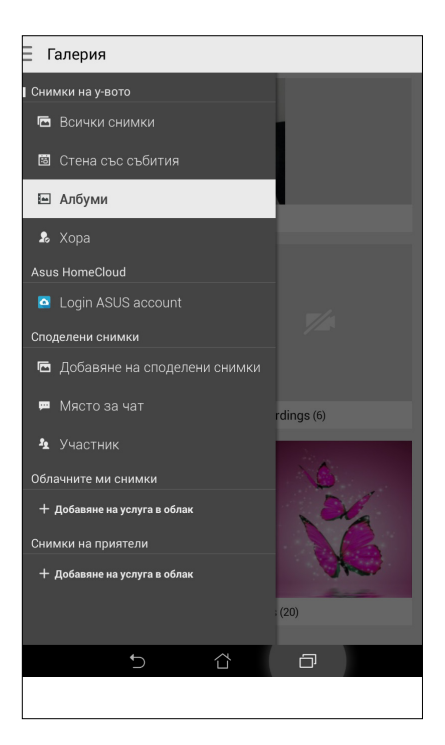

#### ЗАБЕЛЕЖКИ:

- Можете да изтеглите снимки на Вашия таблет ASUS от Вашия акаунт в облак и да ги използвате като тапет или изображение за корицата на контакт.
- За повече информация относно добавянето на изображения за корица, вижте <u>Персонализиране на профила на контакт</u>.
- За информация относно използването на снимки или изображения като тапет, вижте Тапети.

**ВАЖНО!** За преглед на снимки и видео под **Облачните мн снимки** и **Снимки на приятели** е необходима интернет връзка.

### Преглед на местоположението на снимка

Разрешете достъп до местоположението на Вашия таблет ASUS и получавайте информация за местоположението на Вашите снимки. Информацията за местоположението на Вашите снимки включва мястото, където са направени, както и карта на местоположението чрез Google Карти или Baidu (само в Китай).

Преглед на информация за снимка:

- 1. Включете достъп до местоположението от **Настройки** > Location (Местоположение).
- 2. Уверете се, че сте споделили своето местоположение с Google Карти или Baidu.
- 3. Стартирайте приложението Галерия и изберете снимката, чиито подробности искате да видите.

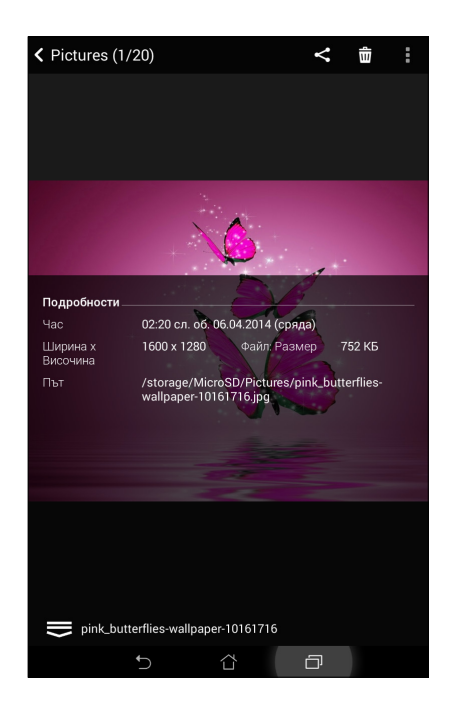

4. Чукнете на снимката и натиснете 🖴 .

# Споделяне на файлове от галерията

- 1. В екрана Галерия натиснете папката, където се намират файловете, които искате да споделите.
- 2. След като отворите папката, натиснете 📝 , за да активирате избор на файлове.
- Натиснете файловете, които искате да споделите. В горната част на избраното изображение се появява отметка.
- 4. Натиснете , след което изберете от списъка къде искате да споделите изображенията.

# Изтриване на файлове от галерията

- 1. В екрана Галерия натиснете папката, където се намират файловете, които искате да изтриете.
- 2. След като отворите папката, натиснете 🔽 , за да активирате избор на файлове.
- 3. Натиснете файловете, които искате да изтриете. В горната част на избраното изображение се появява отметка.
- 4. Натиснете 🞹

#### Редактиране на изображение

Галерия също така разполага със собствени инструменти за редактиране, които можете да използвате, за да подобрите изображенията, записани на Вашия ASUS Tablet.

- 1. В екрана Галерия натиснете папката, където се намират файловете.
- 2. След като отворите папката, натиснете изображението, което искате да редактирате.
- 3. Когато изображението се отвори, натиснете го отново, за да се покажат функциите му.
- 4. Натиснете 🚉, за да отворите лентата с инструменти за редактиране на изображението.
- 5. Натиснете някоя от иконите в лентата с инструменти за редактиране, за да приложите промените върху изображението.

#### Увеличаване/намаляване на миниатюри или изображение

От екрана Галерия или от избраното изображение, раздалечете пръстите си върху сензорния панел за увеличаване. За намаляване съберете пръстите си върху сензорния екран.

#### Публикуване на снимки на стената със събития в Календар.

Разрешаването на тази функция в Галерия Ви позволява да разглеждате снимки направо от Събития в календара. По този начин можете незабавно да групирате направените снимки според специфичното име на отразеното събитие.

- 1. След като направите снимки с таблет ASUS, стартирайте Галерия.
- 2. Чукнете на > Стена със събития.
- 3. Чукнете на **Tap here to enter name (Чукнете тук, за да въведете име)** и въведете име за събитието, което искате да зададете в приложението Календар.
- 4. Чукнете на 🗐 в горния десен ъгъл на папката, в която са снимките, направени по време на дадено събитие.
- 5. Изберете календарно събитие, което искате да интегрирате с папката със снимки.
- 6. Иконата 🛃 се появява в горния десен ъгъл на папката със снимки, което показва, че снимките са успешно публикувани на стената със събития.
- 7. За преглед на снимки от събития, отворете събитието от приложението Календар и натиснете .

#### ВАЖНО!

- Тази функция е разрешена само след задаване на събития в Календар. За повече информация относно задаването на събития вижте <u>Calendar (Календар)</u>.
- Само снимки, направени с камерата на Вашия таблет ASUS в същия ден и час като календарното събитие, могат да използват тази функция.

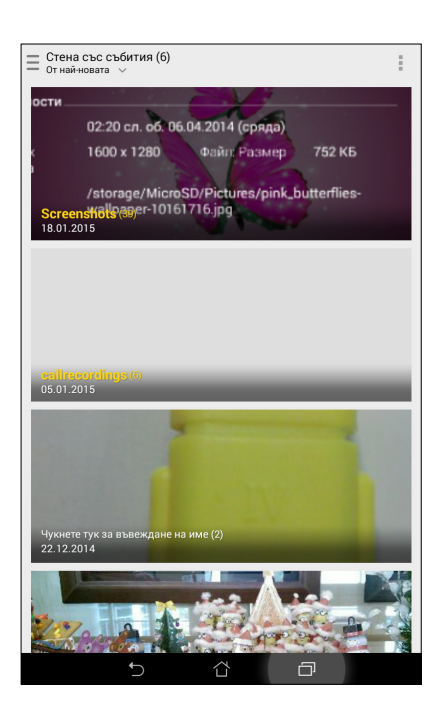

# Използване на MicroFilm

Превърнете снимките в креативно слайдшоу с помощта на функцията MicroFilm на Галерия. MicroFilm съдържа тема със слайдшоу презентации, които можете да наложите незабавно върху избраните снимки.

За създаване на MicroFilm от папка със снимки:

- 1. Стартирайте Галерия и натиснете \_\_\_, за да изберете местоположение на Вашата папка със снимки.
- 2. Изберете папка със снимки и натиснете > Auto MicroFilm (Авт. MicroFilm).
- 3. Изберете MicroFilm тема, която искате да използвате за Вашето слайдшоу от снимки.

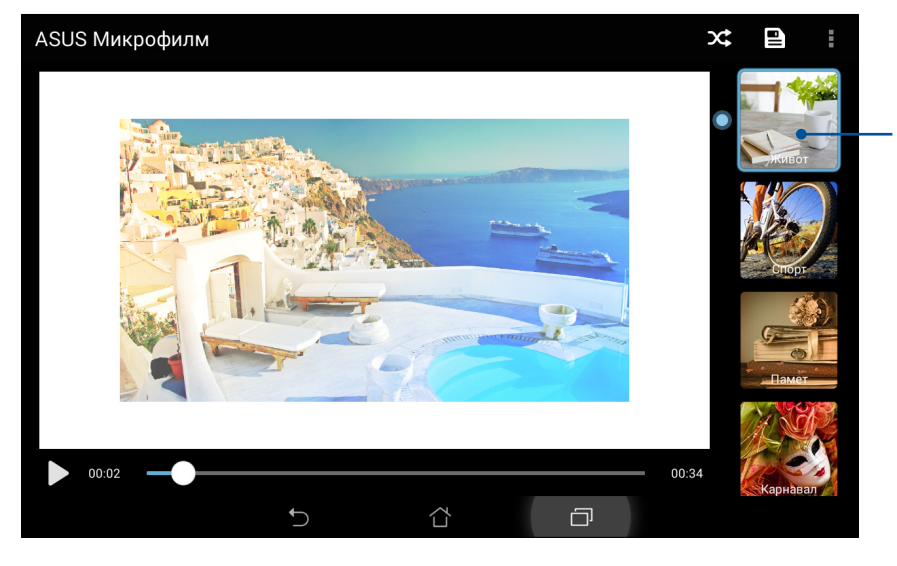

Чукнете на някоя от тези теми за предварителен преглед.

- 4. След избора на тема натиснете 🖳, за да запишете слайдшоуто.
- 5. Можете да споделите слайдшоуто на страници в социални мрежи или приложения за изпращане на съобщения в реално време като Facebook, Google Plus или Omlet Chat.

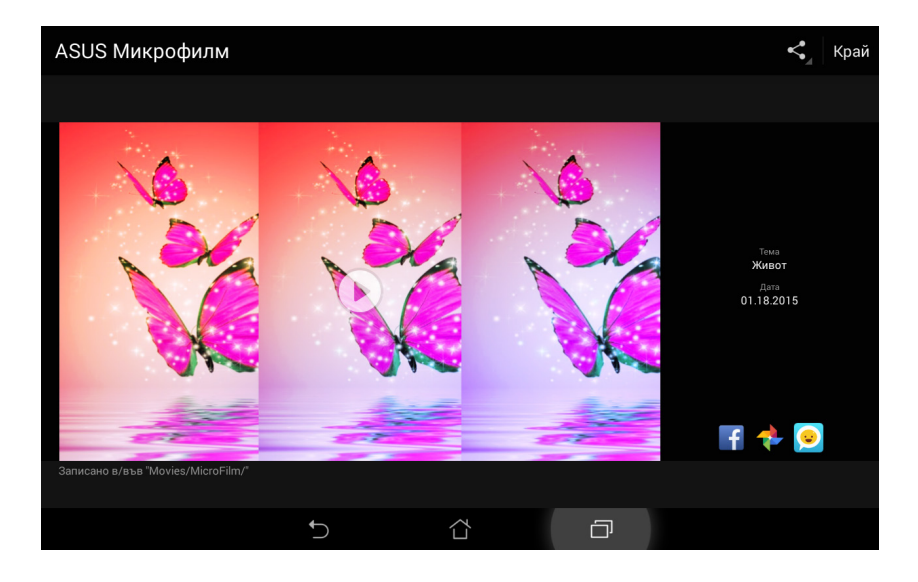

За създаване на MicroFilm чрез избор на снимки:

- 1. Стартирайте Галерия и натиснете —, за да изберете местоположението на Вашите снимки.
- 2. Чукнете на 🔽 , за да активирате избор на файлове.
- 3. След избирането на снимките натиснете MicroFilm.
- 4. Изберете MicroFilm тема, която искате да използвате за Вашето слайдшоу от снимки.

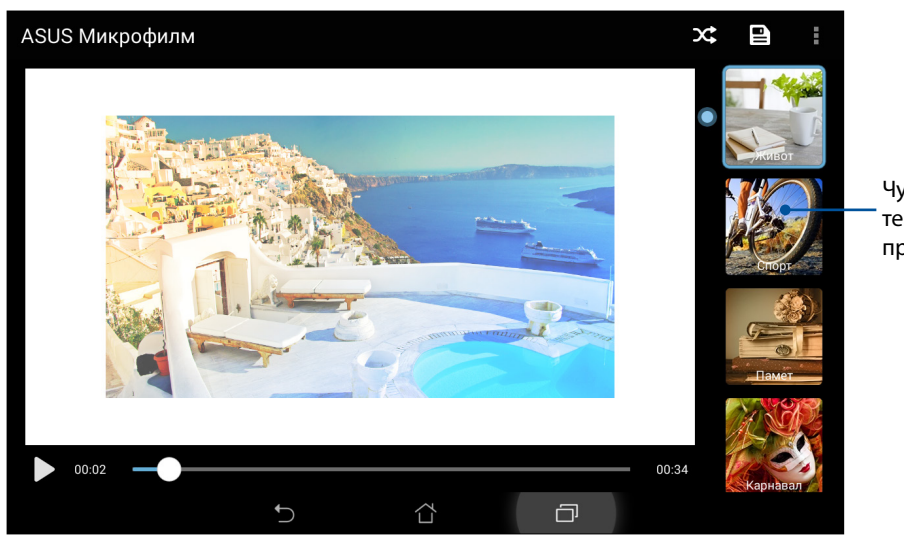

Чукнете на някоя от тези теми за предварителен преглед.

5. След избора на тема натиснете 🖳, за да запишете и излезете от MicroFilm.

# Използване на PlayTo (само за избрани модели)

Възпроизвежда файлове от Галерия върху съвместимо устройство за поточно предаване чрез PlayTo.(Възпроизвеждане на)

Използване на тази функция:

- 1. В екрана Галерия натиснете или папката, където се намира файлът, който искате да заснемете.
- 2. Чукнете на **> РіауТо**.
- 3. В следващия екран изберете съвместимо устройство, за да започнете да записвате файла от екрана.

# Работете много, забавлявайте се още повече

# Браузър

Модерният двигател, базиран на Chromium, на Вашия браузър позволява да сърфирате в интернет при висока скорост на зареждане. Чистият и интуитивен Zen интерфейс, използващ технология за преливане на текст, оптимизира уеб съдържанието за по-добро показване на екрана на таблет ASUS. С изгледа-списание през функцията Smart Reader можете да се наслаждавате на любимото си уеб съдържание онлайн или офлайн без да се разсейвате от банери и обяви. Също можете да маркирате интересна страница като задача за четене покъсно, която можете да повикате с приложението Do It Later и да я прочетете в удобно за Вас време.

**ВАЖНО!** Преди да почнете сърфиране или други действия в интернет се уверете, че Вашият таблет ASUS е свързан към Wi-Fi или мобилна мрежа. За повече подробности вижте <u>Staying</u> <u>connected (Поддържане на връзка)</u>.

# Стартиране на приложение Браузър

От Начален екран, направете следното, за да стартирате приложението Браузър.

- Чукнете на 🕮
- Чукнете на Браузър.

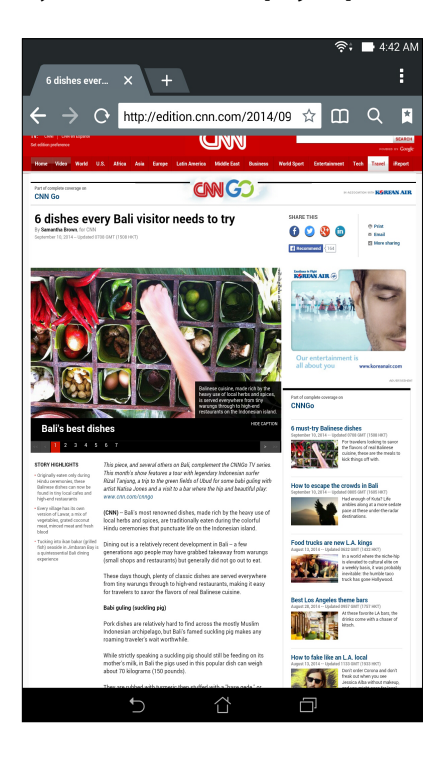

# Споделяне на страница

Споделяйте интересни страници от таблета ASUS с други чрез имейл акаунт, акаунт за съхранение в облак, Bluetooth или други приложения на таблета ASUS.

- 1. Стартирайте браузъра.
- 2. В уеб страница чукнете на > Споделяне на страница.
- 3. Чукнете на акаунт или приложение, които искате да използвате като посредник при споделяне на страницата.

#### Четене на страници по-късно

Когато намерите интересна информация онлайн, но нямате време да я прочетете, можете да я маркирате като задача за четене по-късно. Можете да извикате и прочетете тази страница в удобно за Вас време с приложение Do It Later.

- 1. В тази страница натиснете > Прочети по-късно.
- 2. За да извикате страницата, натиснете **Asus > Do It Later** от Начален екран.

**ЗАБЕЛЕЖКА:** За информация относно търсене на страници, отделени за четене по-късно, вижте <u>Catching up on my online reading now (Наваксване с четенето онлайн сега)</u>.

#### Добавяне на нов раздел

Скрийте текущата страница и отворете нов прозорец, за да продължите да сърфирате или да разгледате друг уеб сайт.

- 1. В текущата страница натиснете > New tab (Нов раздел) или натиснете + д текущия раздел.
- 2. Въведете URL адреса в полето за URL и продължете да се наслаждавате на сърфирането в интернет от Вашия таблет ASUS.
- 3. Ако искате да добавите друг раздел, повторете стъпка 1.

#### ЗАБЕЛЕЖКИ:

- Отварянето на много уеб сайтове в браузъра забавя работата му.
- Ако интернет връзката е бавна, опитайте да изчистите кеш паметта. За повече информация вижте раздел Изчистване на кеш паметта на браузъра.

#### Поставяне на маркери в страниците

Поставете маркери в предпочитаните си страници и уеб сайтове, така че да можете да се върнете назад и да ги разгледате отново.

Поставяне на маркер в страница:

В тази страница натиснете **Save to bookmarks (Запиши в маркери)**. При следващото отваряне на браузъра можете бързо да чукнете на маркираната страница.

# Четете интелигентно онлайн

Вашият таблет ASUS автоматично разрешава Smart Reader Mode (Режим за интелигентно четене) на страници с множество елементи, които Ви се струват излишни или разсейващи, например банери, икони или елементи на менюта. Можете да премахнете тези елементи и да прочетете само основното съдържане на страницата.

**ЗАБЕЛЕЖКА:** Smart Reader Mode (Режим за интелигентно четене) поддържа уеб сайтовете Wikipedia, CNN, ESPN, BCC и NY Times.

Използване на Smart Reader Mode (Режим за интелигентно четене):

- Чукнете на иконата Smart Reader Mode (Режим за интелигентно четене) **1** за автоматично премахване на излишни или разсейващи елементи и показване само на основното съдържание на страницата.
- От приложението Smart Reader Mode (Режим за интелигентно четене) изберете един от следните варианти:
  - Чукнете на 🔃, за да покажете Reader's List (Списък за четене) или записаните страници.
  - Чукнете на 🧟, за да стартирате Marker tool (Маркер), изберете предпочитан цвят и плъзнете над текста, който искате да маркирате.
  - Сближете или раздалечете два пръста, за да увеличите/намалите страницата.

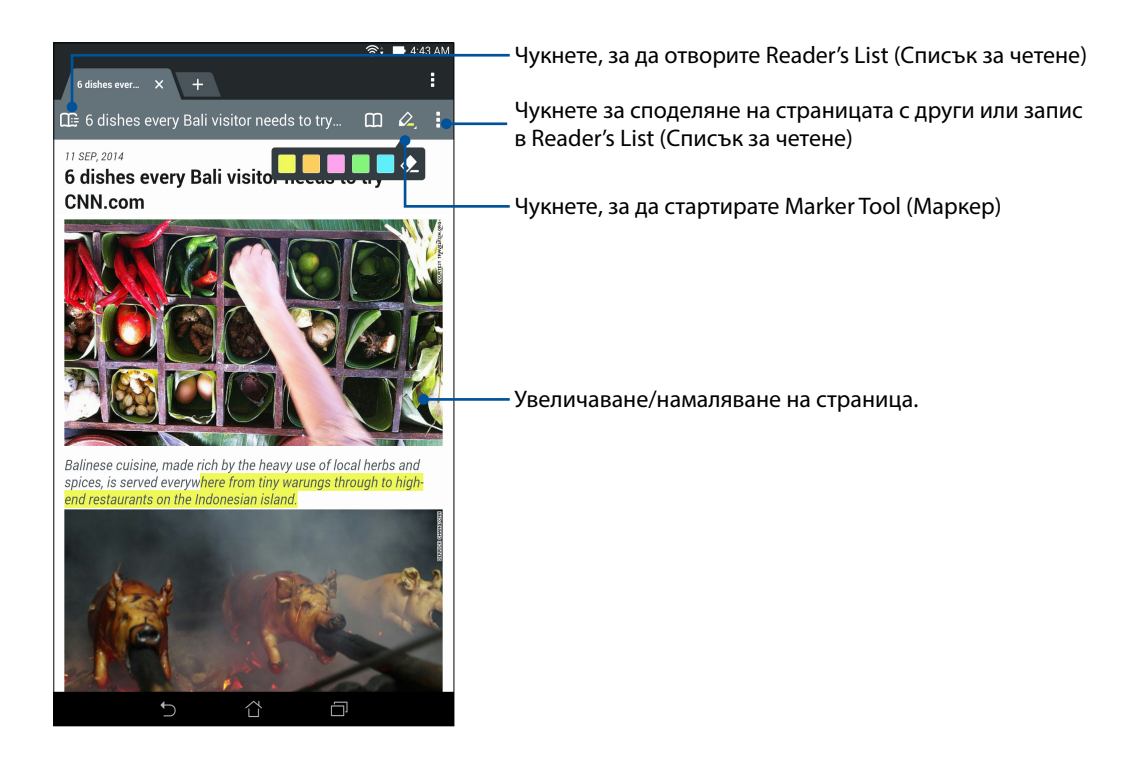

### Изчистване на кеш паметта на браузъра

Изчистете кеш паметта на браузъра за изтриване на временни интернет файлове, уеб сайтове и бисквитки, които са временно съхранени във Вашия таблет ASUS. Това увеличава производителността на браузъра при зареждане.

- 1. Стартирайте браузъра.
- 2. Чукнете на -> Настройки > Privacy & security (Сигурност и защита) > Clear cache (Изчисти кеша).
- 3. Щракнете върху **ОК** в съобщението за потвърждение.

# Имейл

Добавете Exchange, Gmail, Yahoo! Mail, Outlook.com, POP3/IMAP акаунти, за да можете да получавате, създавате и разглеждате имейли направо от устройството. Можете да синхронизирате своите имейл контакти от тези акаунти с Вашия ASUS Tablet.

**ВАЖНО!** Вашият таблет ASUS трябва да е свързан към Wi-Fi или мобилна мрежа, за да можете да добавите имейл акаунт или да изпращате и получавате имейли от добавените акаунти. За повече подробности вижте <u>Staying connected (Поддържайте връзка)</u>.

# Настройка на имейл акаунт

Конфигурирайте своите лични или служебни имейл акаунти, за да можете да получавате, четете и изпращате имейли от Вашия таблет ASUS.

- 1. От Начален екран натиснете Имейл, за да стартирате приложението Имейл.
- 2. Натиснете имейл доставчика, който искате да конфигурирате.
- 3. Въведете своя имейл адрес и паролата, след което натиснете Напред.

**ЗАБЕЛЕЖКА:** Изчакайте Вашето устройство автоматично да провери настройките на Вашия сървър за входящи и изходящи имейли.

- Конфигурирайте Настройки на акаунт, като например честота за проверка на пощенската кутия, дни за синхронизиране или известия за входящи имейли. Когато сте готови, натиснете Напред.
- 5. Въведете името на акаунта, който искате да покажете в изходящите съобщения, след което натиснете **Напред**, за да влезете във Вашата папка за входящи.

**ЗАБЕЛЕЖКА:** Ако искате да конфигурирате своя служебен акаунт във Вашия таблет ASUS, поискайте имейл настройките от мрежовия администратор.

# Добавяне на имейл акаунти

Ако нямате имейл акаунт, можете да го създадете, за да получавате, четете и изпращате имейли направо от Вашия таблет ASUS.

- 1. От Начален екран натиснете Имейл, за да стартирате приложението Имейл.
- 2. Натиснете > Настройки, след което добавете имейл акаунт.
- 3. Натиснете имейл доставчика, който искате да конфигурирате.
- 4. Следвайте инструкциите, за да завършите конфигурирането на Вашия нов имейл акаунт.

**ЗАБЕЛЕЖКА:** Можете да видите стъпки от 3 до 5 в раздел *Настройка на имейл акаунт* на това ръководство, за да завършите този процес на инсталиране.

# Настройка на Gmail акаунт

С Gmail приложението можете да създадете нов Gmail акаунт или да синхронизирате Вашия съществуващ Gmail акаунт, за да можете да изпращате, получавате и преглеждате имейли направо от Вашето устройство.

- 1. Натиснете **Google**, след което натиснете **Gmail**.
- 2. Натиснете **Съществуващ** и въведете своите Имейл адрес и Парола, след което натиснете **.**

#### ЗАБЕЛЕЖКА:

- Натиснете **Нов** ако нямате Google Account (Google акаунт).
- Когато се регистрирате, трябва да изчакате, докато Вашето устройство комуникира с Google сървъри, за да се настрои Вашият акаунт.
- 3. Можете да използвате своя Google акаунт за архивиране и възстановяване на Вашите настройки и данни. Натиснете , за да се регистрирате в своя Gmail акаунт.

**ВАЖНО!** Ако имате други имейл адресни акаунти освен Gmail, използвайте **Имейл адрес**, за да спестите време и да имате достъп до всички имейл акаунти едновременно.

# Календар

Приложението Календар Ви дава възможност да следите важни събития с помощта на Вашия ASUS Tablet. Освен създаване на събития, можете също да задавате напомняния или да създавате известия с обратно броене, за да сте сигурни, че няма да забравите важни събития. Можете също да съхранявате събития като рождени дни и годишнини на VIP контакти.

# Създаване на събития

Създаване на събитие:

- 1. Натиснете **Asus** > **Календар**.
- 2. Натиснете Ново събитие, за да започнете създаването на ново събитие.
- 3. В екрана Ново събитие, въведете всички необходими данни за събитието.
- 4. Countdown (Обратно броене) **ОN (ВКЛ)**. Ще получавате известие с обратно броене на панела за системни уведомявания относно дните, които остават до дадено събитие.

**ЗАБЕЛЕЖКА:** За информация относно панела за системни уведомявания, вижте <u>System</u> notifications (Системни уведомявания).

- 5. В полето **Reminders (Напомняния)** изберете времето, когато искате да получите предупреждение или напомняне за събитие.
- 6. Когато приключите, натиснете Готово за запис и изход.

# Добавяне на акаунт към Календар

Освен да създавате събития на Вашия ASUS Tablet, можете също така да използвате Календар за създаване на събития, които автоматично да се синхронизират с Вашите онлайн акаунти. Първо обаче тези акаунти трябва да бъдат добавени към Календар чрез следните стъпки:

- 1. Натиснете Asus > Календар.
- 2. Натиснете > Акаунти > +.
- 3. Натиснете акаунтите, които искате да добавите.
- 4. Следвайте инструкциите на екрана, за да завършите добавянето на нов акаунт към Календар.

# Създаване на събитие от Вашия акаунт

След като добавите онлайн акаунти, които искате да се синхронизират с Календар, можете да използвате своя ASUS Tablet за създаване на известия за тези онлайн акаунти, като следвате тези стъпки:

- 1. Натиснете Asus > Календар.
- 2. Натиснете Ново събитие, за да започнете създаването на ново събитие.
- 3. В екрана Ново събитие натиснете **My Calendar (Моят календар)**, за да видите всички събития, текущо синхронизирани с Календар.
- 4. Натиснете акаунта, където искате да създадете ново събитие.
- 5. В екрана New event (Ново събитие), въведете необходимите подробности за събитието и натиснете **Готово**.

**ЗАБЕЛЕЖКА**: Вашият акаунт трябва да бъде добавен към Календар преди да продължите със следващите стъпки. За по-подробна информация вижте <u>Добавяне на акаунти в Calendar</u> (Календар).

#### Разрешаване на предупреждения с напомняния за събития

Включете функцията за предупреждение от приложението Календар, за да получавате напомняния и уведомявания за събития като рождени дни, годишнини, срещи и други важни събития, на които държите.

- 1. Натиснете Asus > Календар.
- 2. Натиснете > Акаунти.
- 3. Чукнете на акаунтите, от които искате да получавате предупреждения и напомняния.

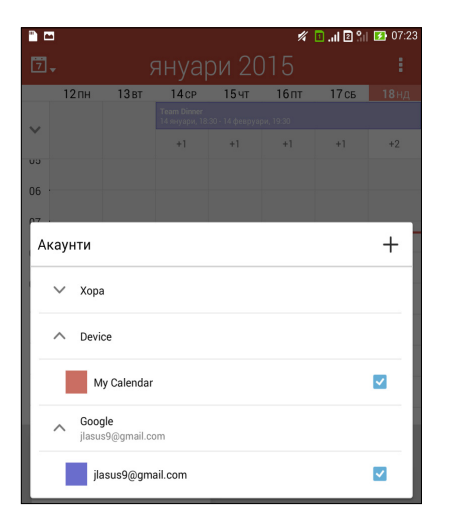

#### ЗАБЕЛЕЖКИ:

- За информация относно конфигуриране на предупреждения за събития за VIP контакти вижте <u>Добавяне на събития към VIP контакт</u>.
- Получавайте предупреждения или напомняния като What's Next (Какво следва).

# Какво следва

Не пропускайте важни събития, докато се забавлявате на слънце или получавате съобщения/ имейли/повиквания от любимите си хора. Конфигурирайте своя календар от събития, Favorites (Предпочитани) и VIP групи или настройките на прогнозата на времето, за да получавате аларми и напомняния за това, което следва. Вижте своите аларми What's Next (Какво следва) от Заключен екран, Systems Notification panel (Панел за системни известия) и изпълнимия модул или приложението What's Next.

# Получаване на напомняния за събитие

За получаване на напомняния и уведомявания за събития от типа What's Next (Какво следва) направете следното:

- Задайте събития на VIP контакти, например рождени дни или годишнини в приложението Контакти. За повече информация вижте <u>Добавяне на събитие към VIP</u> контакт.
- Можете да въведете събитие и да зададете време за напомняне в приложението Календар. За повече подробности вижте <u>Създаване на събития</u>.

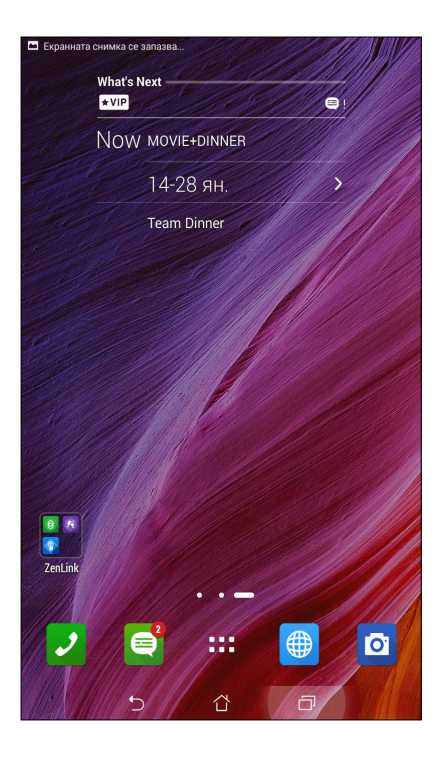

#### Приемане или отказване на покани за събития

Конфигурирайте своя имейл акаунт в приложението Имейл, за да изпращате или получавате имейли като покани за събития. Когато приемете имейл покани, събитията ще бъдат синхронизирани с приложението Календар.

ЗАБЕЛЕЖКА: За повече информация вижте <u>Calendar (Календар)</u>.

**ВАЖНО!** Вашият таблет ASUS трябва да бъде свързан към Wi-Fi или мобилна мрежа, за да получавате имейли с покани и предупреждения за свързани събития. За повече подробности вижте <u>Staying connected (Поддържайте връзка)</u>.

Приемане или отказ от покана:

- 1. Чукнете на имейл поканата, за да я отворите.
- 2. Чукнете на **Yes (Да)**, за да приемете или **No (He)**, за да откажете поканата. Вашият отговор ще бъде изпратен като имейл до организатора или домакина на събитието.

|                                                       |                   |       |        | %           | 11 🛛 🗈 | 1 07:23 |
|-------------------------------------------------------|-------------------|-------|--------|-------------|--------|---------|
| 7.                                                    |                   | ануар |        | 15          |        |         |
| 12 пн                                                 | 13вт              | 14 CP | 15чт   | 16пт        | 17сь   |         |
| ~                                                     |                   |       |        |             |        |         |
|                                                       |                   | +1    | +1     | +1          | +1     | +2      |
| 06 Календар                                           |                   |       |        |             |        | 8       |
| 07 Music                                              | c videos          |       |        |             |        |         |
| 08 😇 18 ян., нд, 07:15 - 3 февр., вт, 08:15 GMT+08:00 |                   |       |        |             |        |         |
| 09                                                    |                   |       |        |             |        |         |
| 10                                                    | <                 |       | Ø      |             | 壷      |         |
| 11                                                    |                   |       |        |             |        | _       |
| 12 Countd                                             | 12 Countdown ИЗКЛ |       |        |             |        |         |
| 13 Напомняния                                         |                   |       |        |             |        |         |
| 10 минути — 🗸 Известие — 🗸 🔕                          |                   |       |        |             |        |         |
|                                                       |                   |       |        |             |        |         |
| Добавяне: Напомняне                                   |                   |       |        |             |        |         |
| 19 20                                                 | 21 22 23          | 24 25 | -      |             |        | -       |
| 26 27                                                 | 28 29 30          | 31 1  | Google |             |        |         |
| 2 3                                                   | 4 5 6             | 7 8   | jla    | sus9@gmail. | com    |         |
| 🛅 Днес 🕂 Ново събитие                                 |                   |       |        |             |        | e       |
|                                                       | Ċ                 |       | 샵      | ð           |        |         |
|                                                       |                   |       |        |             |        |         |

# Получаване на предупреждения относно събития

Когато приемете покана, ще получавате напомняния за евентуални промени в събитието, като например отлагане, отказ, промяна на местоположението или промяна в графика на събитието. Тези предупреждения относно събития ще бъдат показани в Заключен екран, System notifications panel (Панел за системни известия) и модула или приложението What's Next (Какво следва).

#### Стартиране на предупреждение за събитие

Няколко минути преди събитието ще получите напомняне, че събитието скоро ще започне. Можете да се обадите на организатора или водещия да ги предупредите, че закъснявате.

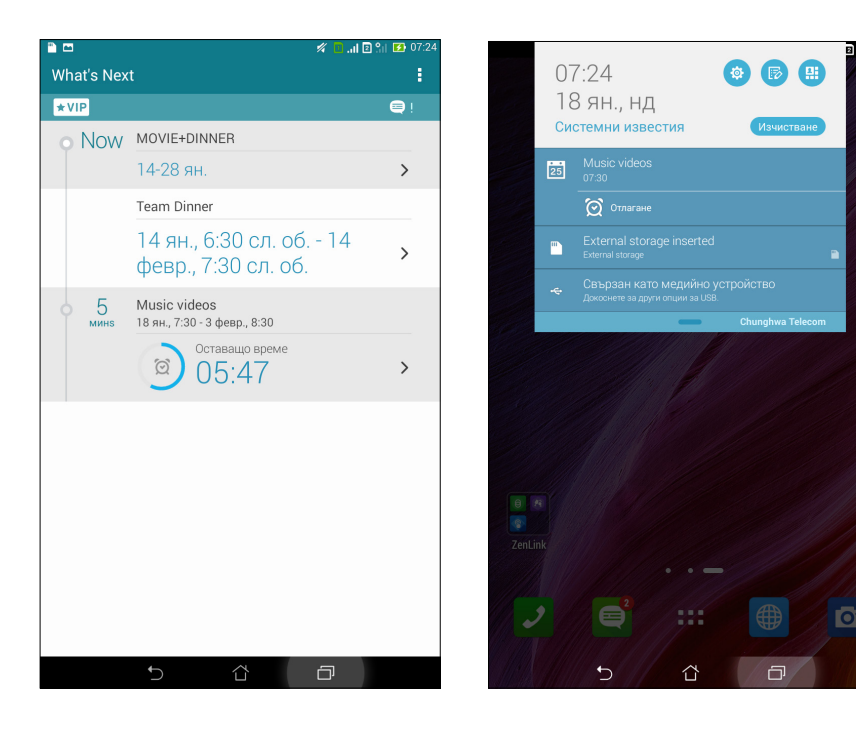

#### Предупреждение за отказано събитие

Ще получите предупреждение за отказаното събитие чрез имейл, когато организаторът или водещият откаже събитието.

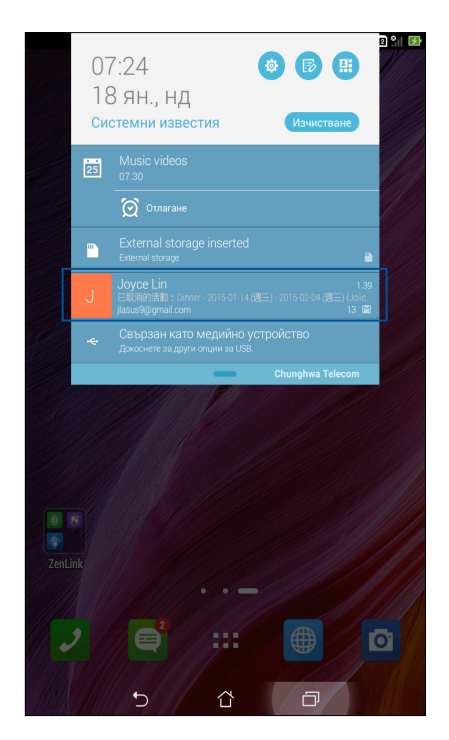

# Предупреждение за променен график на събитие

Ще получите предупреждение ако събитието е отложено, с променен график или преместено на друго място.

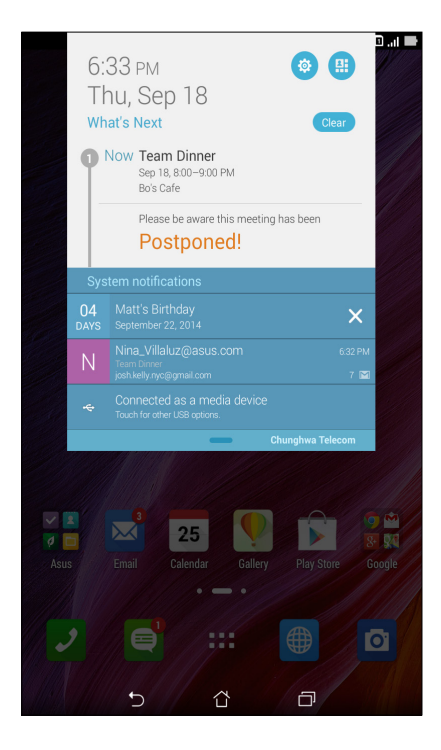

#### Получаване на актуализация на прогноза за времето

Получавате AccuWeather<sup>®</sup> актуализации в реално време на всеки час или до 12 часа за текущото местоположение или за други части на света. Можете да планирате до седем (7) дни със 7-дневната прогноза за времето или да се облечете подходящо според температурата от AccuWeather RealFeel<sup>®</sup>. Можете да получите UV индекс или индекс на замърсяването на въздуха, което Ви позволява да вземете мерки срещу ултравиолетовите лъчи или замърсяването на въздуха.

- 1. Преди да получите актуализации на прогнозата за времето, проверете следното:
  - Дали Wi-Fi или мобилната връзка е включена, когато сте на закрито, а GPS е включен, когато сте на открито.
  - Включете достъп до местоположението от В В В > Настройки > Location access (Достъп до местоположение).
- 2. Стартирайте приложението Weather (Времето) по един от двата начина:
  - Чукнете на **Времето**.
  - В началния екран таблет ASUS натиснете иконата на времето.

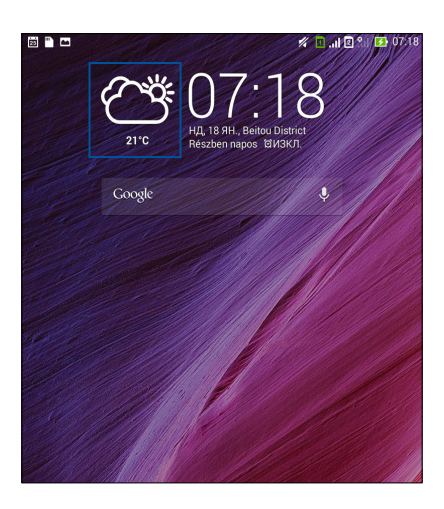

- 3. Чукнете на > Edit (Редактиране) и натиснете +.
- 4. В полето за търсене въведете град или област, за които искате да търсите актуализации на прогнозата.
- 5. Изчакайте Вашият таблет ASUS да получи информация за времето. Данните за времето в града или областта ще бъдат добавени към списъка с местоположения. Чукнете на данните за времето на града или областта, които искате да покажете в модул What's Next (Какво следва) в Начален екран.

# Показване на 7-дневна прогноза за времето

Когато получите актуализации на AccuWeather<sup>®</sup> за Вашето текущо местоположение, ще получите и 7-дневна прогноза за времето. Можете да покажете 7-дневна прогноза в модул What's Next (Какво следва) в Начален екран.

- 1. В Начален екран натиснете продължително модул Времето, докато не се появи рамка.
- 2. Плъзнете надолу най-долната точка на рамката, докато се появи 7-дневна прогноза.

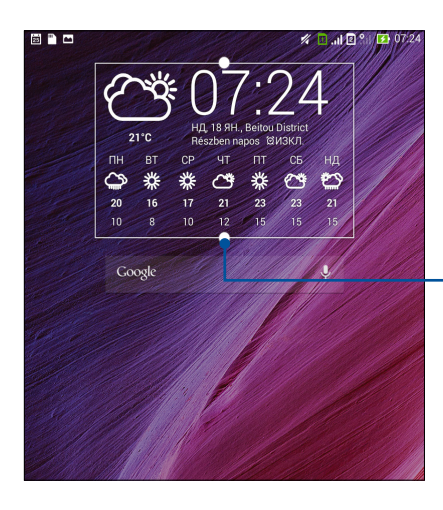

Плъзнете надолу, за да покажете 7-дневна прогноза.

# По-късно

Сложете в ред дори и най-тривиалните неща в забързания Ви живот. Когато сте прекалено заети, отговаряйте на имейли, SMS съобщения, повиквания, четете новини онлайн или добавяйте други важни предстоящи задачи, когато Ви е удобно.

Маркирайте непрочетените съобщения или имейли, интересни уеб страници или пропуснати повиквания като **Отговори по-късно**, **Прочети по-късно** или **Обади се по-късно**. Тези маркирани елементи ще бъдат добавени към Вашите задачи Do It Later и можете да ги изпълните по-късно в удобно за Вас време.

#### ЗАБЕЛЕЖКИ:

- Популярни приложения на трети страни, които поддържат **Do It Later**, включват Google Maps, Google Chrome, Google Play, YouTube и iMDb.
- Не всички приложения могат да споделят и добавят задачи към **Do It Later**.

#### Добавяне на предстоящи задачи

Създайте важни предстоящи задачи, за да организирате своята работа или социални дейности в професионален или социален план.

- 1. В Начален екран, натиснете Asus > Do It Later.
- 2. Чукнете на 🕂 и попълнете необходимата информация.
- 3. Ако искате да зададете ниво на важност, изберете **High (Висока)** в полето Importance (Важност).
- 4. Когато сте готови, натиснете ОК.

#### Приоритети на предстоящи задачи

Задайте нивото на важност за предстоящите задачи, за да можете да задавате приоритети и да действате съобразно с тях.

- 1. В Начален екран, натиснете Asus > Do It Later.
- 2. Чукнете на задачата, за която искате да зададете основен приоритет.
- 3. Под полето Importance (Важност) в екрана със задачи изберете High (Висока).
- 4. Когато сте готови, натиснете ОК.

**ЗАБЕЛЕЖКА:** Предстоящите задачи с висок приоритет са отбелязани като **(**) във списъка Do It Later. Това Ви позволява бързо да определите кои предстоящи задачи изискват незабавно действие.

# Обратно обаждане сега (само за избрани модели)

Когато предварително сте задали важно повикване като задача за по-късно, можете да го извикате и да върнете обаждането в удобно за Вас време от приложение Do It Later.

- 1. В Начален екран, натиснете Asus > Do It Later.
- 2. Изберете пропуснатото повикване и натиснете **Call now (Повикване сега).**

ЗАБЕЛЕЖКА: За информация относно задаване на повиквания като задачи за по-късно, вижте:

- Настройка на обратно обаждане за входящи повиквания
- Настройка на обратно обаждане при пропуснати повиквания

# Catching up on my online reading now (Наваксване с четенето онлайн сега)

Можете да извикате страниците, маркирани преди, като задачи за четене по-късно и да наваксате с онлайн четенето, когато Ви е удобно с приложение Do It Later.

- 1. В Начален екран, натиснете Asus > Do It Later.
- 2. Изберете страницата или страниците, които искате да прочетете сега и натиснете **Read now (Прочети сега).**

**ЗАБЕЛЕЖКА:** За повече информация за задаване на страници като задачи за четене по-късно, вижте Reading the pages later (Четене на страници по-късно).

# Replying now (Отговор сега) (само за избрани модели)

Когато предварително сте задали SMS съобщение като задача за отговор по-късно, можете да го извикате и да отговорите на съобщението, когато Ви е удобно с приложение Do It Later.

- 1. В Начален екран, натиснете Asus > Do It Later.
- 2. Изберете SMS съобщението, на което ще отговорите и натиснете **Reply now (Отговор сега).**

**ЗАБЕЛЕЖКА:** За повече информация за задаване на страници като задачи за отговор по-късно, вижте Messaging later (Съобщения по-късно).

#### Изтриване на предстоящи задачи

Можете да изтриете завършени, просрочени или ненужни предстоящи задачи от приложението Do It Later.

- 1. В Начален екран, натиснете Asus > Do It Later.
- 2. Чукнете на задачата, която искате да махнете от списъка и натиснете Delete (Изтриване).

# **SuperNote**

Превърнете воденето на бележки в забавна и креативна дейност, която се синхронизира с мобилните Ви данни с помощта на Supernote.

Това интуитивно приложение Ви дава възможност да създавате бележки, организирани по бележник, като директно пишете или чертаете върху сензорния екран. Когато пишете бележки, можете да добавяте и мултимедийни файлове от други приложения и да ги споделяте чрез социални мрежи или чрез Вашия акаунт в облак.

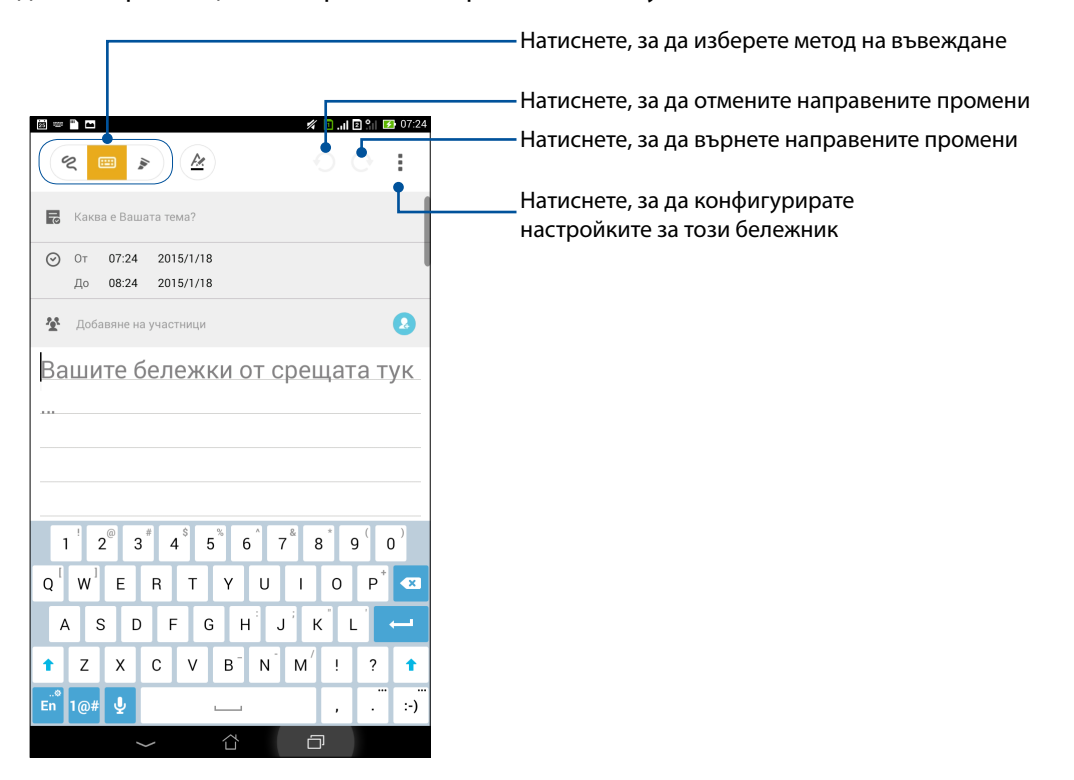

#### Значение на иконите

В зависимост от избрания метод на въвеждане тези икони ще се появят, докато водите бележките си в SuperNote.

|   | Изберете този режим на писане, когато искате да използвате клавиатурата на екрана<br>за водене на бележки.                                                          |
|---|----------------------------------------------------------------------------------------------------|
| 2 | Изберете този метод на писане, когато искате на пишете бележките си на ръка.                                                                                        |
|   | Изберете този режим на чертане, когато искате да създадете чертежи или скици.                                                                                       |
| A | Когато сте в режим на писане или въвеждане, натиснете тази икона, за да изберете<br>дебелина и цвят на текста.                                                      |
|   | Когато сте в режим за чертане, натиснете тази икона и изберете инструмента за<br>чертане, който искате да използвате, след което изберете цвят или размер на щриха. |
| ٠ | Когато сте в режим за чертане, натиснете тази икона, за да изтриете част от<br>съдържанието в бележките си.                                                         |
| Ð | Натиснете тази икона, за да направите снимка, да запишете видео, да запишете звук,<br>да добавите времеви маркер и т.н. към Вашите бележки.                         |
| + | Натиснете тази икона, за да добавите нова страница към Вашия бележник.                                                                                              |
|   |                                                                                                    |

# Създаване на нов бележник

Вижте следните стъпки относно създаване на нови файлове със Supernote:

- 1. Натиснете **Supernote**.
- 2. Натиснете Добавяне на нов....
- 3. Дайте име на файла и изберете Pad (Панел) или Телефон за размер на страницата.
- 4. Изберете шаблон и започнете да пишете бележките си.

## Споделяне на бележник в облака

Можете да споделите бележника си на облака, като следвате следните стъпки:

- 1. В началния екран на Supernote натиснете и задръжте бележника, който искате да споделите.
- 2. В изскачащия екран натиснете Разрешаване на синхронизация с облак.
- 3. Въведете потребителското име и паролата за Вашия ASUS WebStorage акаунт и продължете със синхронизирането на Вашия бележник с облака.
- 4. След като бележникът е синхронизиран успешно с облака, в горната част на споделения бележник се появява иконата на облака.

# Споделяне на бележка в облака

Освен бележника можете да споделяте и отделни бележки от Supernote с Вашия акаунт за съхранение в облак. За да направите това:

- 1. Стартирайте бележника, в който се намира бележката, която искате да споделите.
- 2. Натиснете и задръжте бележката, която искате да споделите.
- 3. В изскачащия екран натиснете **Споделяне**, след което изберете формата на файла, който искате да споделите.
- 4. В следващия екран изберете акаунта за съхранение в облак, където искате да споделите своята бележка.
- 5. Следвайте инструкциите, за да завършите споделянето на избраната бележка.

# Диспечер на файлове

Диспечер на файлове Ви дава възможност да откривате и управлявате данни във Вашия SUS Tablet и свързаните с него външни устройства за съхранение.

#### Достъп до вътрешната памет

Достъп до вътрешната памет:

- 2. Натиснете = > Вътрешна памет, за да видите съдържанието на Вашия ASUS Tablet, след което натиснете елемент, за да го изберете.

#### Отстраняване на вътрешно устройство за съхранение

Достъп до външно устройство за съхранение:

- 1. Поставете microSD карта във Вашия ASUS Tablet.
- 3. Натиснете = > **MicroSD**, за да видите съдържанието на Вашата microSD карта.

# Достъп до Съхранение в облака

**ВАЖНО!** Уверете се, че Wi-Fi или мобилната мрежа е разрешена на Вашия таблет ASUS. За повече подробности вижте <u>Staying connected (Поддържайте връзка)</u>.

За достъп до файловете, записани в акаунти за съхранение в облак:

- 2. Натиснете , след което натиснете местоположение за съхранение в облака под **Cloud Storage (Съхранение в облака)**.

# Облакът

Архивирайте своите данни, синхронизирайте файлове на различни устройства и споделяйте защитено и поверително чрез акаунт в облак, като например ASUS WebStorage, Drive, OneDrive и Dropbox.

# ASUS WebStorage

Регистрирайте се или влезте в ASUS WebStorage и получете безплатно съхранение в облака. Автоматично качвайте най-новите снимки за незабавно споделяне, синхронизиране на файлове между различни устройства или споделяне на файлове чрез Вашия ASUS WebStorage акаунт.

ЗАБЕЛЕЖКА: За да се насладите на функцията за автоматично качване, разрешете Instant Upload (Незабавно качване) от Настройки > Instant Upload (Незабавно качване) във Вашия ASUS WebStorage.

**ВАЖНО!** Уверете се, че Wi-Fi или мобилната мрежа е разрешена на Вашия таблет ASUS. За повече подробности вижте <u>Staying connected (Поддържайте връзка)</u>.

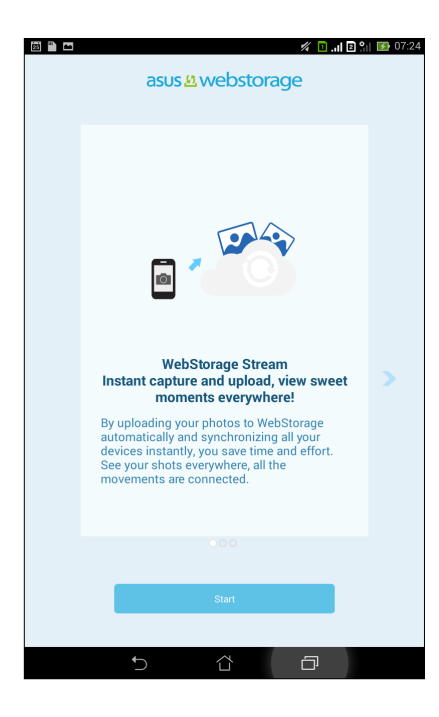

# Прехвърляне на данни

Прехвърлете своите данни като контакти, записи в календара или SMS съобщения от старото си мобилно устройство към новия таблет ASUS чрез Bluetooth.

Използване на Предаване на данни:

1. Трябва да съчетаете старото си мобилно устройство с Вашия таблет ASUS чрез Bluetooth.

**ЗАБЕЛЕЖКА:** За повече информация относно съчетаването на устройства вижте <u>Съчетаване на</u> таблет ASUS с Bluetooth<sup>®</sup> устройство.

- 2. В екрана Всички приложения, натиснете Предаване на данни.
- 3. Чукнете на **Transfer Wizard (Съветник за прехвърляне)** и следвайте инструкциите на екрана, за да завършите процеса Предаване на данни.

| 현 🖬 🗖 🥢 🧭 07-2<br>Предаване на данни 🚍                                                               |
|----------------------------------------------------------------------------------------------------|
| изполавайте Data transfer (Прехвърляне на данни) от Old device<br>(Старо устройство) чрез Bluetooth. |
| Transfer Wizard (Съветник за прехвърляне) 🔰 🕨                                                        |
| ЗАБЕЛЕЖКА: Уверете се, че Old phone (Стар телефон) е откриваем чрез Bluetooth.                       |
| 5 Č 🗇                                                                                                |

# Забавление

# 6

# Използване на слушалки

Насладете се на свободата да вършите други неща, докато говорите по телефона или слушате любимата си музика със слушалки.

#### Свързване на аудио жак

Поставете 3,5-милиметровия жак за слушалки в аудиопорта на Вашето устройство.

#### ПРЕДУПРЕЖДЕНИЕ!

- Не поставяйте други предмети в аудиопорта.
- Не включвайте кабел с изход за свързване към източник на електричество в аудиожака.
- Слушането на силен звук продължително време може да увреди слуха Ви.

#### ЗАБЕЛЕЖКИ:

- Горещо препоръчваме използването само на съвместими слушалки с това устройство.
- Изключването на аудиожака, докато слушате музика, автоматично спира на пауза възпроизвежданата музика.
- Изключването на аудиожака по време на гледане на видео автоматично спира на пауза възпроизвеждането на видео.

# Play Игри

Получавайте най-новите игри онлайн и ги споделяйте със своите акаунти в социалните мрежи чрез приложението Play Игри. Можете да се присъедините към игри с много участници и да проверите водачите за съревнование и забавление.

**ВАЖНО!** Влезте в своя Google акаунт и увеличете функциите на Play Игри.

# Използване на Игри

Използване на Play Игри:

- 1. Натиснете **Рау Игри**.
- 2. Натиснете опцията, която искате да използвате.

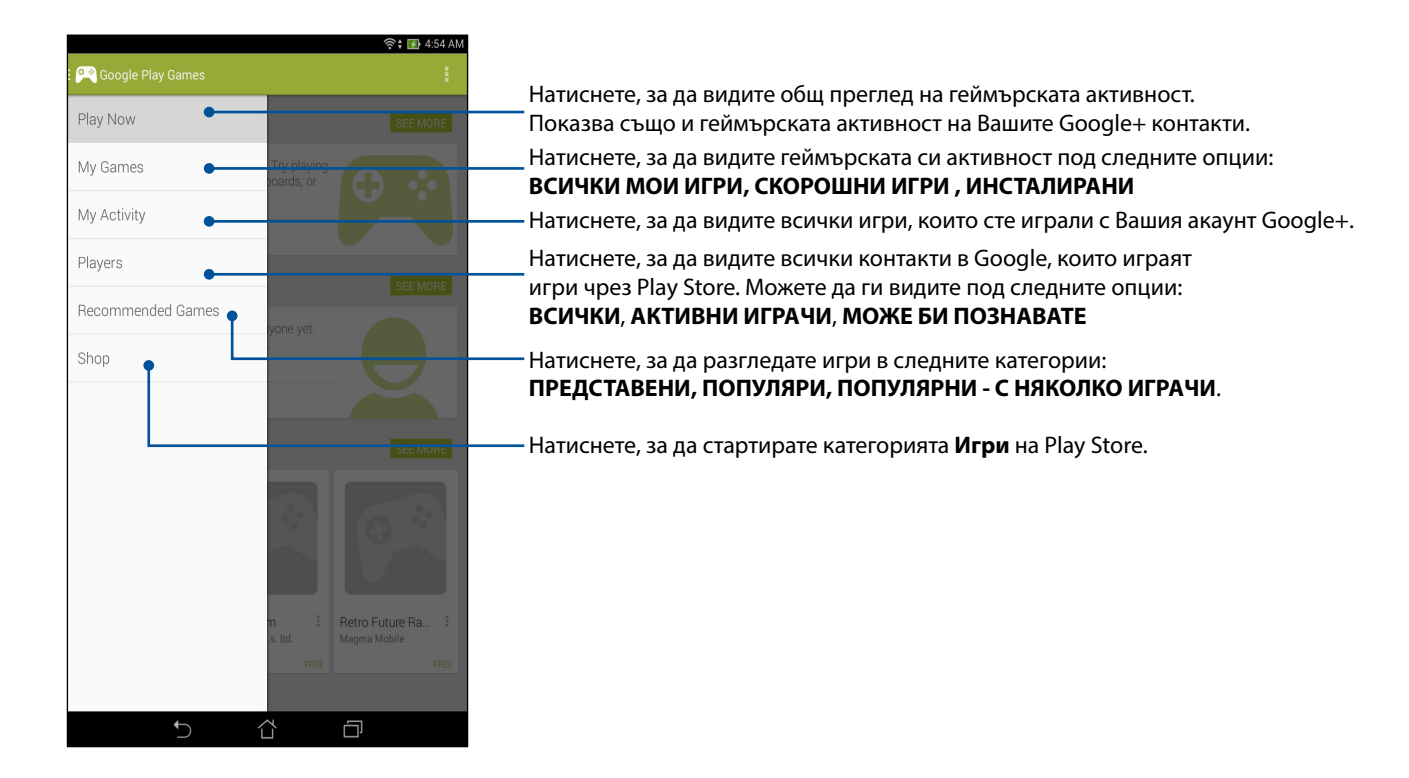

# Музика

Приложението Музика автоматично търси музикални файлове от вътрешната и външна памет на Вашия таблет ASUS. Можете да организирате тези музикални файлове в списък за възпроизвеждане или да ги добавите в опашка, за да се изпълнят последователно. Можете поточно да предавате музика от акаунти в облак, като например ASUS WebStorage, Dropbox, OneDrive и Drive.

**ВАЖНО!** Преди поточно предаване на музика от акаунт в облак се уверете, че Вашият таблет ASUS е свързан към Wi-Fi или мобилна мрежа. За повече подробности вижте <u>Staying connected</u> (Поддържайте връзка).

# Стартиране на Музика

За да стартирате Музика, натиснете > Музика.

#### Възпроизвеждане на песни

Възпроизвеждане на песен:

- От приложението Музика, натиснете Музика и изберете Songs (Песни). Можете също да изберете други опции за търсене на музикални файлове: Album (Албум), Artist (Изпълнител), Genres (Жанр), Composer (Композитор) или Folder (Папка).
- 2. Чукнете в списъка на песента, която искате да чуете. Чукнете на **Play All** (**Възпроизвеждане на всички**), ако искате да слушате всички песни.
- 3. Плъзнете нагоре от лентата със заглавия на песни, за да видите на цял екран песента, която се изпълнява в момента.

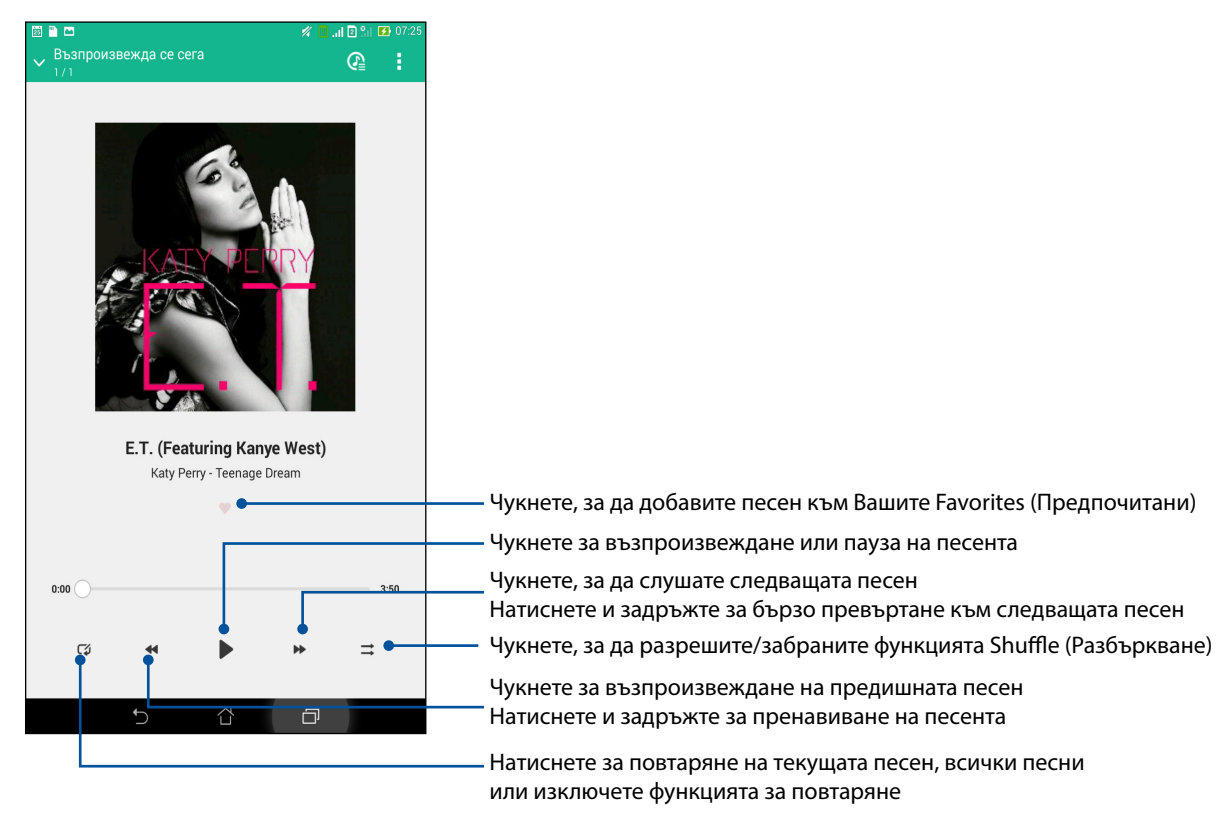

**ЗАБЕЛЕЖКА:** За да добавите песни към съществуващ списък за възпроизвеждане вижте <u>Добавяне на песни към списък за възпроизвеждане</u>.

#### Други опции за възпроизвеждане

По време на възпроизвеждане можете да натиснете и да изберете някоя от опциите по-долу.

| Добавяне към списъка<br>за изпълнение  | Чукнете, за да добавите песента към съществуващ списък или да<br>създадете нов и да добавите песен към него.                                                                                                   |  |
|----------------------------------------|----------------------------------------------------------------------------------------------------|--|
| Play To                                | Чукнете за сканиране и възпроизвеждане на песен на други<br>устройства в близост.                                                                                                    |  |
|                                        | ЗАБЕЛЕЖКА: За повече информация вижте <u>PlayTo other devices</u><br>(Възпроизвеждане на други устройства).                                                                                                    |  |
| Споделяне                              | Чукнете, за да споделите песента чрез приложения или акаунти в облак.                                                                                                    |  |
| Добави в опашката/<br>Изчисти опашката | Чукнете на <b>Add to queue (Добави в опашката)</b> , за да добавите<br>песента към списъка на опашката. Чукнете на <b>Clear queue</b><br><b>(Изчисти опашката)</b> , за да премахнете всички песни в опашката. |  |
| Equalizer (Еквалайзер)                 | Чукнете, за да конфигурирате настройките на Equalizer<br>(Еквалайзер) и получите по-добър звук на песните.                                                                                                    |  |
| Настройки                              | Чукнете на тази опция, за да конфигурирате настройките на<br>Музика.                                                                                                    |  |

#### Поточно предаване на музика в облак

Регистрирайте се или влезте в акаунт с облак и предавайте поточно музика от Вашия акаунт в облак към Вашия таблет ASUS.

**ВАЖНО!** Уверете се, че Wi-Fi или мобилната мрежа е разрешена на Вашия таблет ASUS. За повече подробности вижте <u>Staying connected (Поддържайте връзка)</u>.

#### Добавяне на акаунт за съхранение в облак

Добавяне на акаунт за съхранение в облак:

- 1. В Начален екран "Музика", натиснете 📃
- 2. В Cloud Music (Облак с музика), натиснете Добавяне на услуга в облак.
- 3. Изберете услуга за съхранение в облак, откъдето можете да възпроизвеждате музикални файлове.
- 4. Следвайте инструкциите по-долу, за да завършите влизането във Вашия акаунт в облак.

#### Поточно предаване на музика от облак

Поточно предаване на музика от Вашия акаунт в облак.

- 1. В Начален екран "Музика", натиснете 📃
- 2. В Музика в облака натиснете акаунта в облак, откъдето да предавате поточно музика.
- 3. Изберете песен и натиснете да я слушате.

#### Създаване на списък за възпроизвеждане

Вземете предпочитани песни от различни източници като вътрешна памет, външно съхранение или акаунти в облак и ги организирайте в списък за възпроизвеждане.

- 1. В Начален екран "Музика", натиснете 📃
- 2. В Playlist (Списък за възпроизвеждане), натиснете My playlist (Моят списък за възпроизвеждане), след което натиснете +.
- 3. Задайте име за списъка за възпроизвеждане и натиснете Save (Запис).

#### Добавяне на песни към списък за възпроизвеждане

Можете да добавите други песни към списъка за възпроизвеждане от местния източник (вътрешно и външно съхранение) или акаунти в облак.

- 1. В Начален екран "Музика", натиснете 💳
- 2. В Playlist (Списък за възпроизвеждане), натиснете My playlist (Моят списък за възпроизвеждане), след което натиснете името на списъка за възпроизвеждане.
- 3. Чукнете на > Add songs (Добавяне на песни).
- 4. Чукнете на източника на музика, от който искате да получавате песните за добавяне към списъка за възпроизвеждане.
- 5. Изберете как да търсите своята музика: Album (Албум), Artist (Изпълнител), Genres (Жанр), Composer (Композитор), Songs (Песни) или Folder (Папка).
- Изберете песните за добавяне към списъка за възпроизвеждане. Чукнете на Select All (Избери всички), ако искате да добавите всички песни от списъка с музика, албум, папки или от предпочитани изпълнители.

**ЗАБЕЛЕЖКА:** Можете да добавите песента, която се изпълнява в момента, към съществуващ списък за възпроизвеждане. За повече подробности вижте <u>Other playback options (Други опции за</u> <u>възпроизвеждане)</u>.

# PlayTo other devices (Възпроизвеждане на други устройства)

Използване на функцията PlayTo за поточно предаване от Вашия таблет ASUS на други устройства с Miracast или DLNA в близост.

Използване на PlayTo:

- 1. В песен, която се изпълнява в момента, натиснете **В** > **PlayTo**.
- 2. Чукнете на устройството, към което искате да предавате поточно музика. Музиката от Вашия таблет ASUS ще се възпроизвежда или ще се предава поточно на друго устройство.
- 3. За спиране на PlayTo натиснете > Disconnect (Прекъсване на връзката).

# Поддържайте връзка

# 7

# Мобилна мрежа (само за избрани модели)

Когато няма достъпна Wi-Fi мрежа, към която да се свържете, можете да разрешите достъпа до данни на Вашата мобилна мрежа за интернет връзка.

#### Разрешаване на мобилната мрежа

- 1. Стартирайте екрана Настройки като направите следното:
  - Стартирайте Бързи настройки и натиснете 🥸.
  - Чукнете на Настройки.
- 2. Чукнете на Още... > Мобилни мрежи.
- 3. Поставете отметка в **Данни разр** и конфигурирайте други настройки на мобилната мрежа, ако е необходимо.

#### ЗАБЕЛЕЖКИ:

- Ако ползвате достъп до интернет през мобилна мрежа, ще се начисляват допълнителни такси в зависимост от Вашия абонамент за данни.
- За повече информация относно таксите в мобилната мрежа и настройките й се свържете с мобилния оператор.

# Wi-Fi

Wi-Fi технологията на Baшия ASUS Tablet Bu свързва с целия безжичен свят. Актуализирайте своите акаунти в социални мрежи, сърфирайте в интернет или обменяйте данни и съобщения безжично с Baшия ASUS Tablet.

#### Разрешаване на Wi-Fi

- 1. Стартирайте екрана Настройки като направите следното:
  - Стартирайте Бързи настройки и натиснете 🥸.
  - Чукнете на
- 2. Преместете Wi-Fi плъзгача надясно, за да включите Wi-Fi.

**ЗАБЕЛЕЖКА:** Можете също така да разрешите Wi-Fi от екрана Бързи настройки. Вижте раздел **Бързи настройки** за повече информация относно стартирането на екрана Бързи настройки.

# Свързване към Wi-Fi мрежа

- 1. В екрана Настройки натиснете **Wi-Fi**, за да видите всички открити Wi-Fi мрежи.
- 2. Натиснете име на мрежа, за да се свържете с мрежата. Ако мрежата е защитена, може да бъдете подканени да въведете парола или други идентификационни данни.

#### ЗАБЕЛЕЖКИ:

- Вашият ASUS Tablet автоматично се свързва отново към мрежата, към която сте се свързвали преди.
- Изключете Wi-Fi функцията, за да пестите енергията на батерията.

#### Изключване на функцията на Wi-Fi

За изключване на функцията Wi-Fi:

- 1. Стартирайте екрана Настройки като направите следното:
  - Стартирайте Бързи настройки и натиснете 🥸.
  - Чукнете на Настройки.
- 2. Преместете Wi-Fi плъзгача наляво, за да изключите Wi-Fi.

ЗАБЕЛЕЖКА: Можете също така да забраните Wi-Fi от екрана Бързи настройки. Вижте раздел Бързи настройки за повече информация относно стартирането на екрана Бързи настройки.

# **Bluetooth**®

Използвайте Bluetooth функцията на Baшия ASUS Tablet за изпращане или получаване на файлове и поточно предаване на мултимедийни файлове с други смарт устройства на къси разстояния. С Bluetooth можете да споделяте своите мултимедийни файлове със смарт устройствата на Baшите приятели, да изпращате данни за печат на Bluetooh принтер или да възпроизвеждате музикални файлове на Bluetooth тонколона.

# Разрешаване на Bluetooth®

- 1. Стартирайте екрана Настройки като направите следното:
  - Стартирайте Бързи настройки и натиснете 🥸.
  - Чукнете на Настройки.
- 2. Преместете Bluetooth плъзгача надясно, за да включите Bluetooth.

**ЗАБЕЛЕЖКА:** Можете също така да разрешите Bluetooth от екрана Бързи настройки. Вижте раздел **Бързи настройки** за повече информация относно стартирането на екрана Бързи настройки.

# Сдвояване на Вашия ASUS таблет с Bluetooth® устройство

Преди да използвате Bluetooth функцията на Вашия ASUS Tablet в пълен мащаб, трябва да го сдвоите с Bluetooth устройство. ASUS Tablet автоматично съхранява сдвояването с Bluetooth устройството.

1. В екрана Настройки натиснете **Bluetooth**, за да видите всички налични устройства.

#### ВАЖНО!

- Ако устройството, с което искате да направите сдвояване, не е в списъка, уверете се, че неговата Bluetooth функция е откриваема.
- Вижте ръководството на потребителя на устройството, за да научите как да включите Bluetooth функцията му и как да го направите откриваемо.
- 2. Чукнете на своя таблет ASUS, за да го направите видим за други Bluetooth устройства.
- 3. Натиснете **ТЪРСЕНЕ НА У-ВА**, за да сканирате за още Bluetooth устройства.
- 4. В списъка с налични устройства натиснете Bluetooth устройството, с което искате да направите сдвояване.
- 5. Уверете се, че на двете устройства е показан един и същ ключ за достъп и натиснете **Pair** (**Съчетаване**).

ЗАБЕЛЕЖКА: Изключете Bluetooth функцията, за да пестите енергията на батерията.

# Премахване на сдвояването на Вашия ASUS таблет с Bluetooth® устройство

- 1. В екрана Настройки натиснете Bluetooth, за да видите всички налични и сдвоени устройства.
- 2. В списъка със сдвоени устройства натиснете **О** на Bluetooth устройството, за което искате да премахнете сдвояването, след което натиснете **Раздвояване**.
# Tethering (Тетъринг)

Когато Wi-Fi услугата не е достъпна, можете да използвате своя таблет ASUS като модем или да го превърнете в Wi-Fi точка за достъп, за да получите интернет достъп на Вашия лаптоп, таблет и други мобилни устройства.

**ВАЖНО!** Повечето мобилни оператори могат да изискват абонамент за данни, за да използвате функция за тетъринг. Свържете се с мобилния оператор за повече информация относно абонамента за данни.

### ЗАБЕЛЕЖКИ:

- Интернет достъп чрез тетъринг може да е по-бавен от стандартна Wi-Fi или мобилна връзка.
- Само ограничен брой мобилни устройства могат да се свързват чрез тетъринг с Вашия таблет ASUS за достъп до интернет.
- Изключвайте функцията за тетъринг, когато не я използвате, за да пестите заряда на батерията.

# Wi-Fi точка за достъп

Превърнете своя таблет ASUS в Wi-Fi точка за достъп, за да споделяте интернет връзката с други устройства.

- 1. Стартирайте екрана Настройки като направите следното:
  - Стартирайте Бързи настройки и натиснете 🕸.
  - Чукнете на Настройки.
- 2. Чукнете на Още... > Тетъринг и пренос. точка за достъп > Настройка на точката за достъп до Wi-Fi.
- 3. Задайте уникален SSID или уникално име на мрежата и трудна парола от 8 символа за Вашата Wi-Fi точка за достъп. Когато сте готови, натиснете **Запазване**.

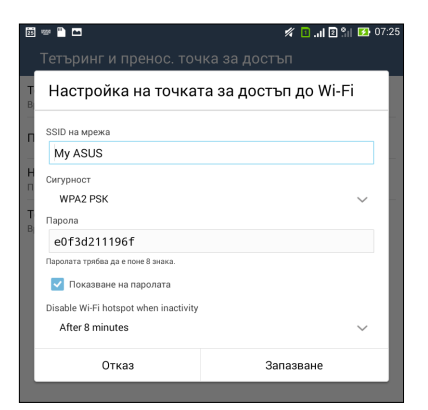

4. В екрана Тетъринг и пренос. точка за достъп натиснете **Преносима точка за достъп до Wi-Fi**, за да включите Wi-Fi точката за достъп на Вашия таблет ASUS.

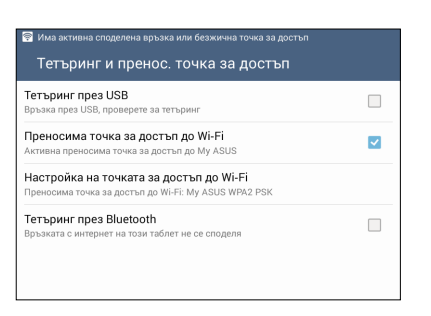

5. Свържете други устройства към точката за достъп на Вашия таблет ASUS по същия начин както при Wi-Fi мрежа.

# Bluetooth тетъринг

Paspeшete Bluetooth на Baшия таблет ASUS и го използвайте като модем да интернет достъп на Baшите мобилни устройства с Bluetooth, като например лаптоп или таблет.

- 1. Разрешете Bluetooth на Вашия таблет ASUS и на другото устройство.
- 2. Съчетайте двете устройства.

**ЗАБЕЛЕЖКА:** За повече информация вижте <u>Съчетаване на Вашия таблет ASUS с Bluetooth®</u> <u>устройство</u>.

 В екрана Настройки натиснете Още.... > Тетъринг и пренос. точка за достъп > Тетъринг през Bluetooth. Сега вече можете да сърфирате и да извършвате други дейности в интернет, на Вашия таблет ASUS.

| <ul> <li>Екранната снимка се запазва</li> <li>Тетъринг и пренос. точка за достъп</li> </ul>     |   |
|-------------------------------------------------------------------------------------------------|---|
| Тетъринг през USB<br>Връзка през USB, проверете за тетъринг                                     |   |
| Преносима точка за достъп до Wi-Fi<br>Точката за достъп се изключва                             | × |
| Настройка на точката за достъп до Wi-Fi<br>Преносима точка за достъп до Wi-Fi: My ASUS WPA2 PSK |   |
| Тетъринг през Bluetooth<br>Връзката с интернет на този таблет се споделя                        |   |

# PlayTo

Приложението PlayTo Ви дава възможност да превърнете своя ASUS Tablet в дисплей, който поддържа поточно предаване. Ако направите това, разрешавате на външен дисплей да стане двоен монитор или втори екран на Baшия ASUS Tablet.

**ВАЖНО!** Вашият външен дисплей трябва да има технология Miracast<sup>™</sup> или DLNA<sup>®</sup> за поддръжка на PlayTo app (Възпроизвеждане с приложение).

# Стартиране на РІауТо

Има два начина, които можете да използвате, за да започнете да използвате PlayTo от Вашия ASUS Tablet:

## От Бързи настройки

- 1. Конфигурирайте дисплея, поддържащ поточно предаване, който искате да използвате заедно с Вашия ASUS Tablet.
- 2. Стартирайте Бързи настройки на Вашия ASUS Tablet, след което натиснете PlayTo.
- 3. Вижте SSID, показан на дисплея, поддържащ поточно предаване, и изберете същия SSID като на Вашия ASUS Tablet, за да стартирате сдвояването.

След като връзката е установена, Вашият дисплей, поддържащ поточно предаване, показва същото съдържание като съдържанието, показано в момента на ekpana на ASUS Tablet.

# От Настройки

- 1. Натиснете Настройки.
- 2. Под КАБЕЛНИ И БЕЗЖИЧНИ МРЕЖИ натиснете Още..., след което натиснете PlayTo.
- 3. Вижте SSID, показан на дисплея, поддържащ поточно предаване, и изберете същия SSID като на Вашия ASUS Tablet, за да стартирате сдвояването.

След като връзката е установена, Вашият дисплей, поддържащ поточно предаване, показва същото съдържание като съдържанието, показано в момента на ekpana на ASUS Tablet.

# Пътувания и карти

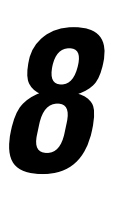

# Времето

Получавайте актуализации на прогнозата за времето в реално време направо на Вашия ASUS Tablet с помощта на приложението Времето. Като използвате Времето, можете да проверите прогнозата за други места по света.

# Стартиране на приложението Времето

В Начален екран стартирайте приложението Времето с помощта на някоя от следните опции:

- Чукнете на Времето
- В началния екран на Вашия таблет ASUS натиснете иконата на прогноза на времето.

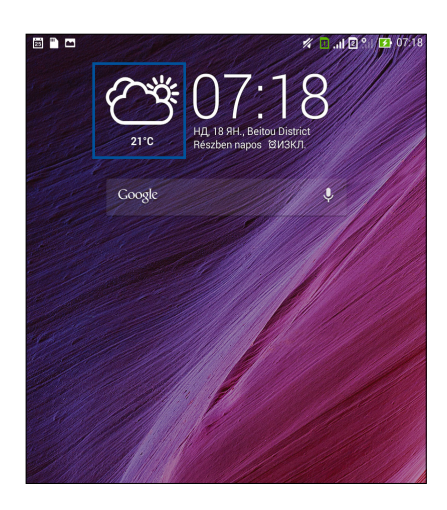

# Начален екран на Времето

Конфигурирайте и получавайте актуализации на прогнозата за времето за текущото Ви местоположение или други части на света. Можете да покажете актуализации на прогнозата за времето или всекидневна прогноза за времето в модул или приложение What's Next (Какво следва), както и в приложение Календар.

### ЗАБЕЛЕЖКА: За повече информация, вижте:

- Получаване на актуализация на прогноза за времето
- Показване на 7-дневна прогноза за времето

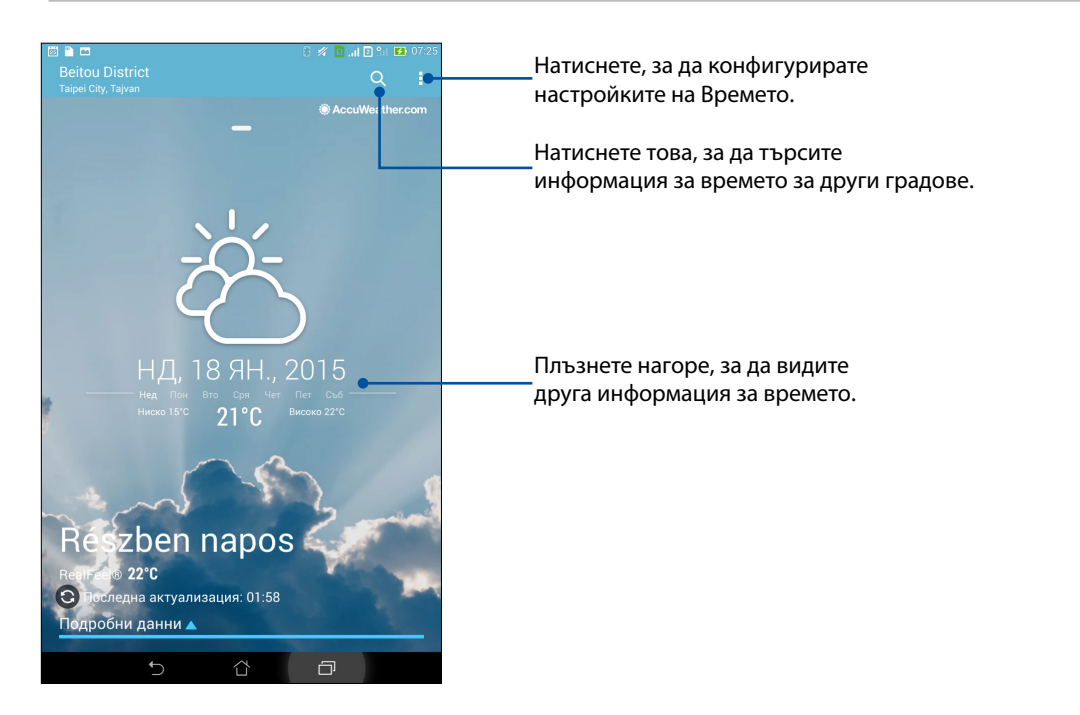

# Часовник

Персонализирайте настройките на часовата зона на Вашия ASUS Tablet, задайте аларми, използвайте ASUS Tablet като хронометър чрез приложението Часовник.

# Стартиране на Часовник

Стартирайте приложението Часовник, като използвате някоя от следните опции:

- Натиснете > Часовник.
- В началния екран на Вашия ASUS Tablet натиснете показания цифров часовник.

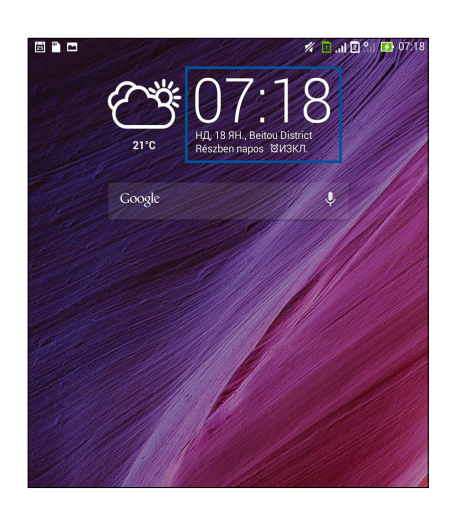

# Световен часовник

Натиснете 🌐 за достъп до настройките на световния часовник на Вашия ASUS Tablet.

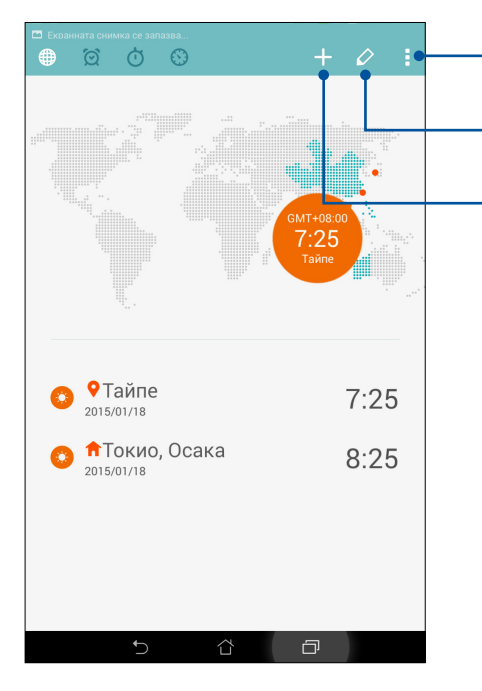

Натиснете това, за да конфигурирате Вашия часовник в нощен режим и да получите достъп до световния часовник.

Натиснете това, за да видите списък с маркираните във Вашия световен часовник градове.

Натиснете това, за да добавите нов град, който да отбележите на картата на Вашия световен часовник.

# Будилник

Натиснете 🙍 за достъп до настройките на алармата на Вашия ASUS таблет.

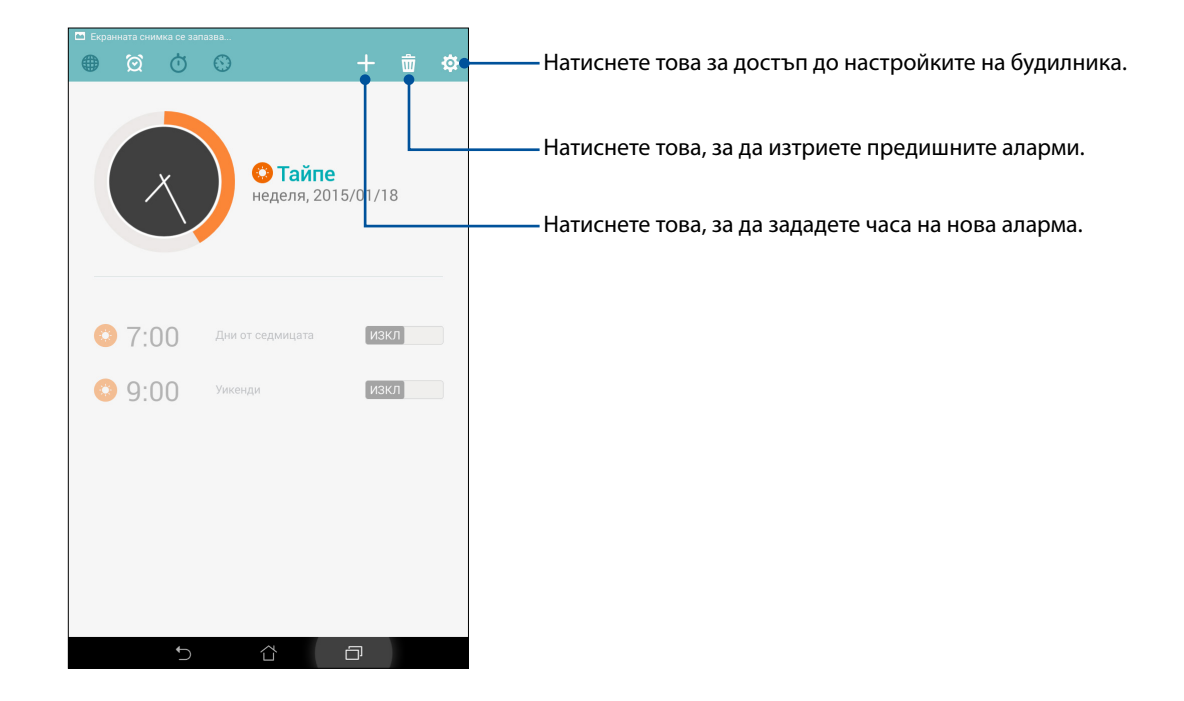

# Хронометър

Натиснете 🔟, за да използвате своя ASUS Tablet като хронометър.

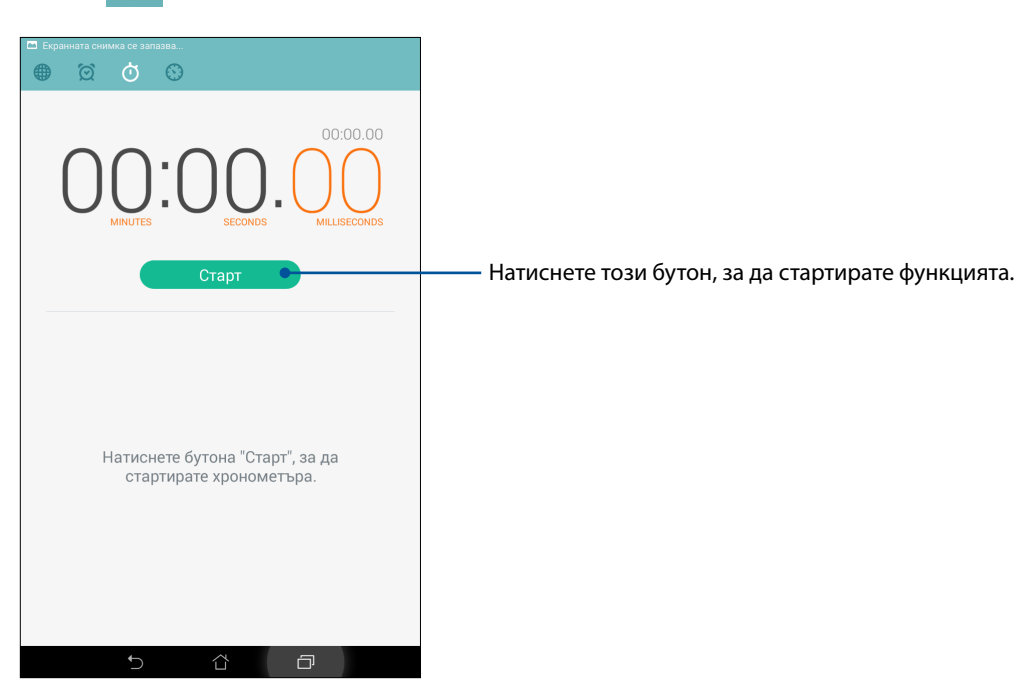

# Таймер

Можете да зададете множество опции на таймера на Вашия ASUS Tablet. За да направите това, следвайте стъпките по-долу:

# Конфигуриране на таймера

1. Натиснете 💮 за достъп до настройките на таймера на Вашия ASUS Tablet.

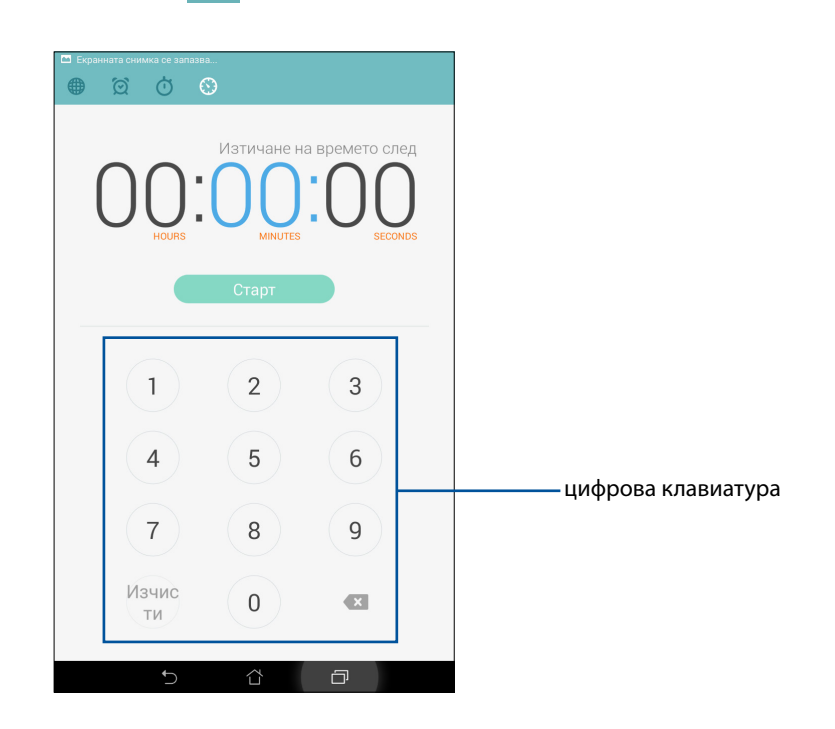

2. Използвайте цифровата клавиатура, за да въведете желаното време, след което натиснете Старт, за да стартирате таймера.

# ZenLink

# **g**

# Запознаване със ZenLink

Поддържайте връзка с ексклузивните ZenLink приложения на ASUS за максимална производителност. С тези ZenLink приложения можете да се свържете с други устройства за споделяне и получаване на файлове.

ZenLink включва следните приложения: Party Link, Share Link, PC Link и Remote Link

**ЗАБЕЛЕЖКА:** Някои от тези приложения на ZenLink може да не са достъпни на Вашия таблет ASUS.

# Party Link

Разрешете Party Link и споделяйте снимки в реално време, като създадете група или като се присъедините към съществуваща такава. Изпращайте и получавайте наскоро направени снимки от приятели, дори и без интернет връзка, с помощта на тази Zen функция.

**ВАЖНО!** Тази функция е достъпна само за устройства, които също имат Party Link.

### Споделяне на снимки

Създайте група и свържете до три устройства в близост, за да споделяте снимки, заснети с Вашия таблет ASUS или други устройства с Party Link.

- 1. Стартирайте Камера, след което натиснете
- 2. Чукнете на 🧭 > **ОК**, за да разрешите Party Link.
- 3. (Като опция) натиснете, за да зададете уникално име на групата. Можете също така да натиснете Задаване на парола, за да създадете група, защитена с парола.

**ВАЖНО!** Ако сте създали група, защитена с парола, трябва да споделите паролата с евентуалните получатели, за да могат да получат снимките Ви.

4. Натиснете **Създаване на група**, за да започнете да споделяте снимките, заснети от Вашия ASUS Tablet.

# Получаване на снимки

Получаване на снимки от други устройства с активирана функция Party Link:

- 1. Стартирайте Камера, след което натиснете
- 2. Натиснете 💌 > ОК.

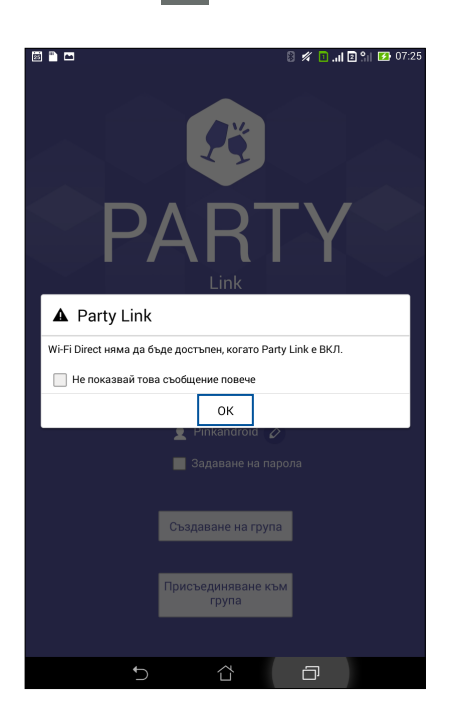

- 3. Натиснете **Присъединяване към група** > **Сканиране**, за да започнете търсене на други устройства с активирана функция Party Link.
- 4. От списъка натиснете групата, към която искате да се присъедините, след което натиснете **Присъедини**.
- 5. (Като опция) Ако групата е защитена с парола, поискайте паролата от собственика, за да продължите.

# Share Link

Споделяйте и получавайте файлове, приложения или мултимедийно съдържание с мобилни устройства Android чрез приложението Share Link (за мобилни устройства ASUS) или приложението SHAREit (за други мобилни устройства) през Wi-Fi точка за достъп. С това приложение можете да изпращате или получавате по-големи от 100 MB файлове, като споделяте или получавате множество файлове едновременно Изпращането и получаването на файлове чрез Share Link е по-бързо в сравнение с Bluetooth.

# Споделяне на файлове

- 1. В Начален екран натиснете **В В** и натиснете **Share Link**.
- 2. Чукнете на Send file (Изпрати файл) и изберете от опциите, които се появяват на екрана.

| 🔏 Има достъпни Wi-Fi мдежи |            |         |                   |   |  |  |
|----------------------------|------------|---------|-------------------|---|--|--|
|                            |            | k       | 8                 | 2 |  |  |
| Споделяне                  |            |         |                   |   |  |  |
|                            | <b>P</b>   | Видео   |                   |   |  |  |
|                            | 5          | Музика  |                   |   |  |  |
|                            | ж <u>і</u> | Приложе | ние               |   |  |  |
|                            | <b>?</b>   | Снимка  |                   |   |  |  |
|                            |            | Файл    |                   |   |  |  |
|                            |            |         | Изпращане на файл |   |  |  |
|                            |            |         |                   |   |  |  |
|                            |            |         |                   |   |  |  |
|                            |            |         | , or other        |   |  |  |
|                            |            | ţ,      |                   | ð |  |  |

3. Чукнете на файловете, които искате да изпратите и натиснете Готово.

4. След като Вашият таблет ASUS открие другите устройства, натиснете устройството, с което искате да споделяте файлове.

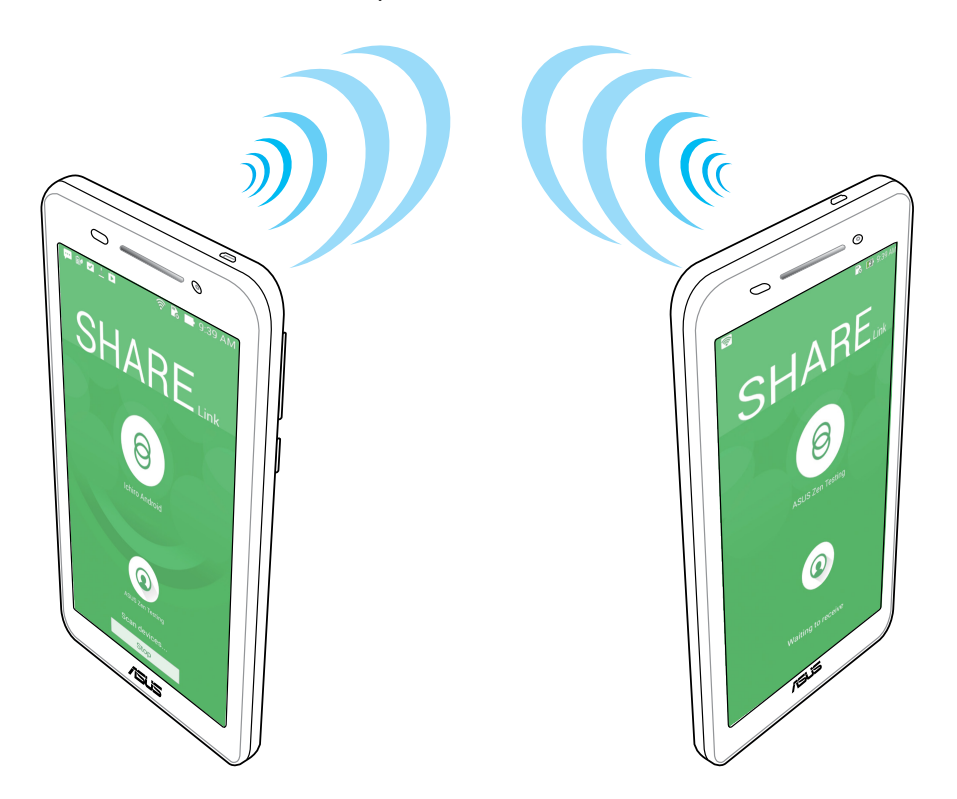

# Поучаване на файлове

Получаване на файлове:

- 1. В Начален екран натиснете **В В** и натиснете **Share Link**.
- 2. Чукнете на **Receive file (Получаване на файл)**, за да получите файлове от изпращача.

# PC Link

Използвайте своя компютър за достъп и управление на Вашия таблет ASUS и приложенията му чрез PC Link. Така можете да управлявате своя таблет ASUS с помощта на компютърна клавиатура и мишка.

**ЗАБЕЛЕЖКА:** Преди да използвате PC Link, уверете се, че приложението PC Link е инсталирано на Вашия компютър. Посетете <u>http://pclink.asus.com</u>, за да изтеглите и инсталирате PC Link.

# Използване на PC Link

Използване на PC Link:

- 1. Свържете своя таблет ASUS с компютъра си чрез USB кабел.
- На Вашия таблет ASUS се появява падащ екран Allow US debugging (Разреши US поправяне на грешки). Чукнете на OK, за да разрешите връзката между Вашия компютър и таблета ASUS.
- 3. От работния плот на компютъра стартирайте PC Link и щракнете върху Connect (Свържи).
- 4. В екрана PC Link щракнете върху **OK**. Когато установите връзка, можете да получавате достъп до и да управлявате устройството с клавиатура за писане и мишка за жестове с ръце.

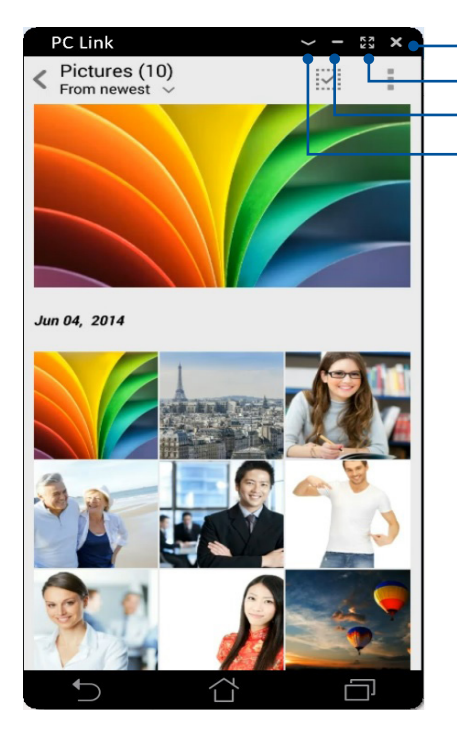

- Чукнете, за да затворите PC Link - Чукнете, за да увеличите екрана на PC Link - Чукнете, за да смалите екрана на PC Link - Чукнете, за да видите още PC Link настройки

# Запознаване с настройките на PC Link

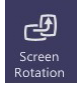

Щракнете върху тази икона, за да завъртите огледалния образ на екрана на таблета ASUS на Вашия компютърен екран.

| ((ا    |
|--------|
| Volume |

Щракнете върху тази икона, за да намалите или увеличите силата на звука.

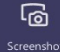

Щракнете върху тази икона, за да направите снимка на екрана.

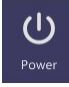

Щракнете върху тази икона, за да събудите своя таблет ASUS или да включите режим на заспиване.

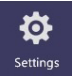

Щракнете върху тази икона, за да проверите за актуализации на PC Link и да зададете път до Вашите снимки на екрани.

# **Remote Link**

Превърнете своя таблет ASUS в безжично устройство за въвеждане и инструмент за презентация. С това приложение можете да използвате своя таблет ASUS като тъчпад, панел на сензорен екран, лазерна показалка за презентации и контролер на Windows<sup>®</sup> Media Player при свързване с компютъра през Bluetooth.

### ЗАБЕЛЕЖКИ:

- Преди да използвате Remote Link, уверете се, че приложението Remote Link е инсталирано на Вашия компютър. Отидете на адрес <a href="http://remotelink.asus.com">http://remotelink.asus.com</a>, за да изтеглите PC Link и да инсталирате приложението на Вашия компютър.
- Уверете се, че Вашият компютър и Вашият таблет ASUS са съчетани преди да използвате Remote Link.

## Използване на Remote Link

Използване на Remote Link:

- 1. В Начален екран натиснете **В В** и натиснете **Remote Link**.
- 2. Чукнете на **Search device (Търсене на устройство)** и изберете устройството, с което искате да се свържете.

### Сензорна клавиатура на Remote Link

Чукнете на 😑 за активиране на ASUS Smart жестове и навигация в компютъра.

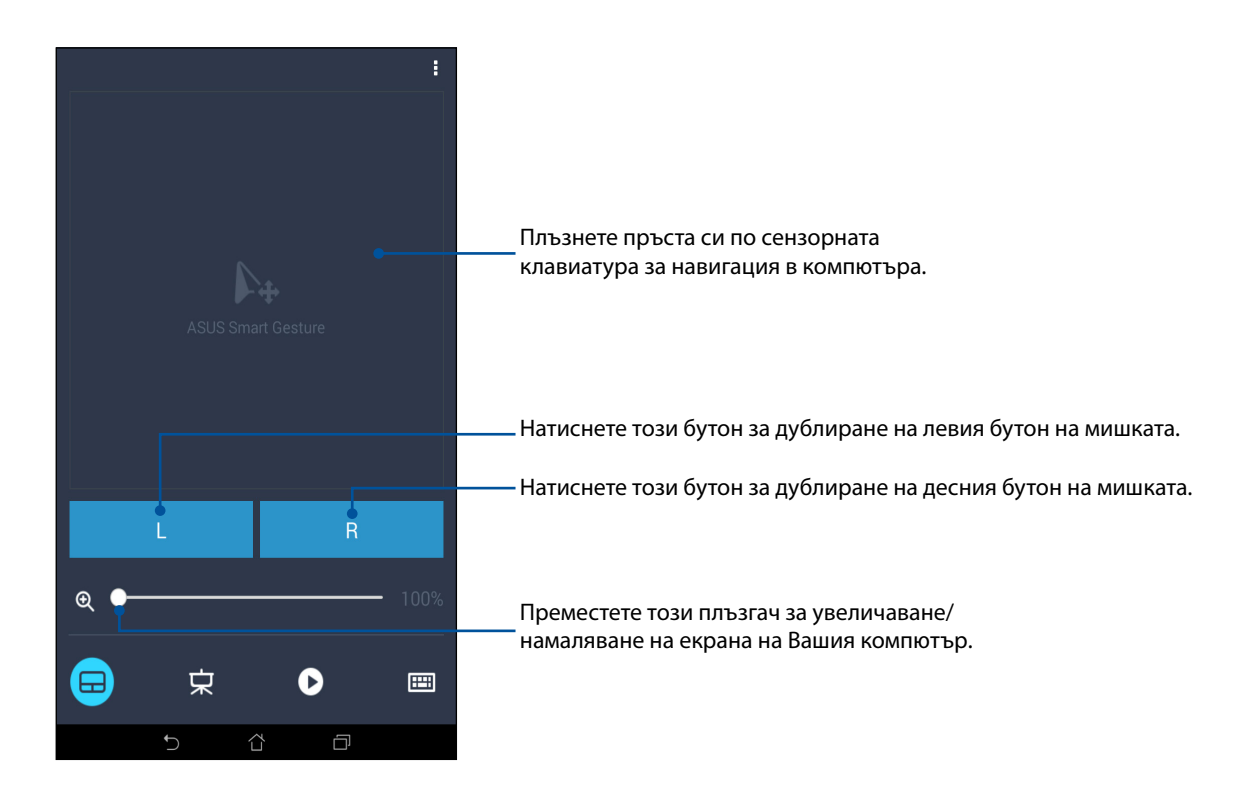

### Контролер за презентации Remote Link

Чукнете на 😾 за управление на слайдшоу презентация на Вашия компютър.

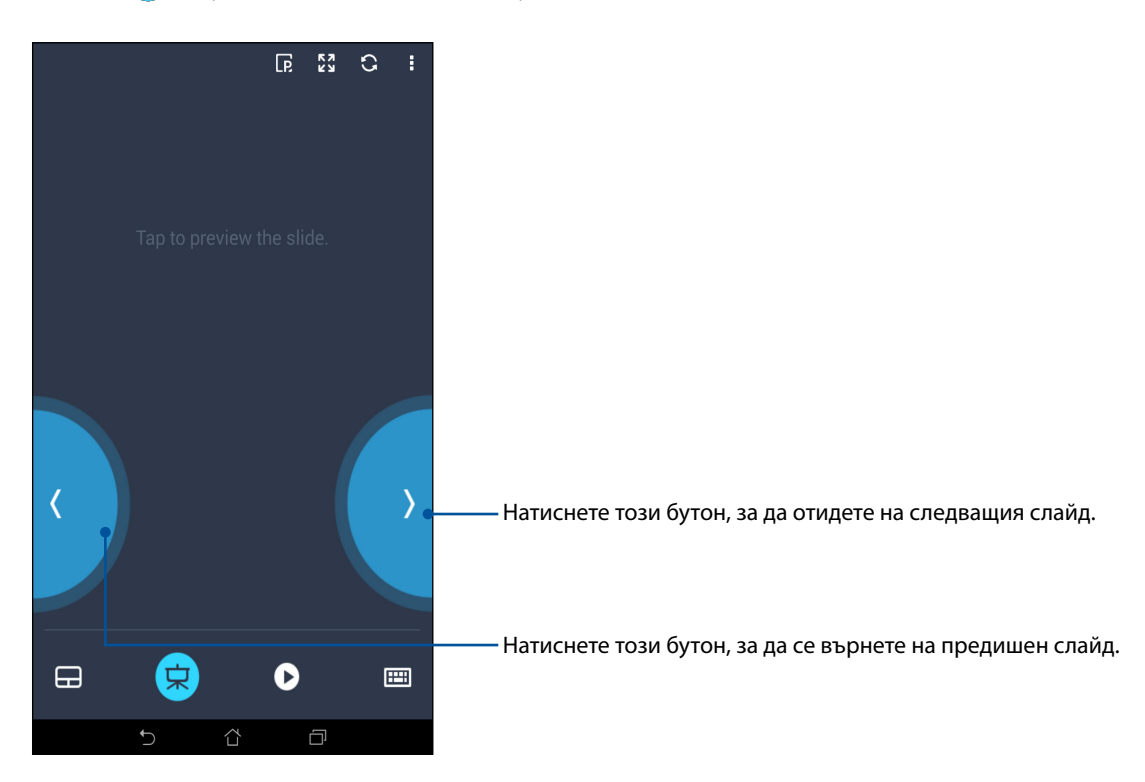

# Контролер Remote Link Windows® Media Player

Чукнете на 🕐 за управление на Windows® Media player.

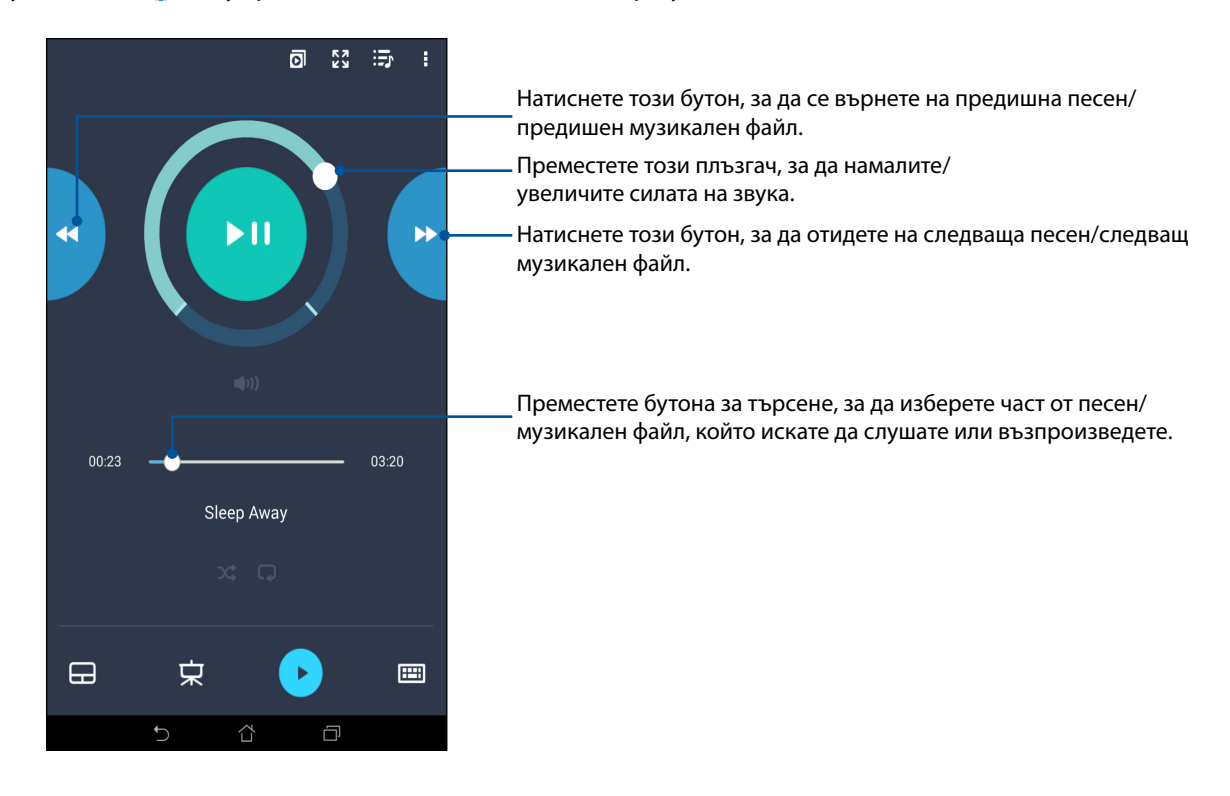

## Въвеждане с клавиатура Remote Link

Чукнете на 🕮 за използване на въвеждане с клавиатура. Можете да използвате иконата на микрофона за въвеждане на глас.

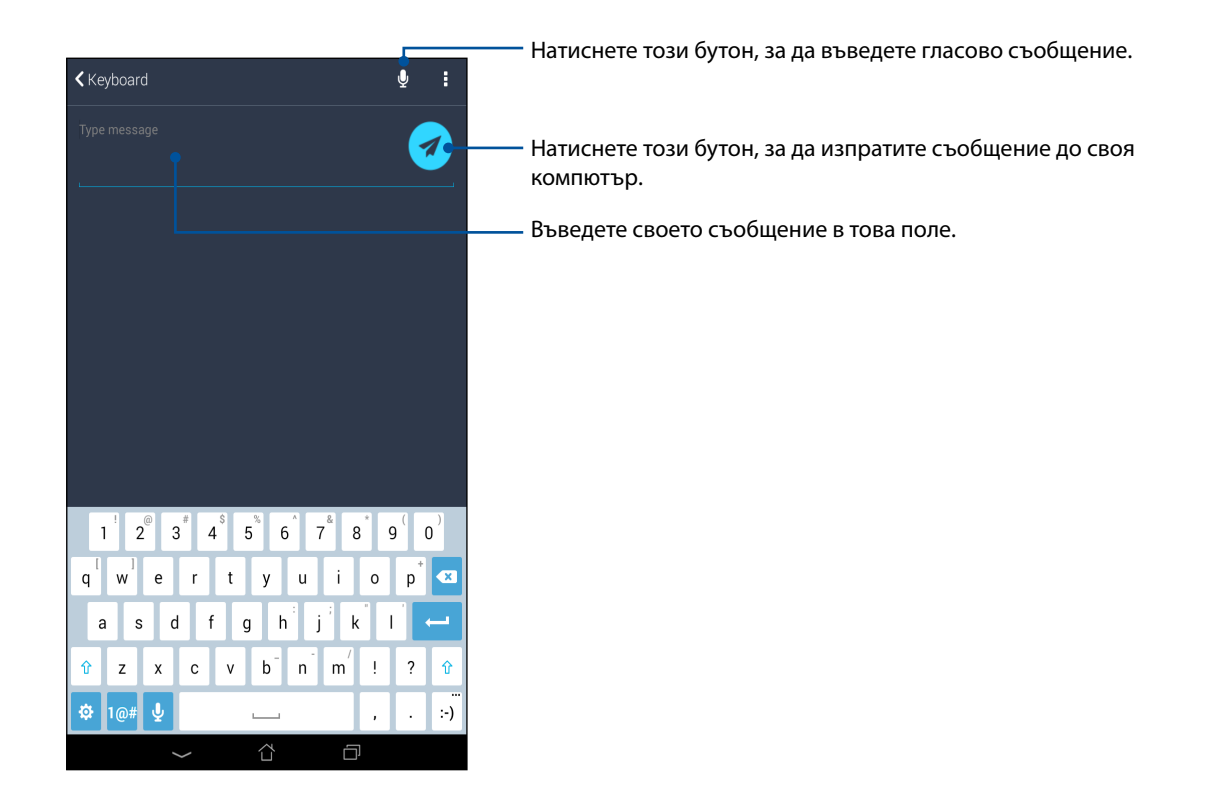

# Zen навсякъде

# 10

# Специални Zen инструменти

# Калкулатор

Само едно плъзгане и натискане е необходимо за стартиране на Калкулатор. Когато отворите панела Бързи настройки, иконата Калкулатор се вижда в горната част на списъка. Натиснете я, за да започнете изчисленията си.

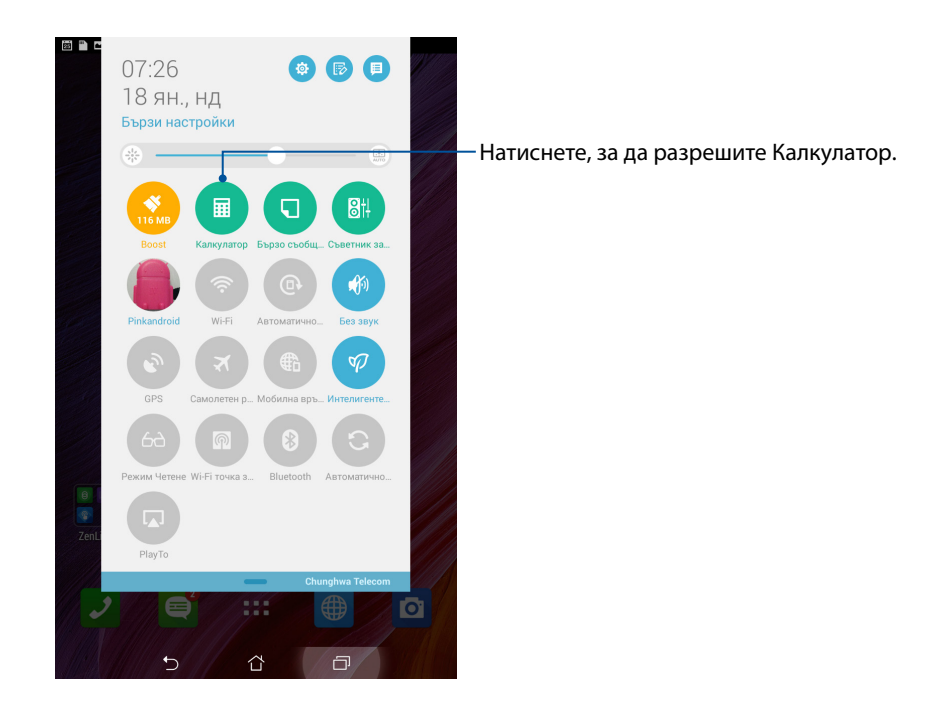

# Екран Калкулатор

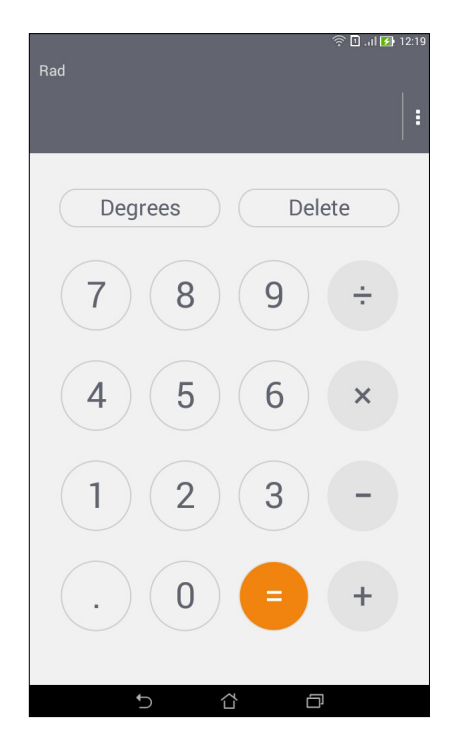

# **Quick Memo**

Quick Memo е инструмент за водене на бележки, който Ви дава свободата да пишете ръкописно или да въвеждате важни бележки, които трябва да помните. След като създадете бележки, можете да ги споделите чрез Share Link и сайтове на социални мрежи или ги превърнете в задача в Do It Later.

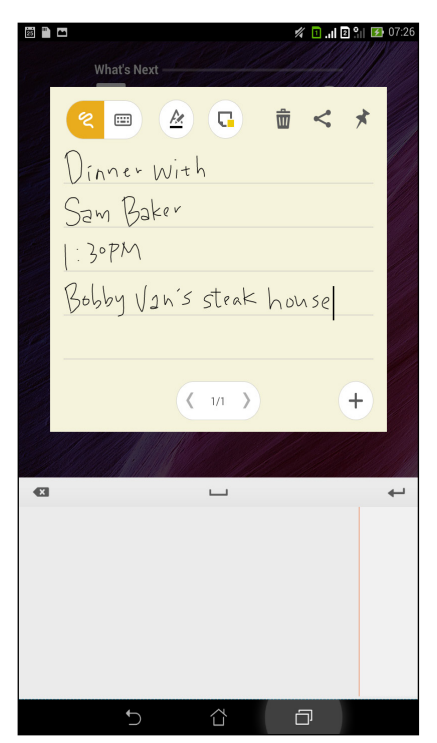

# Създаване на прикачени бележки

Можете да превърнете бележките от Quick Memo в прикачени бележки, за да ги виждате навсякъде на Вашия таблет ASUS. За създаване на прикачена бележка натиснете иконата на карфица в горния десен ъгъл на Quick Memo след като напишете бележката.

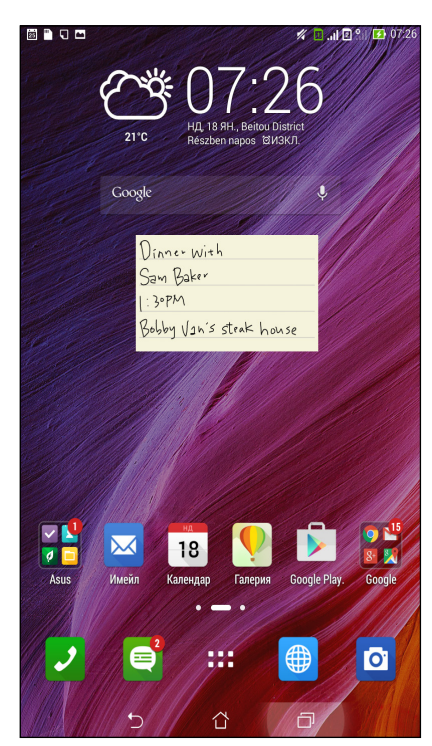

# Запис на звук

Записвайте аудиофайлове с ASUS Tablet, като разрешите приложението Запис на звук.

## Стартиране на Запис на звук

За да стартирате Запис на звук, натиснете Запис на звук.

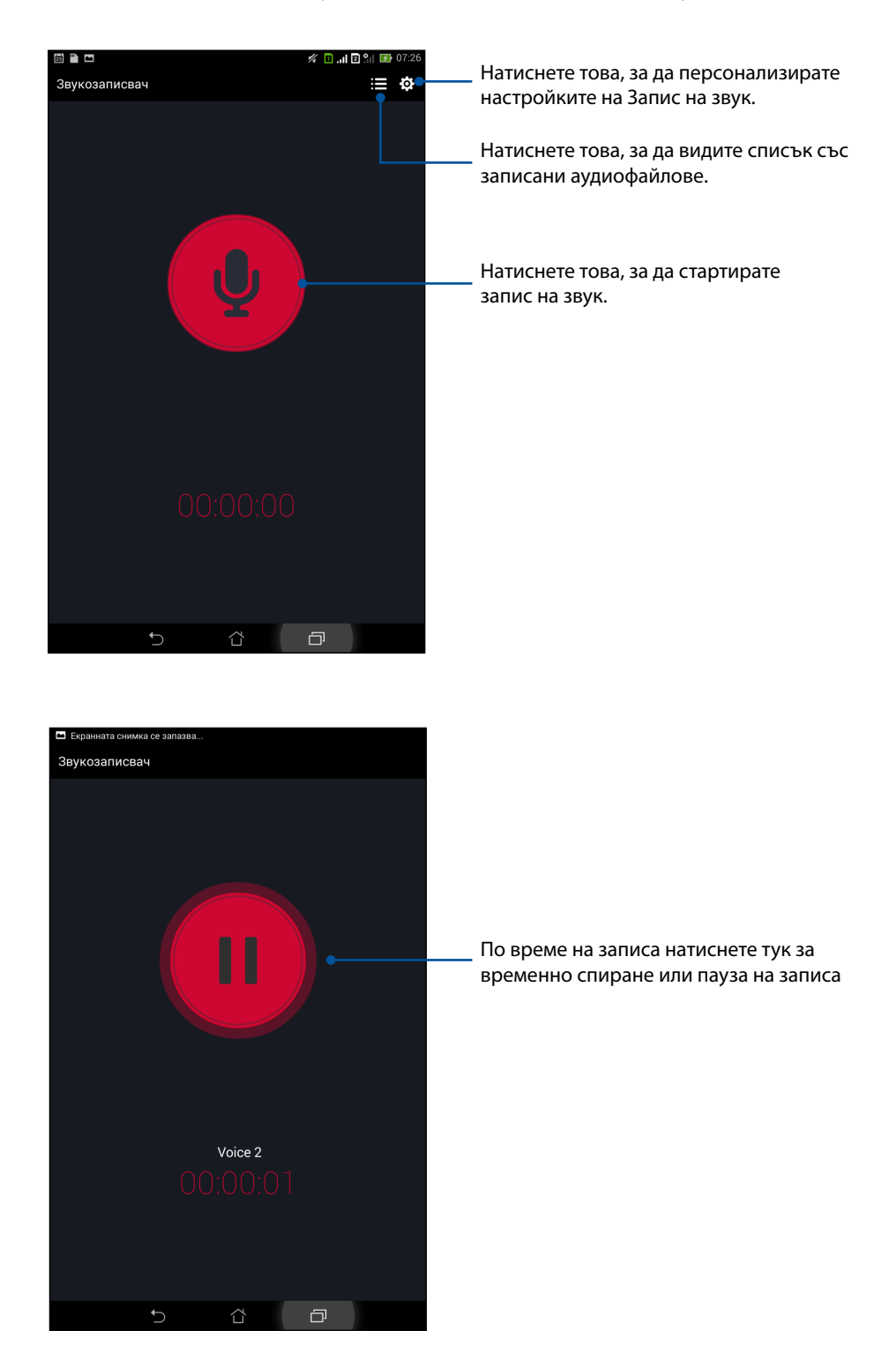

# Пауза на записа

По време за пауза на записа можете да обновите, изтриете или запишете записа.

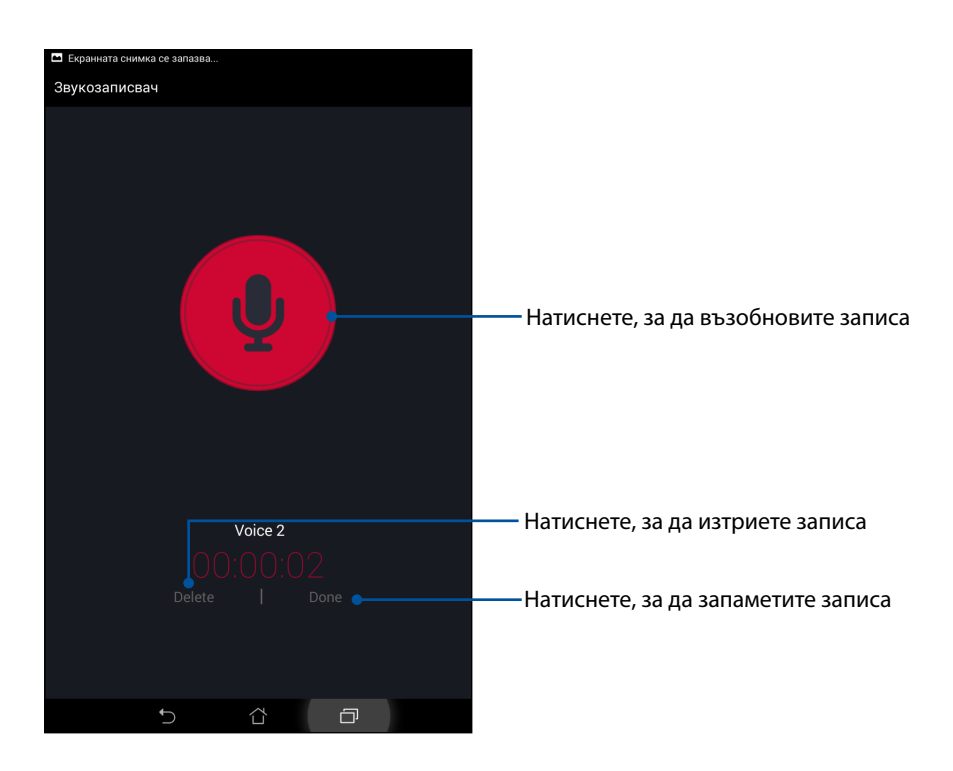

# Списък със записи

От Recording List (Списък със записи) можете да възпроизвеждате, преименувате, споделяте или изтривате запазен файл с аудиозапис.

За преглед на списъка със записи натиснете 📰 от основния екран на Sound Recorder (Звукозапис).

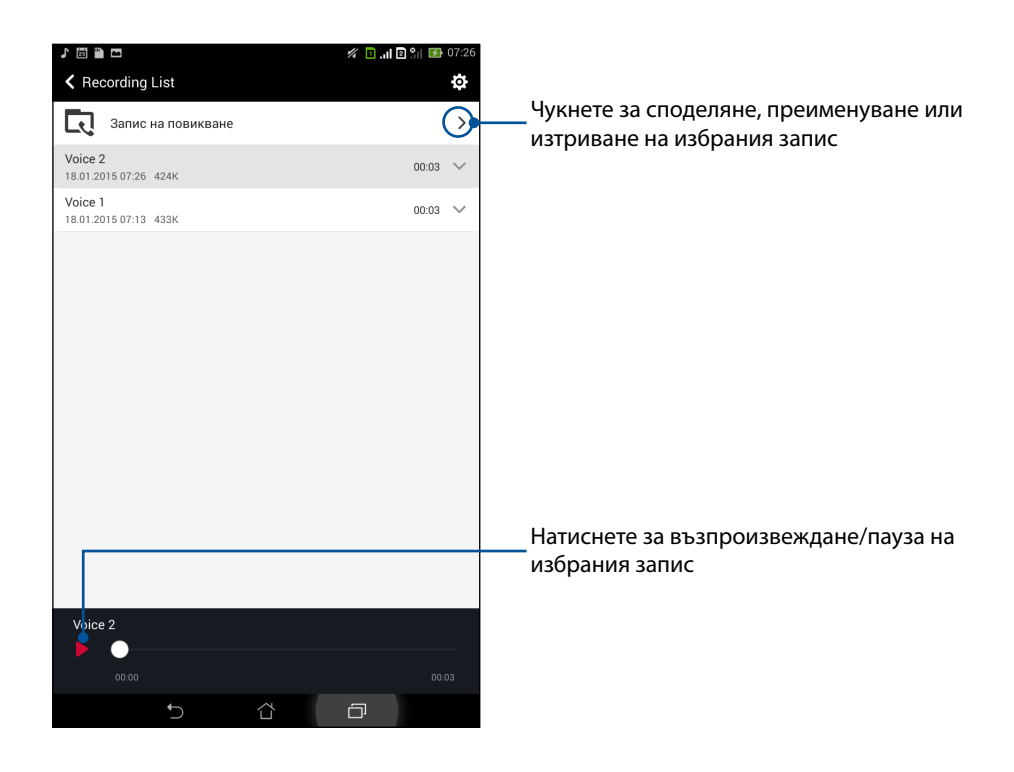

# AudioWizard (Съветник за аудио)

Съветник за аудио Ви дава възможност да персонализирате режимите на звука на Вашия ASUS таблет за по-ясен изходен звук, който отговаря на действителните сценарии на употреба.

### Използване на Съветник за аудио

Използване на Съветник за аудио:

- 1. Натиснете Asus > Audio Wizard (Съветник за аудио).
- 2. В прозореца AudioWizard (Съветник за аудио) натиснете режима на звука, който искате да активирате, след което натиснете **Готово** за запис и изход.

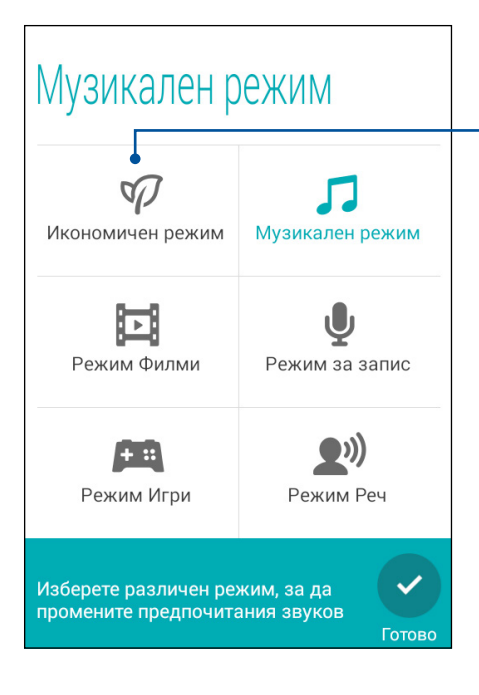

Когато е разрешено, таблетът ASUS автоматично превключва на най-доброто качество на звука за ASUS приложения, изпълнявани в момента

# Splendid

ASUS Splendid Ви дава възможност лесно да регулирате настройките на дисплея. Приложението подобрява цвета на екрана с два режима на ASUS Splendid: **Ярки цветове** и **Режим за четене**.

# Ярки цветове

Разрешава Ярки цветове и пренастроива настройките на изображението като цветова температура, нюанс и наситеност.

- 1. От Начален екран, направете следното, за да стартирате ASUS Splendid:
  - Натиснете Asus > Splendid.
  - Натиснете **Splendid**.

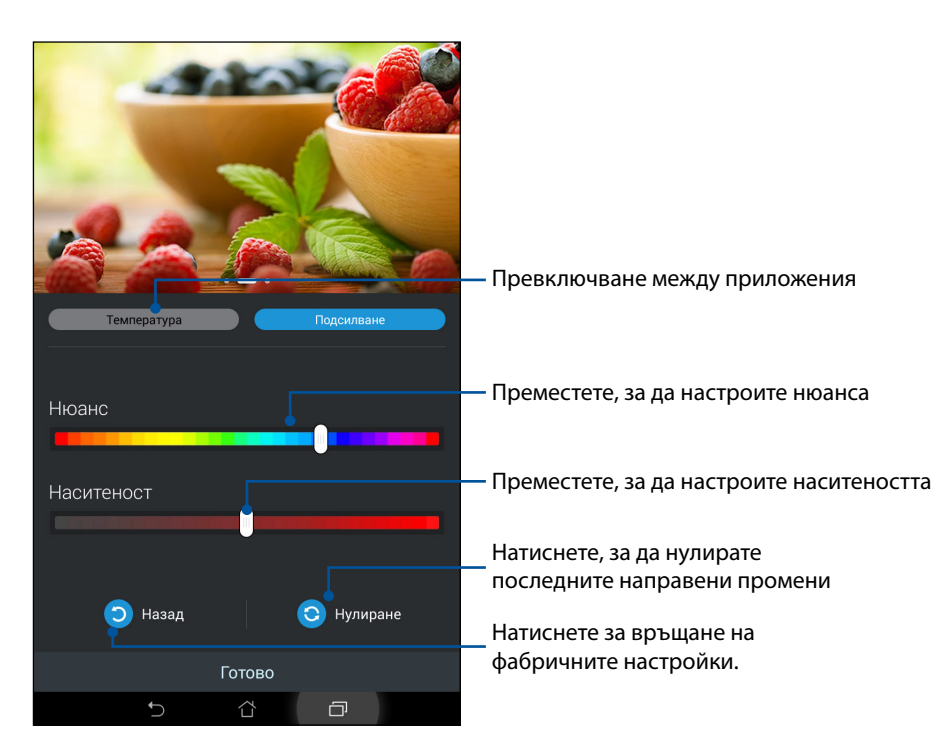

- 2. Регулирайте цветовата температура и контраста на екрана от разделите **Температура** и **Подсилване**.
- 3. Натиснете **Готово**, за да приложите промените.

## Режим за четене

Включете Режим за четене за автоматично оптимизиране на цвета на екрана за по-добро възприемане при четене.

- 1. В Начален екран изберете една от следните опции за стартиране на екрана Режим за четене:
  - Чукнете на Режим за четене в панела Бързи настройки.
  - Чукнете на -> Настройки> Display (Дисплей)> Режим за четене.
- 2. В екрана Режим за четене преместете плъзгача на **ВКЛ**. и изберете някой от следните режими: **Режим за изображения и текст** и **Режим само за текст**.

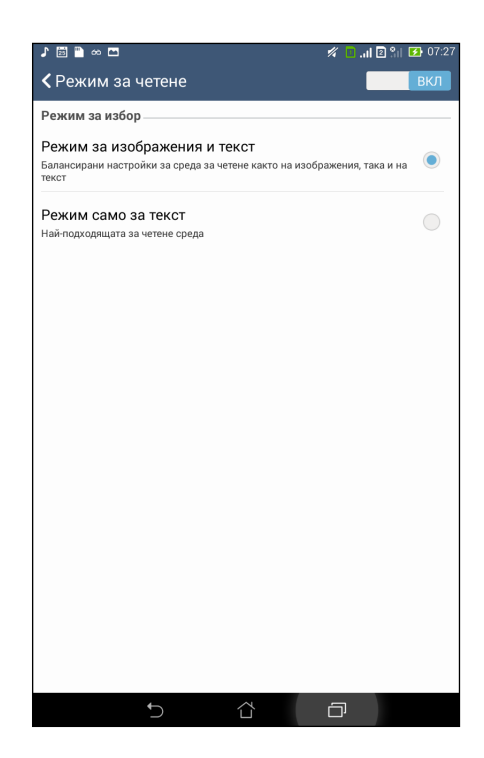

# Икономия на енергията

Използвайте пълноценно или удължете енергията на батерията на Вашия ASUS Tablet дори когато е в покой или казва, че е свързан към мрежа. Интелигентно персонализирайте настройките за икономия на енергия на дейностите, които извършвате често, като например четене на имейли или гледане на видео.

## Настройка на Икономия на енергията

Увеличете, оптимизирайте или персонализирайте енергията на Вашия ASUS Tablet с някои нови опции за икономия на енергия.

- 1. Изберете една от следните опции, за да стартирате Режим за икономия на енергия:
  - Плъзнете надолу от горния десен ъгъл, за да стартирате панела Бързи настройки и натиснете **Интелигенте....**
  - Чукнете на
- 2. Плъзнете Интелигентен икономичен. в положение ВКЛ.

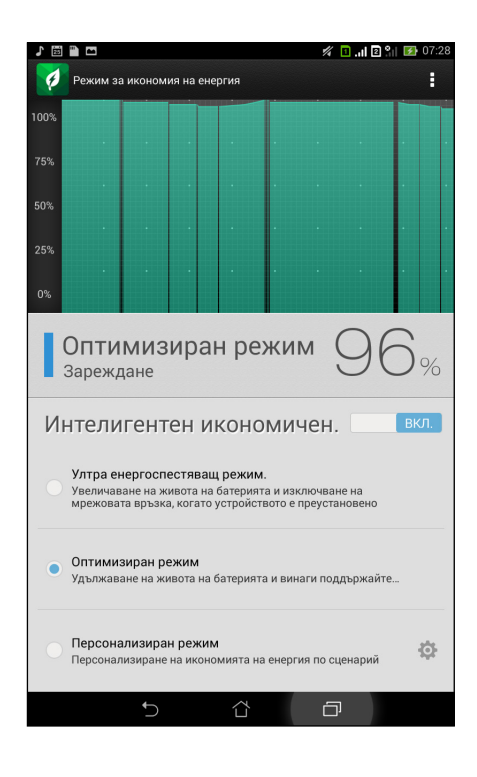

- 3. Изберете някой от следните режими:
  - Ултра енергостяващ режим: Изключва мрежовата връзка, когато Вашият ASUS Tablet е неактивен, за максимално използване на живота на батерията.
  - Оптимизиран режим: Удължава живота на батерията, а ASUS Tablet остава свързан към Вашата мрежа.
  - Персонализиран режим: Позволява Ви да конфигурирате настройките на захранването за ежедневни дейности.

# Персонализиране на Икономия на енергията

Задайте нивото на яркост за най-често извършваните дейности, като например четене на имейли или книги, гледане на видеоклипове, разглеждане на уеб сайтове и слушане на музика. Можете да разрешите икономичната функция за някои приложения или да разрешите автоматично изключване на Вашата мрежа, докато ASUS Tablet е в спящ режим.

За персонализиране на Power Saver (Икономия на енергията):

- 1. От **Режим за икономия на енергия**, поставете отметка в **Персонализиран режим**, след което натиснете **О**.
- 2. Поставете отметка в дадена дейност, след което задайте нивото на яркостта в проценти.
- Ако искате да разрешите автоматичното изключване на Вашата мрежа, поставете отметка в IM and other apps using push notification (IM и други приложения с push известие). Вашият ASUS Tablet автоматично ще се изключи от мрежата, когато е в покой, и ще възобнови мрежовата връзка, когато събудите Вашия ASUS Tablet.

# Поддържане на Вашия Zen

# 11

# Поддържане на устройството актуализирано

Поддържайте ASUS Tablet актуализиран със системните актуализации на Android и надградените приложения и функции.

# Актуализиране на Вашата система

- 1. Натиснете , след което натиснете Настройки.
- 2. В екрана Настройки плъзнете надолу, за да видите други елементи, след което натиснете **About (3a)**.
- 3. Натиснете System update (Системна актуализация), след което натиснете Check Update (Провери за актуализация).

ЗАБЕЛЕЖКА: Можете да видите последната актуализация на ASUS Tablet чрез Last update check: (Проверка за последна актуализация) в прозореца System update (Системна актуализация).

# Съхранение

Можете да съхранявате данни, приложения или файлове на Вашия ASUS Tablet (вътрешна памет), във външна памет или в онлайн хранилище. Прехвърлянето или изтеглянето на файлове в онлайн хранилище изисква интернет връзка. Използвайте включения USB кабел за копиране на файлове към или от компютъра на Вашия ASUS Tablet.

# Резервни копия и нулиране

Архивирайте данни, Wi-Fi пароли и други настройки в Google сървъри с помощта на ASUS Tablet. За да направите това:

- 1. Натиснете , след което натиснете Настройки > Резервни копия и нулиране.
- 2. В прозореца Резервни копия и нулиране можете да направите следното:
  - **Създаване на резервно копие на данните ми:** Когато е разрешена, тази функция архивира данните Ви, Wif-Fi пароли и други настройки в Google сървъри.
  - Резервно копие на профила: Позволява Ви да посочите акаунта, който да се асоциира със запис на архивни копия.
  - Автоматично възстановяване: Тази функция улеснява възстановяването на архивирани настройки и данни след преинсталиране на приложение.
  - възстановяване на Фабричните настройки: Изтрива всички данни на телефона.

# Защита на Вашия ASUS Tablet

Използвайте функциите за защита на Вашия ASUS Tablet, за да предотвратите неупълномощени повиквания или достъп до информация.

### Отключване на екрана

Когато екранът е заключен, можете да го отворите с помощта на опциите за защитено отваряне, които Ви предлага ASUS Tablet.

- 1. Натиснете , след което натиснете Настройки > Lock Screen (Заключен екран).
- 2. Натиснете Заключване на екрана, след което изберете опция за отключване на Вашия ASUS Tablet.

### ЗАБЕЛЕЖКИ:

- Вижте раздел Опции за отключване на екрана за повече информация.
- За да забраните опцията за отключване на екрана, която сте конфигурирали, натиснете Няма в Choose screen lock screen (Изберете екран при заключване на екрана).

### Опции за отключване на екрана

Изберете от тези опции за отключване на Вашия ASUS Tablet.

### Плъзгане

Плъзнете пръста си в произволна посока, за да отключите своя ASUS Tablet.

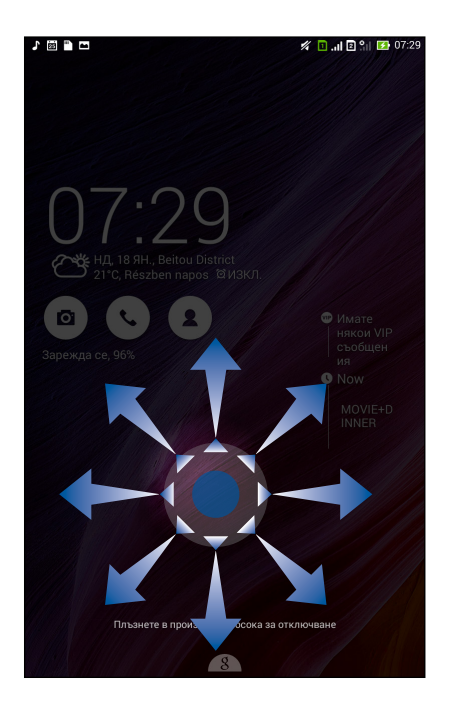

### Отключване с лице

Покажете лицето си в черния прозорец на заключения екран, за да отключите своя ASUS Tablet.

### ВАЖНО!

- Отключване с лице е с по-ниска степен на защита от шаблон, ПИН код или парола.
- Някой, които прилича на Вас, може да отключи Вашия ASUS Tablet.
- Данните, използвани, за да идентифицират лицето Ви, се съхраняват във Вашия ASUS Tablet.

Конфигуриране на Отключване с лице:

- 1. В Choose screen lock screen (Изберете екран при заключване на екрана) натиснете **Отключване с лице**.
- 2. Прочетете условията за използване на функцията Отключване с лице на екрана, след което натиснете **Настройте го**.
- 3. Прочетете инструкциите за настройка на функцията Отключване с лице на екрана, след което натиснете **Напред**.
- 4. Задръжте Вашия ASUS Tablet на нивото на очите и подравнете лицето си към очертанията на екрана, за да го снимате.

**ЗАБЕЛЕЖКА:** Пунктираните зелени очертания показват, че Вашият ASUS Tablet е открил лицето Ви и е в процес на записване на изображението.

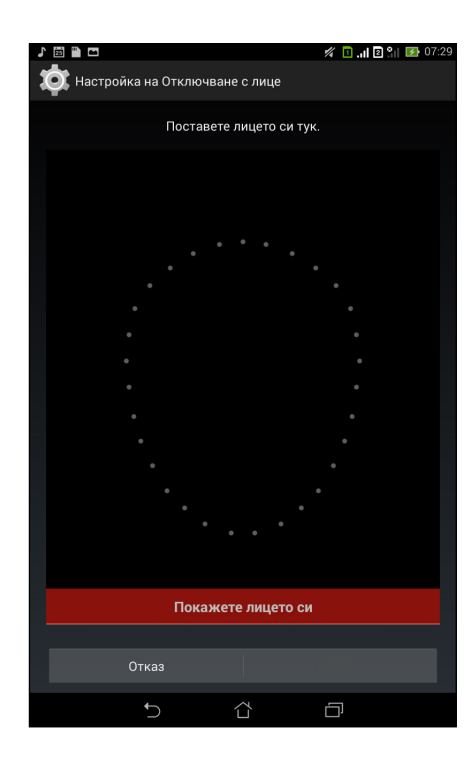

- 5. След като лицето Ви е заснето, натиснете Напред.
- 6. Ако Отключване с лице не може да разпознае лицето Ви, ще бъдете подканени да изберете втори начин за отключване на ASUS Tablet. Изберете Фигура, ако искате да отключите ASUS Tablet с шаблон. Изберете PIN (ПИН) за отключване чрез въвеждане на ПИН код, след което следвайте инструкциите на екрана.

**ВАЖНО!** Уверете се, че сте запомнили ПИН кода или шаблона, който сте създали за отключване на Вашето устройство.

7. Когато приключите с настройката на Отключване с лице, натиснете ОК.

### Фигура

Плъзнете пръста си по пунктира и създайте шаблон.

| 1 🖾 🗋 📼              | 💋 间 🔐 🖪 😭 07:30 |
|----------------------|-----------------|
| Изберете фигурата си |                 |
| Фигурата е записана  |                 |
| Повторен опит        | Напред          |
| t d                  |                 |

**ВАЖНО!** Шаблонът трябва да съдържа най-малко четири точки. Уверете се, че сте запомнили шаблона, който сте създали за отключване на Вашето устройство.

### PIN (ПИН)

Въведете най-малко четири цифри, за да зададете PIN (ПИН).

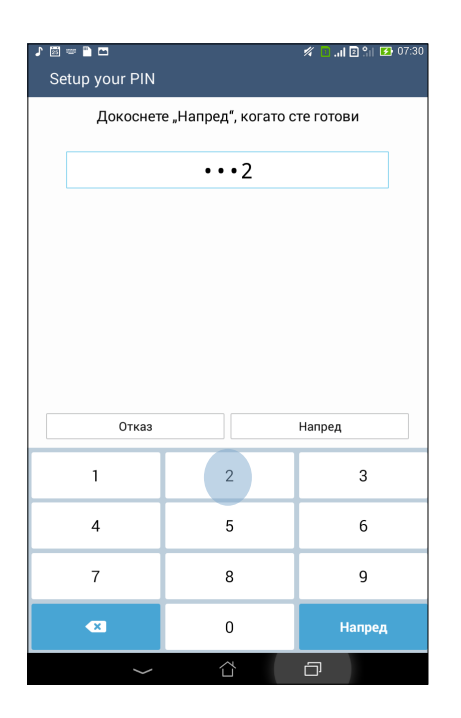

**ВАЖНО!** Уверете се, че сте запомнили PIN (ПИН), който сте създали за отключване на Вашето устройство.

### Парола

Въведете най-малко четири символа, за да зададете парола.

| 🖍 🖾 💳 🥂 🗖 📶 🐼 07:30                                                                                                    |  |  |  |  |
|----------------------------------------------------------------------------------------------------|--|--|--|--|
| Setup your password                                                                                                    |  |  |  |  |
| Докоснете "Напред", когато сте готови                                                                                                    |  |  |  |  |
| •••••u                                                                                                    |  |  |  |  |
|                                                                                                    |  |  |  |  |
|                                                                                                    |  |  |  |  |
|                                                                                                    |  |  |  |  |
|                                                                                                    |  |  |  |  |
|                                                                                                    |  |  |  |  |
| Отказ Напред                                                                                                    |  |  |  |  |
| 1 <sup>!</sup> 2 <sup>@</sup> 3 <sup>#</sup> 4 <sup>\$</sup> 5 <sup>\$</sup> 6 7 <sup>&amp;</sup> 8 <sup>*</sup> 9 <sup>(</sup> 0 <sup>)</sup> |  |  |  |  |
| q <sup>I</sup> w <sup>1</sup> ertyuiop <sup>*</sup> 😒                                                                                          |  |  |  |  |
| a s d f g h j k l Hanper                                                                                                    |  |  |  |  |
|                                                                                                    |  |  |  |  |
| En 1@#,                                                                                                    |  |  |  |  |
|                                                                                                    |  |  |  |  |

**ВАЖНО!** Уверете се, че сте запомнили паролата, която сте създали за отключване на Вашето устройство.

### Конфигуриране на други функции за защита на екрана

Освен режима на заключен екран, можете да направите следното в прозореца Защита на екрана:

- Quick Access (Бърз достъп): Преместете плъзгача Quick Access (Бърз достъп) до положение ВКЛ., за да стартирате приложения от заключения екран.
- Изпълним модул What's Next (Какво следва): Преместете плъзгача на изпълнимия модул What's Next (Какво следва) до положение ВКЛ., за да покажете въпросния изпълним модул на заключения екран.
- Моментна камера: Плъзнете ключа на Instant Camera (Моментна камера) в положение ON (ВКЛ.), за да стартирате приложението на камерата в заключен екран чрез двукратно натискане на клавиша за силата на звука.
- Инф. за собственика: Натиснете това за редактиране и въведете информацията, която искате да се появява, когато екранът е заключен.

# Настройка на идентификатора на Вашия таблет ASUS

Запомнете идентификатора на Вашия таблет ASUS, като например сериен номер, IMEI (международен идентификатор на мобилно оборудване) или номер на модела.

Това е важно, в случай че сте изгубили своя таблет ASUS. Тогава можете да се свържете с мобилния оператор и да дадете информация за включване в черния списък при неразрешена употреба на Вашия таблет ASUS.

Показване на идентификатора на Вашия таблет ASUS

- 1. Чукнете на Всички приложения и натиснете Настройки.
- В екрана Настройки, плъзнете надолу за показване на други елементи и натиснете About (За). Екранът About (За) показва състоянието, правна информация, номера на модела, версия на операционната система, хардуерна и софтуерна информация за Вашия таблет ASUS.
- 3. За да видите серийния номер, номера на SIM контакта и IMEI номера на Вашия таблет ASUS, натиснете **Status (Състояние)**.

| Производител           | ASUSTeK Computer Inc.                             |
|------------------------|---------------------------------------------------|
| Адрес:                 | 4F, No.150, LI-TE RD., PEITOU, TAIPEI 112, TAIWAN |
| Оторизиран             | ASUS Computer GmbH                                |
| представител в Европа: |                                                   |
| Адрес:                 | HARKORT STR. 21-23, 40880 RATINGEN, GERMANY       |